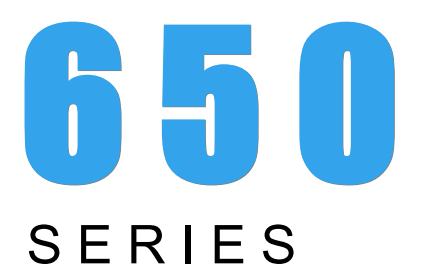

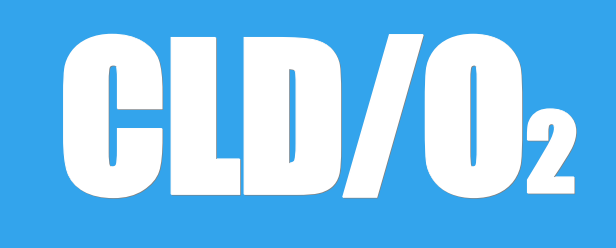

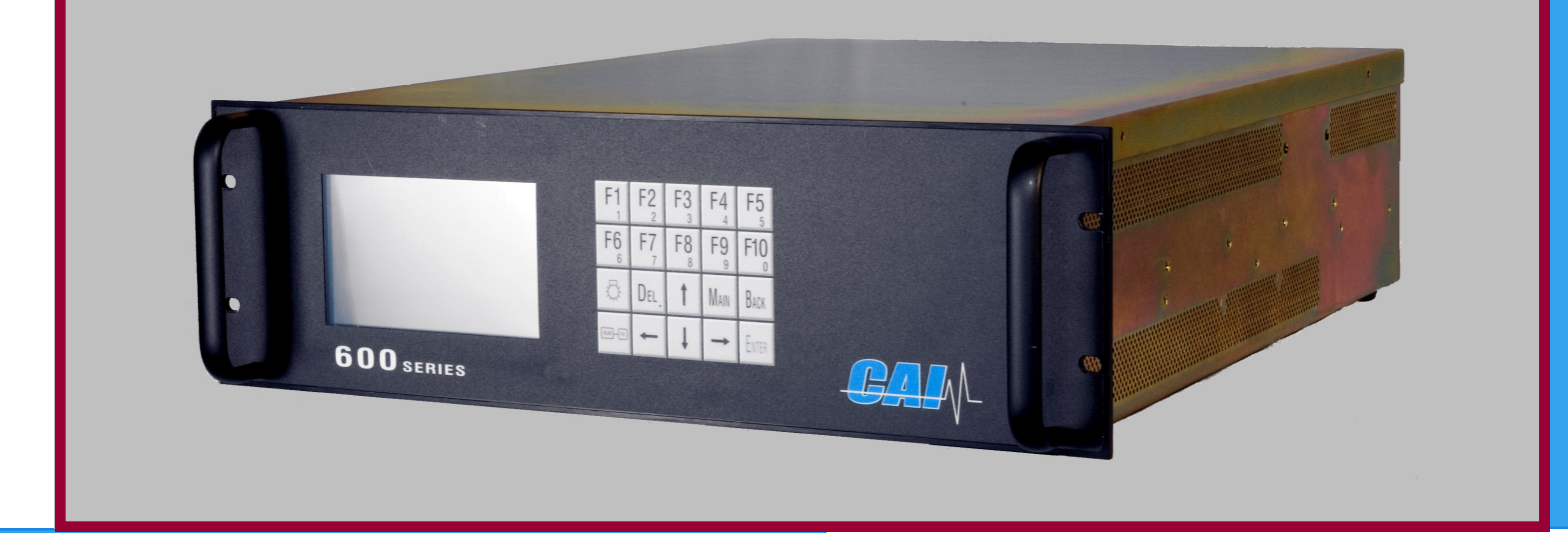

# USER'S MANUAL

Note: For Analyzers Sold After June, 2007 Please See Addendum Starting After Page 86 of This Manual

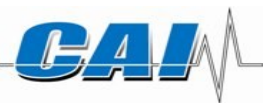

1312 West Grove Avenue Orange, CA 92865-4134 Phone: 714-974-5560 Fax: 714-921-2531 www.gasanalyzers.com

### 650 Quick Start Guide

- 1) Plug in the analyzer and turn the power on.
- 2) Connect the appropriate gas lines and vents to the analyzer.
- 3) Allow the analyzer to stabilize for at least one (1) hour.
- 4) During the analyzer's stabilization period, setup the analyzer to the desired configuration.
  - a) Set the analyzer's output as desired.
    - i) From the Main Menu press F5 (Setup) then F7 (System Settings.)
  - ii) Press F3 (output assignments) to setup the output channels.
    - (1) Set to real time
    - (2) Set channel 2 to NO
    - (3) Set channel 3 to NO<sub>2</sub>
    - (4) Set channel 4 to O<sub>2</sub>
    - (5) Press back to return to the system settings menu.
  - iii) Press F4 (output range) to setup the output ranges
    - (1) Set the Min and Max to zero (0). This will cause the outputs to default to the analyzer ranges.
    - (2) Set the outputs for milliamps (mA) or voltage (V) as desired.
      - (a) The mA setting will give 4-20 mA or 2-10V (if 500 ohm resisters are installed).
      - (b) The V setting will give 0-20mA or 0-10V (if 500 ohm resistors are installed).
- 5) Connect all appropriate analog outputs.
  - a) Pin 1 is the output common (ground).
  - b) Pins 2, 3, 4, and 5 are output channels 1, 2, 3, and 4 as setup in step 4.a.ii.
  - c) If the output is set for voltages but there is no voltage output, you will need to install a 500 ohm resistor between pin 1 and the channel you are trying to measure. You will have to measure the voltage drop across this resistor.
- 6) Press F1 from the analyzer's main Menu to get to the measurement screen.
  - a) The individual NO, NO<sub>x</sub>, and NO<sub>2</sub> channels only work while measuring in dual mode. (Real time and O<sub>2</sub> output continuously)
  - b) Press F2 while in the measurement screen to get to dual measurement mode.
- 7) Supply sample gas to the analyzer.
- 8) The measurement screen should indicate the concentration of the sample gas. If the concentration is incorrect, the analyzer will need to be Zeroed and Spanned using your calibration gases. Please reference the appropriate section of the manual for a description on how to zero and span the analyzer.

### TABLE OF CONTENTS

| 1. | Intr  | roduction                                            | 10 |  |  |  |  |
|----|-------|------------------------------------------------------|----|--|--|--|--|
| 1  | .1.   | Overview                                             | 10 |  |  |  |  |
| 1  | .2.   | Unpacking Instructions                               | 10 |  |  |  |  |
| 1  | .3.   | Reporting Damage10                                   |    |  |  |  |  |
| 1  | .4.   | Contact Information                                  | 10 |  |  |  |  |
| 1  | .5.   | Warranty Certificate                                 | 11 |  |  |  |  |
| 2. | Fea   | atures                                               | 12 |  |  |  |  |
| 2  | 2.1.  | Description                                          | 12 |  |  |  |  |
| 2  | 2.2.  | Features-General                                     | 12 |  |  |  |  |
| 2  | 2.3.  | Model 650 CLD/Paramagnetic Specifications            | 13 |  |  |  |  |
| 3. | Inst  | stallation                                           | 14 |  |  |  |  |
| 3  | 8.1.  | General                                              | 14 |  |  |  |  |
| 3  | 8.2.  | Site and Mounting                                    | 14 |  |  |  |  |
| 3  | 3.3.  | Electrical                                           | 15 |  |  |  |  |
| 3  | 8.4.  | Analog Output Connections (Appendix)                 | 16 |  |  |  |  |
| 3  | 8.5.  | Gases                                                | 16 |  |  |  |  |
| 3  | 8.6.  | Gas Handling Equipment                               | 16 |  |  |  |  |
| 3  | 8.7.  | Gas Connections                                      | 16 |  |  |  |  |
| 3  | 8.8.  | Sampling Requirements                                | 17 |  |  |  |  |
|    | 3.8.  | .1. Filtration                                       | 17 |  |  |  |  |
|    | 3.8.2 | .2. Condensation                                     | 17 |  |  |  |  |
|    | 3.8.3 | .3. Presence of Corrosive Gases                      | 17 |  |  |  |  |
|    | 3.8.4 | .4. Gas Temperature                                  | 17 |  |  |  |  |
|    | 3.8.  | .5. Pressure and Flow Rates                          | 17 |  |  |  |  |
| 4. | Bas   | sic Operation                                        | 18 |  |  |  |  |
| 4  | .1.   | Display                                              | 18 |  |  |  |  |
| 4  | .2.   | Menu Tree                                            | 19 |  |  |  |  |
| 4  | .3.   | Keyboard                                             | 22 |  |  |  |  |
|    | 4.3.  | .1. Operation with the Cursor Keys and the Enter Key | 22 |  |  |  |  |
|    | 4.3.2 | .2. Operation with the Function Keys                 |    |  |  |  |  |
|    | 4.3.3 | .3. Read/Change Parameters                           | 22 |  |  |  |  |
| 5. | Оре   | perating Structure                                   | 23 |  |  |  |  |

| 5.1  |                | The Main Menu                                     | 24 |
|------|----------------|---------------------------------------------------|----|
| 6. I | Men            | u Structure                                       | 25 |
| 6.1  |                | User Functions (Level 1)                          | 25 |
| 6.2  | 2.             | Advanced User Functions (Level 2)                 | 25 |
| 6.3  | 3.             | Maintenance Functions (Level 3)                   | 25 |
| 6.4  | ŀ.             | System User Functions (Level 4)                   | 25 |
| 7. I | Maiı           | n Menu Function Descriptions                      | 26 |
| 7.1  |                | F1 Measurements                                   | 26 |
| 7    | 7.1.1          | . F1 NO or NO <sub>x</sub> Measurement            | 26 |
| 7    | 7.1.2          | 2. F2 NO + NO <sub>x</sub> Measurement            | 27 |
| 7.2  | 2.             | F3 Diagnostics                                    | 27 |
| 7.3  | 3.             | Select Range                                      | 28 |
| 7.4  | ŀ.             | F2 Purge Analyzer                                 | 28 |
| 7.5  | 5.             | F3 Diagnostics                                    | 29 |
| 7.6  | S.             | F4 Calibrations                                   | 29 |
| 7    | 7.6.1          | . F1 Automatic Calibration                        | 30 |
| 7    | 7.6.2          | P. F2 Manual Calibration                          | 31 |
| 7.7  | <b>.</b>       | F3 Display Deviations                             | 33 |
| 7    | 7.7.1          | . Absolute Zero Gas Deviation                     | 34 |
| 7    | 7.7.2          | 2. Relative Zero Gas Deviation                    | 34 |
| 7    | 7.7.3          | B. Absolute Span Gas Deviation                    | 34 |
| 7    | 7.7.4          | Relative Span Gas Deviation                       | 34 |
| 7    | 7.7.5          | 5. F4 Check Calibration                           | 35 |
| 7    | 7.7.6          | 5. F5 Reset Calibration Values                    | 35 |
| 7    | 7.7.7          | 7. F6 Range Select                                | 35 |
| 7.8  | 3.             | F5 Setup                                          | 36 |
| 7    | 7.8.1          | . F1 Span Gas Concentration                       | 37 |
| 7    | 7.8.2          | P. F2 Calibration Settings                        | 37 |
| 7    | 7.8.3          | B. F1 Times                                       | 38 |
| 7    | 7.8.4          | <ul> <li>F2 Measuring Deviations</li> </ul>       | 38 |
| 7    | (.8.5<br>7 o o | <ul> <li>F3 Deviations</li> </ul>                 | 38 |
| 7    | (.8.6<br>7 o 7 | <ul> <li>F4 Calibrations via Solenoids</li> </ul> | 39 |
| -    | 1.8.1<br>7.0.0 | F5 Calibration Via Probe                          | 39 |
| -    | 7 0 0          | 5. F3 Range Limits                                | 39 |
|      | 1.8.9          | Fi Range 1-4 (Change Upper Range Limits)          | 40 |

|    | 7.8.′ | 10.      | F2 Change Auto Range Limits                             | . 40 |
|----|-------|----------|---------------------------------------------------------|------|
|    | 7.8.′ | 11.      | Alarms                                                  | . 41 |
|    | 7.8.′ | 12.      | Password                                                | . 41 |
|    | 7.8.′ | 13.      | F1 Enter Password                                       | . 42 |
|    | 7.8.′ | 14.      | F2 Change Password                                      | . 42 |
|    | 7.8.2 | 15.      | F3 Reset Passwords                                      | . 42 |
|    | 7.8.2 | 16.      | Linearization                                           | . 43 |
|    | 7.8.2 | 17.      | F7 System Settings                                      | . 43 |
|    | 7.8.2 | 18.      | F1 Real Time Clock                                      | . 44 |
|    | 7.8.′ | 19.      | F2 Set autocalibration time                             | . 44 |
|    | 7.8.2 | 20.      | F3 Set Auto Cal Ranges                                  | . 45 |
|    | 7.8.2 | 21.      | F4 Autocalibration on/off                               | . 45 |
|    | 7.8.2 | 22.      | Auto calibration                                        | . 45 |
|    | 7.8.2 | 23.      | F2 Displays TCP/IP Address                              | . 46 |
|    | 7.8.2 | 24.      | F3 Displays Output Signal Assignments                   | . 46 |
|    | 7.8.2 | 25.      | F4 Displays Output Ranges                               | . 46 |
|    | 7.8.2 | 26.      | F5 Turns Status Line On or Off                          | . 47 |
|    | 7.8.2 | 27.      | F8 Measure Settings                                     | . 47 |
|    | 7.8.2 | 28.      | Set NO <sub>2</sub> Mode Times                          | . 47 |
|    | 7.8.2 | 29.      | F2 Converter Efficiency                                 | . 48 |
|    | 7.8.3 | 30.      | Low Pass Filter Time Constant                           | . 48 |
|    | 7.8.3 | 31.      | F4 Purge Time                                           | . 48 |
|    | 7.8.3 | 32.      | F10 Displays the Current Analyzer and Software Versions | . 49 |
|    | 7.9.  | F7 Rem   | note / Manual Control                                   | .50  |
|    | 7.10. | F8 Star  | ndby                                                    | .50  |
| 8. | Ana   | alyzer C | omponents                                               | .51  |
|    | 8.1.  | Rear Pa  | anel                                                    | .51  |
|    | 8.2.  | Main C   | onnector (Standard 28 Pin Connector)                    | .52  |
|    | 8.2.2 | 1.       | Main Connector (Standard 28 Pin Connector)              | . 52 |
|    | 8.2.2 | 2.       | Auxiliary Connector (Standard 28 Pin Connector)         | . 52 |
|    | 8.2.3 | 3.       | Digital Outputs – RS-232 (Standard 9 Pin DIN Connector) | . 52 |
|    | 8.2.4 | 4.       | Digital Outputs – TCP/IP (8 Pin RJ-47 Connector)        | . 53 |
|    | 8.3.  | Internal | Component Locations                                     | .54  |
|    | 8.4.  | Main El  | ectronics Board (Potentiometers)                        | .55  |
|    | 8.5.  | Main El  | ectronic Board Potentiometers                           | .55  |
|    | 8.6.  | Main El  | ectronics Board (Connectors)                            | .56  |
|    |       |          |                                                         |      |

| 8.7.    | .7. Main Electronic Board Connectors                    |    |  |  |  |
|---------|---------------------------------------------------------|----|--|--|--|
| 8.8.    | Reaction Chamber                                        | 57 |  |  |  |
| 8.9.    | Relay Board Connections                                 | 58 |  |  |  |
| 9. Op   | eration                                                 | 59 |  |  |  |
| 9.1.    | Preparation for Operation                               | 59 |  |  |  |
| 9.2.    | Operation                                               | 59 |  |  |  |
| 9.3.    | Shut Down Procedure                                     | 60 |  |  |  |
| 10. Fur | nctional Description                                    | 61 |  |  |  |
| 10.1.   | Operating Principle- NO/NO <sub>x</sub>                 | 61 |  |  |  |
| 10.1    | I.1. Reaction Chamber                                   | 61 |  |  |  |
| 10.1    | I.2. Flow System                                        | 61 |  |  |  |
| 10.1    | I.3. Main Electronics Board                             | 61 |  |  |  |
| 10.1    | I.4. Relay Board                                        | 61 |  |  |  |
| 10.2.   | Principle of Operation-Oxygen                           | 62 |  |  |  |
| 10.3.   | Cross sensitivity of gases                              | 64 |  |  |  |
| 11. Rea | action Chamber Servicing                                | 66 |  |  |  |
| 11.1.   | Disassembly Procedure                                   | 66 |  |  |  |
| 11.2.   | Assembly Procedure                                      | 66 |  |  |  |
| 12. Tro | ubleshooting                                            | 67 |  |  |  |
| 12.1.   | Ozone Air/O <sub>2</sub> Supply                         | 67 |  |  |  |
| 12.2.   | Sample Supply                                           | 67 |  |  |  |
| 12.3.   | NO/NO <sub>x</sub> Converter                            | 67 |  |  |  |
| 13. AK  | Protocol Format                                         | 68 |  |  |  |
| 13.1.   | Serial Interface and AK-Commands                        | 68 |  |  |  |
| 13.2.   | Interface Parameters                                    | 68 |  |  |  |
| 13.3.   | General AK Requirements                                 | 69 |  |  |  |
| 13.4.   | Scans                                                   | 69 |  |  |  |
| 13.5.   | Control commands                                        | 76 |  |  |  |
| 13.6.   | Settings                                                | 79 |  |  |  |
| 13.7.   | Abbreviations used                                      | 81 |  |  |  |
| 14. Apj | 14. Appendix                                            |    |  |  |  |
| 14.1.   | MODEL 650 NO <sub>x</sub> /O <sub>2</sub> Flow Diagrams | 82 |  |  |  |
| 14.2.   | Electrical Block Diagram                                | 86 |  |  |  |

### **Table of Figures**

| Figure 3-1 AC Power Switch, Connector, and Fuse | 15 |
|-------------------------------------------------|----|
| Figure 3-2 EMI Suppressor                       | 15 |
| Figure 4-1 Measurement Screen                   | 18 |
| Figure 4-2 Keyboard                             | 22 |
| Figure 5-1 Main Menu on Power Up Screen         | 24 |
| Figure 5-2 Main User Menu (Level 4)             | 24 |
| Figure 7-1 Main Menu Screen                     | 26 |
| Figure 7-2 Measurements Screen                  | 26 |
| Figure 7-3 Measurement Screen                   | 27 |
| Figure 7-4 First Diagnostics Screen             | 27 |
| Figure 7-5 Second Diagnostics Screen            | 27 |
| Figure 7-6 Set to Auto-Range                    | 28 |
| Figure 7-7 Analyzer set to Range 3              | 28 |
| Figure 7-8 Main Menu (User Level 4)             | 28 |
| Figure 7-9 Purge Screen                         | 28 |
| Figure 7-10 Main User Menu (Level 4)            | 29 |
| Figure 7-11 Main User Menu (Level 4)            | 29 |
| Figure 7-12 Calibration Screen (Level 4)        | 29 |
| Figure 7-13 Auto Calibration Screen             | 30 |
| Figure 7-14 F2 Manual Calibration               | 31 |
| Figure 7-15 Manual Calibration Screen           | 31 |
| Figure 7-16 Manual zero gas calibration         | 31 |
| Figure 7-17 Manual Span gas calibration         | 31 |
| Figure 7-18 Range select                        | 32 |
| Figure 7-19 Selected range 1                    | 32 |
| Figure 7-20 Selected range 2                    | 32 |
| Figure 7-21 Selected range 3                    | 32 |
| Figure 7-22 Selected range 4                    | 32 |
| Figure 7-23 Selected auto range                 | 32 |
| Figure 7-24 F3 Display deviations               | 33 |
| Figure 7-25 Display deviations screen           | 33 |
| Figure 7-26 Zero gas deviations                 | 34 |
| Figure 7-27 Zero gas deviations verifying       | 34 |
| Figure 7-28 Span gas deviations                 | 34 |
| Figure 7-29 Span gas deviations verifying       | 34 |
| Figure 7-30 F4 Check calibration                | 35 |

| Figure 7-32 F5 Reset calibration values       35         Figure 7-33 Reset calibration values       35         Figure 7-34 Range Select       35 |
|----------------------------------------------------------------------------------------------------|
| Figure 7-33 Reset calibration values                                                                                                    |
| Figure 7-34 Range Select                                                                                                    |
|                                                                                                    |
| Figure 7-35 Range                                                                                                    |
| Figure 7-36 Main menu (User level 4)                                                                                                    |
| Figure 7-37 Setup menu 1                                                                                                    |
| Figure 7-38 Setup menu 2                                                                                                    |
| Figure 7-39 Change span gas settings                                                                                                    |
| Figure 7-40 Change Auto Calibration Settings                                                                                                    |
| Figure 7-41 Setup-times                                                                                                    |
| Figure 7-42 Measuring deviations                                                                                                    |
| Figure 7-43 Absolute versus relative deviations                                                                                                  |
| Figure 7-44 Calibrations via internal solenoid valves                                                                                            |
| Figure 7-45 Calibration via probe                                                                                                    |
| Figure 7-46 Change Range Limits                                                                                                    |
| Figure 7-47 Change Upper Range Limits                                                                                                    |
| Figure 7-48 Change Auto Range Limits                                                                                                    |
| Figure 7-49 Set Temperature Alarms                                                                                                    |
| Figure 7-50 Set Concentration, Pressure and Voltage Alarms41                                                                                     |
| Figure 7-51 Enter / Change Password41                                                                                                    |
| Figure 7-52 Access Level Screen                                                                                                    |
| Figure 7-53 Passwords                                                                                                    |
| Figure 7-54 Linearization Screen                                                                                                    |
| Figure 7-55 Coefficients Range Select                                                                                                    |
| Figure 7-56 Linearization Coefficients                                                                                                    |
| Figure 7-57 Range Raw Data with F243                                                                                                    |
| Figure 7-58 system settings                                                                                                    |
| Figure 7-59 System Setup Screen                                                                                                    |
| Figure 7-60 Clock and Timing Setup Screen                                                                                                    |
| Figure 7-61 Set Clock Screen                                                                                                    |
| Figure 7-62 Select autocalibration time                                                                                                    |
| Figure 7-63 Set Autocalibration Cal Timing                                                                                                    |
| Figure 7-64 Clock and Timing Setup Screen                                                                                                    |
| Figure 7-65 F4 Toggles Auto Cal ON of OFF45                                                                                                    |
| Figure 7-66 Autocalibration Status45                                                                                                    |
| Figure 7-67 TCP/IP Address                                                                                                    |

| Figure 7-68 Output Assignments                                                   | 46 |
|----------------------------------------------------------------------------------|----|
| Figure 7-69 Output Ranges                                                        | 46 |
| Figure 7-70 Status Line                                                          | 47 |
| Figure 7-71 Menu Settings Screen                                                 | 47 |
| Figure 7-72 Set NO <sub>2</sub> Purge and Measure Time                           | 47 |
| Figure 7-73 Set Converter Efficiency                                             | 48 |
| Figure 7-74 Set Time Constant                                                    | 48 |
| Figure 7-75 Set Purge Time                                                       | 48 |
| Figure 7-76 Analyzer Information Version                                         | 49 |
| Figure 7-77 Software Version                                                     | 49 |
| Figure 7-78 Remote manual control                                                | 50 |
| Figure 7-79 Standby selection                                                    | 50 |
| Figure 7-80 Standby screen                                                       | 50 |
| Figure 8-1 Major Internal Components                                             | 54 |
| Figure 8-2 Reaction Chamber Pre-Amplifier                                        | 57 |
| Figure 8-3 Relay Board Connections                                               | 58 |
| Figure 10-1 Magnetic Susceptibility of gases                                     | 62 |
| Figure 10-2 The Measuring cell in theory                                         | 62 |
| Figure 10-3 Principle of operation                                               | 63 |
| Figure 14-1: Standard Analyzer                                                   | 82 |
| Figure 14-2: Standard Analyzer with Optional Zero/Span Solenoids                 | 83 |
| Figure 14-3: Standard Analyzer with Optional Sample Pump                         | 84 |
| Figure 14-4: Standard Analyzer with Optional Sample Pump and Zero/Span Solenoids | 85 |
| Tables                                                                           |    |

| Table 10-1 Cross Sensitivity of gases | 65 |
|---------------------------------------|----|
|---------------------------------------|----|

#### 1. Introduction

#### 1.1. Overview

Congratulations and thank you! You have just purchased one of the most reliable gas analyzers in the world. Before using the analyzer, please familiarize yourself with its operation by reading this manual. If you have any questions, please do not hesitate to call California Analytical Instruments for assistance. We want you to be a member of our thousands of satisfied customers.

#### 1.2. Unpacking Instructions

Open the shipping container and carefully remove the analyzer from the packing materials. Inspect the instrument for any sign of damage. Remove the Top Cover retaining screws. Visually check for loose parts or connectors that are not properly seated. Verify all circuit boards and circuit board connections are secure. If all internal components look normal, reinstall the cover.

#### 1.3. Reporting Damage

Should there be any apparent damage to either the inside or outside of the instrument due to shipping or handling, immediately notify the shipper. The shipping container or packing materials should be retained for inspection by the shipper.

#### 1.4. Contact Information

California Analytical Instruments, Inc. 1312 West Grove Avenue Orange, CA 92865 714 974-5560 Fax 714 921-2531 Website: www.gasanalyzers.com

#### 1.5. Warranty Certificate

Subject to the exceptions and upon the conditions stated below, California Analytical Instruments (CAI) warrants that the products sold under this sales order shall be free from defects in workmanship and materials for one year after delivery of the product to the original Buyer by CAI and if any such product should prove to be defective within such one year period, CAI agrees, at its option, either (i) to correct by repair or, at CAI's election, by replacement with equivalent product any such defective product, provided that investigation and factory inspection discloses that such defect developed under normal and proper uses, or (ii) to refund the purchase price. The exceptions and conditions mentioned above are as follows:

- a. components or accessories manufactured by CAI which by their nature are not intended to and will not function for one year are warranted only to give reasonable service for a reasonable time; which constitutes reasonable time and reasonable services shall be determined solely by CAI. A complete list of such components and accessories is maintained at the factory;
- CAI makes no warranty with respect to components or accessories not manufactured by it; in the event of defect in any such component or accessory CAI will give reasonable assistance to Buyer in obtaining from the respective manufacturer whatever adjustment is authorized by the manufacturer's warranty;
- c. any product claimed to be defective must be returned to the factory transportation charges prepaid and CAI will return the repaired or replaced product freight collect;
- d. if the product claimed to be defective requires on-site repair, such warranty labor will be provided at no charge; however, transportation and living expenses will be charged to Buyer;
- e. if the product is a consumable or the like, it is warranted only to conform to the quantity and content and for the period (but not in excess of one year) stated on the label at the time of delivery or 90 days;
- f. CAI may from time to time provide a special printed warranty with respect to a certain product, and where applicable, such warranty shall be deemed incorporated herein by reference;
- g. CAI shall be released from all obligations under all warranties, either expressed or implied, if any product covered hereby is repaired or modified by persons other than its own authorized service personnel unless such repair by others is made with the written consent of CAI.

IT IS EXPRESSLY AGREED THAT THE ABOVE WARRANTY SHALL BE IN LIEU OF ALL WARRANTIES OF FITNESS AND OF THE WARRANTY OF MERCHANTABILITY AND THAT CAI SHALL HAVE NO LIABILITY FOR SPECIAL OR CONSEQUENTIAL DAMAGES OF ANY KIND OR FROM ANY CAUSE WHATSOEVER ARISING OUT OF THE MANUFACTURE USE, SALE, HANDLING, REPAIR, MAINTENANCE OR REPLACEMENT OF ANY OF THE PRODUCTS SOLD UNDER THIS SALES ORDER. SOME STATES DO NOT ALLOW THE EXCLUSION OR LIMITATION OF INCIDENTAL OR CONSEQUENTIAL DAMAGES, SO THAT THE ABOVE LIMITATIONS OR EXCLUSIONS MAY NOT APPLY. THIS WARRANTY GIVES YOU SPECIFIC LEGAL RIGHTS, AND YOU MAY ALSO HAVE OTHER RIGHTS, WHICH VARY FROM STATE TO STATE.

Representations and warranties made by any person, including dealers and representatives of CAI, which are inconsistent, or in conflict with the terms of this warranty, shall not be binding upon CAI unless reduced to writing and approved by an expressly authorized officer of CAI.

#### 2. Features

#### 2.1. Description

The CAI Model 650  $NO_x/O_2$  Analyzer is a highly sensitive chemiluminescent (CLD) gas analyzer and a reliable paramagnetic oxygen analyzer. It measures oxides of nitrogen gas and dry basis oxygen concentrations in industrial and vehicle emission applications.

#### 2.2. Features-General

The Model 650  $NO_x/O_2$  analyzer has a 3 by 5 inch liquid crystal display and a 20 key data/operation input keyboard. The 16 bit microprocessor control board consists of the MSR-Card with 16 digital inputs, 16 digital outputs, 16 analog inputs and 4 analog outputs. The analyzer can be manually operated from the keypad or remotely via TCP/IP or RS-232C communications. After turning on the analyzer, it needs at least 30 seconds for initialization. During this time, the screen is illuminated. The analyzer is available with an optional internal heated sample pump and internal zero and span solenoids.

### *IMPORTANT TIP:* When the analyzer is powered up, it defaults to access level 1 (User). To operate ALL parameters, check the access level. See Section 7.5.13.

The contents of this operator's manual include:

- 9) Specifications
- 10) Installation Requirements, Mechanical & Electrical
- 11) Operation & Calibration Instructions
- 12) Reaction Chamber Description with Procedures for Disassembly of its Component Parts
- 13) Function Explanation of the Electronic Circuitry
- 14) Electrical Block Diagram

| DETECTORS                           | Chemiluminescence (CLD) Photodiode /Paramagnetic (O <sub>2</sub> )                                     |  |  |
|-------------------------------------|----------------------------------------------------------------------------------------------------|--|--|
| NO/NOx RANGES                       | 0-1 to 3,000 ppm NO or NO <sub>x</sub> (Four user-definable ranges)                                    |  |  |
|                                     | (Higher Ranges Available upon Request)                                                                 |  |  |
|                                     | 0-25%                                                                                                  |  |  |
| RESPONSE TIME                       | 190 < 3 Seconds to 60 Seconds Adjustable                                                               |  |  |
| <b>RESOLUTION – DETECTION LIMIT</b> | 0.03 ppM NO/NO <sub>X</sub> (Displays 5 significant digits)                                            |  |  |
| REPEATABILITY                       | Better than 0.5% of Full Scale                                                                         |  |  |
| LINEARITY                           | Better than 1.0% of Full Scale                                                                         |  |  |
| NOISE                               | Less than 0.5% of Full Scale                                                                           |  |  |
| ZERO & SPAN DRIFT                   | Less than 1% of Full Scale per 24 Hours                                                                |  |  |
| ZERO & SPAN ADJUSTMENT              | Via front panel, TCP/IP or RS-232                                                                      |  |  |
| CO₂ EFFECT                          | Less than 0.5% with 10% CO <sub>2</sub>                                                                |  |  |
| ADDITIONAL INTERFERENCE             | <b>CO</b> 1000 ppm – NA, <b>HCN</b> 28 ppm – N/A, <b>SO</b> <sub>2</sub> 500 ppm – N/A,                |  |  |
| DATA                                | <b>NH</b> <sub>3</sub> 10 ppm – N/A, <b>N</b> <sub>2</sub> <b>O</b> 201 ppm – N/A                      |  |  |
| FLOW CONTROL                        | Electronic Proportional Pressure Controller                                                            |  |  |
| SAMPLE FLOW RATE                    | 3.0 LPM ± 1 LPM                                                                                        |  |  |
| CONVERTER                           | Carbon Material @ 205°C > 98% to 100% Efficiency                                                       |  |  |
| OZONATOR                            | Ultraviolet Lamp                                                                                       |  |  |
| AIR OR O <sub>2</sub> REQUIREMENTS  | Dry air less than 0.01 ppm NO <sub>x</sub> at 250 cc/Min. @ 25 psig                                    |  |  |
|                                     | Manual/Remote/Auto Cycle (Remote NO <sub>x</sub> mode by dry contact                                   |  |  |
| NO/NO <sub>X</sub> Control          | closure)                                                                                               |  |  |
| OUTPUTS AVAILABLE                   | Scalable to 0-10 V or 4-20 mADC, RS232 and TCP/IP                                                      |  |  |
|                                     | General Fault/ TTL Logic (Ground True)                                                                 |  |  |
| DISCRETE ALARMS                     | Calibration Failure/ TTL Logic (Ground True)                                                           |  |  |
|                                     | High Concentration (2 each)/ TTL Logic (Ground True)                                                   |  |  |
|                                     | Converter Temperatures     Air Pressures, Flow Rate and                                                |  |  |
| DIGITAL DIACNOSTICS                 | Cell Temperatures     EPC Control Voltage                                                              |  |  |
| DIGITAL DIAGNOSTICS                 | Photodiode Temperatures     Sample Pressure, Flow Rate and                                             |  |  |
|                                     | EPC Control Voltage                                                                                    |  |  |
|                                     | Factory Settings     Passwords (4)Full                                                                 |  |  |
| ΚΕΥΡΔΠ ΠΙSΡΙ ΔΥS                    | • TCP/IP Address     • Scale Range Select                                                              |  |  |
|                                     | Scalable Analog Output     Auto Cal Times                                                              |  |  |
|                                     | Voltages                                                                                               |  |  |
|                                     | <ul> <li>Calculated NO<sub>2</sub> values from empirically derived NO<sub>x</sub> converter</li> </ul> |  |  |
| SPECIAL FEATURES                    | efficiencies                                                                                           |  |  |
|                                     | Auto Ranging                                                                                           |  |  |
|                                     | Auto Calibration (adjustable through internal clock)                                                   |  |  |
| DISPLAY                             | Back lit LCD                                                                                           |  |  |
| SAMPLE TEMPERATURE                  | 50°C Non-condensing                                                                                    |  |  |
| CHAMBER TEMPERATURE                 | 66°C                                                                                                   |  |  |
| AMBIENT TEMPERATURE                 | 5 to 40°C                                                                                              |  |  |
| AMBIENT HUMIDITY                    | Less than 90% RH Non-condensing                                                                        |  |  |
| WARM-UP TIME                        | 1 Hour                                                                                                 |  |  |
| FITTINGS                            | 1/4 Inch Tube                                                                                          |  |  |
|                                     | 115/230 (±10%) VAC; 50/60 Hz; 560 Watts                                                                |  |  |
| POWER REQUIREMENTS                  | 115/230 (±10%) VAC; 50/60 Hz; 560 Watts                                                                |  |  |
| DIMENSIONS                          | 115/230 (±10%) VAC; 50/60 Hz; 560 Watts<br>5¼ H × 19 W × 23 D (Inches)                                 |  |  |

#### 2.3. Model 650 CLD/Paramagnetic Specifications

SPECIFICATIONS ARE SUBJECT TO CHANGE WITHOUT NOTICE

#### 3. Installation

#### 3.1. General

The instrument is designed for industrial applications. These installation instructions are for a typical site. Any questions regarding specific installation situations should be directed to Technical Service of California Analytical Instruments, Inc.

#### 3.2. Site and Mounting

#### NOTE: The following precautions must be carefully observed:

- 1) Select a site free from direct sunlight, radiation from a high temperature surface, or abrupt temperature variations.
- 2) This analyzer is not suitable for installation outdoors.
- 3) Select a site where the air is clean. Avoid exposing the instrument to corrosive or combustible gases.
- 4) The instrument must not be subject to severe vibration. If severe vibration is present, use isolation mounts.
- 5) The instrument is designed for rack-mounting. Optional rack mount slides are available.
- 6) Do not install near equipment emitting electromagnetic interference (EMI).

### NOTE: A rear supporting brace or equivalent is required if the optional rack mount slides were not purchased.

#### 3.3. Electrical

All wiring is connected at the rear of the instrument. The AC power is connected to the power/fuse/switch as shown below:

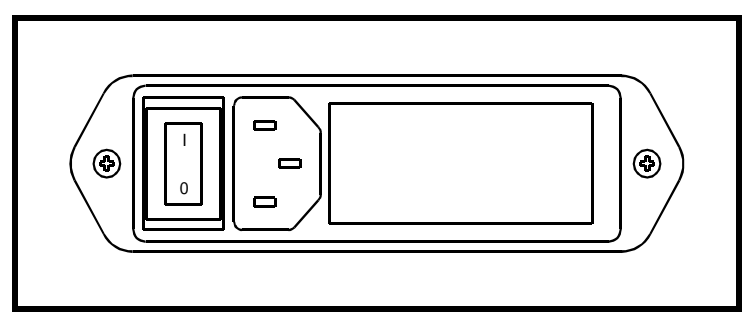

Figure 3-1 AC Power Switch, Connector, and Fuse

NOTE: A defective ground may affect the operation of the instrument. The output voltages are connected per Table 8.1.1. Shielded wiring is recommended for output signals.

CAUTION: Electromagnetic interference (EMI) may affect the operation of the instrument. Do not install the instrument in the vicinity of electrical noise (such as high frequency furnaces, electric welding machines, etc.). If the instrument must be installed at such locations, a separate power line must be used. Noise from a relay or solenoid valve should be controlled by the use of an EMI suppressor (RC circuit) across the power wiring close to the noise-generating component.

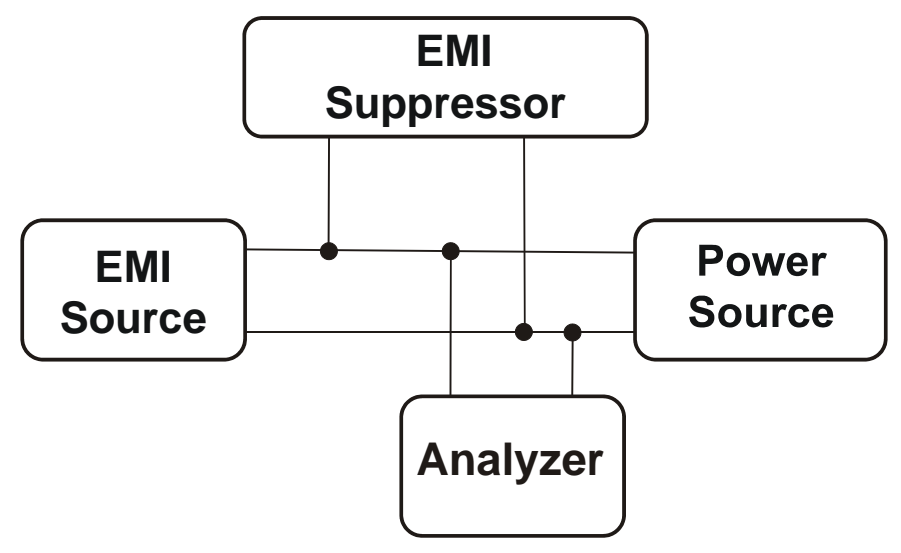

Figure 3-2 EMI Suppressor.

NOTE: The EMI Suppressor must be located close to the noise source.

#### 3.4. Analog Output Connections (Appendix)

See Appendix for connector pinouts located on the analyzer rear panel. Remote range identification and range selection are obtained via the rear panel connections. When a range is selected, the corresponding control line is pulled low to zero VDC. Ranges not selected will remain at approximately 5 VDC. When remote range control is selected on the front panel switch, a contact closure is provided at the rear panel connector. Remote range selection is made by connection of the control line for the desired range to the analyzers zero VDC line provided in the connector. Five VDC is also provided. Remote  $NO_x$  On is selected by connection to the common line. This contact closure turns on the NOx function by flowing the sample first through the NO/NO<sub>x</sub> converter.

#### 3.5. Gases

- 1) Air or O2 (Ozone Air, < 1 ppm C) in pressurized cylinder.
- 2) Nitrogen or (zero air) in pressurized cylinder.
- 3) Standard span gas(es) near full scale concentration with a nitrogen balance, in a pressurized, certified cylinder.

#### 3.6. Gas Handling Equipment

- 1) Pressure regulators for zero gas (Air or N2), ozone supply (air or O2) and span gas cylinders.
- 2) Corrosive resistant gas tubing.

#### NOTE: High levels of $NH_3$ (greater than 10 PPM $NH_3$ ) may reduce the $NO_2$ to NOConverter's conversion efficiency to a level that is unacceptable. It is therefore recommended that the customer purchase a commercially available $NH_3$ scrubber and install it in the path of the sample gas prior to its introduction into the analyzer.

#### 3.7. Gas Connections

The tubing from the sampling system to the gas analyzer should be made from corrosiveresistant material such as Teflon or stainless steel. Even when the gases being sampled are corrosive themselves, rubber or soft vinyl tubing should not be used since readings may be inaccurate due to gas absorption into the piping material. To obtain fast response, the tube should be as short as possible. Optimum tube internal diameter is 0.16 inch (4 mm). Couplings to the instrument are ¼ Inch tube.

### NOTE: Be sure tubing and joints are clean. Dust entering the instrument may cause it to malfunction.

#### 3.8. Sampling Requirements

#### 3.8.1. Filtration

Dust must be eliminated completely. Use filters as necessary. The final filter must be capable of removing particles larger than 4 microns.

#### 3.8.2. Condensation

Dew point of the sample gases must be lower than the instrument temperature to prevent accidental condensation within the instrument. Bypass the sample through a dehumidifier to reduce the dew point to about 2 to 4°C or less. If the sample contains an acid mist, use an acid mist filter, cooler or similar device to remove all traces of the mist.

#### 3.8.3. Presence of Corrosive Gases

Useful service life of the instrument will be shortened if high concentrations of corrosive gases such as Cl<sub>2</sub>, SO<sub>2</sub>, F<sub>2</sub>, HCl, etc., are present in the sampled gas.

#### 3.8.4. Gas Temperature

When measuring high temperature gases, take care that the maximum rating of the instrument 104 °F (50 °C) is not exceeded.

#### 3.8.5. Pressure and Flow Rates

The air or oxygen supply entering the instrument is controlled by an electronically controlled proportional flow (EPC) controller. The regulator is factory adjusted for optimum analyzer performance. The ozone supply (Air or  $O_2$ ) air cylinder pressure should be set at approximately 25 PSIG. The sample entering the instrument is controlled by a factory set precision electronically controlled proportional flow (EPC) controller. The EPC is factory set for optimum analyzer performance as indicated by the sample pressure. If the analyzer does not contain the optional internal sample pump, the sample gas entering the instrument should be at a pressure between 10 and 25 PSIG with a flow capacity at a minimum of 3 liters/min. If the analyzer contains the optional sample pump, do not apply a pressurized sample. The optional pump is capable of drawing a sample through a ¼ inch heated sample line of approximately 75 feet. The calibration/span gas cylinder pressures should be set at 25 PSIG for delivery into the optional zero and span inlets located on the rear panel.

### NOTE: If the analyzer contains an optional internal sample pump, the introduction of a pressurized sample gas in excess of 1.5 PSIG will damage the pump.

#### 3.8.6. Sample Gas Bypass Outlet (Vent)

A sample gas bypass outlet connector is located on the rear panel (¼ Inch Tube). Pressure at this outlet should be kept at atmospheric level. **ANY** backpressure will cause an error in reading. The vent outlet is located on the rear panel and may contain high levels of ozone which should be vented away from the instrument.

#### 4. Basic Operation

The operation of the digital microprocessor conforms to the guidelines of the AK committee, originally developed in the German automotive industry. Via the serial port of the MSR-Card, the analyzer can be remote-controlled by a master computer. The serial communication fully corresponds to the specifications of the AK protocol. TCP/IP communication is also available.

#### 4.1. Display

The analyzer's LCD display includes 16 lines with 30 characters each. The display also has background lighting that can be switched on and off via the Display key on the keyboard. The following example shows the measurement screen which is formatted into 4 information areas.

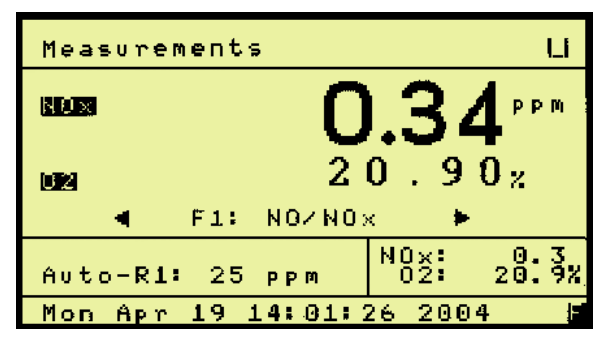

Figure 4-1 Measurement Screen

#### THE TOP INFORMATION AREA CONTAINS:

The AK Protocol Information. This capability is for advanced uses and may be toggled on and off in the setup screen, F5. Next to the symbol for the active operating mode, the device status is indicated. The status field is also displayed on all other screens.

- SARE Autorange enabled
- SMGA Measuring gas is flowing
- SMAN Device is in manual operation status
- SWET What?

The level of Password Entry is shown on the right with 1 to 4 horizontal lines.

#### THE LARGE INFORMATION AREA CONTAINS:

The date portion of the screen.

#### THE THIRD INFORMATION AREA CONTAINS:

The help information for the parameter selected, ranges, etc.

#### THE LOWER INFORMATION AREA CONTAINS:

The time and date and any error condition.

The symbol in the bottom right corner indicates the keyboard mode. In the example shown, the keyboard is in the function key mode. For input fields, the mode is usually switched to numerical input. Then, an N appears in the lower right of the screen. This symbol is displayed on all screens.

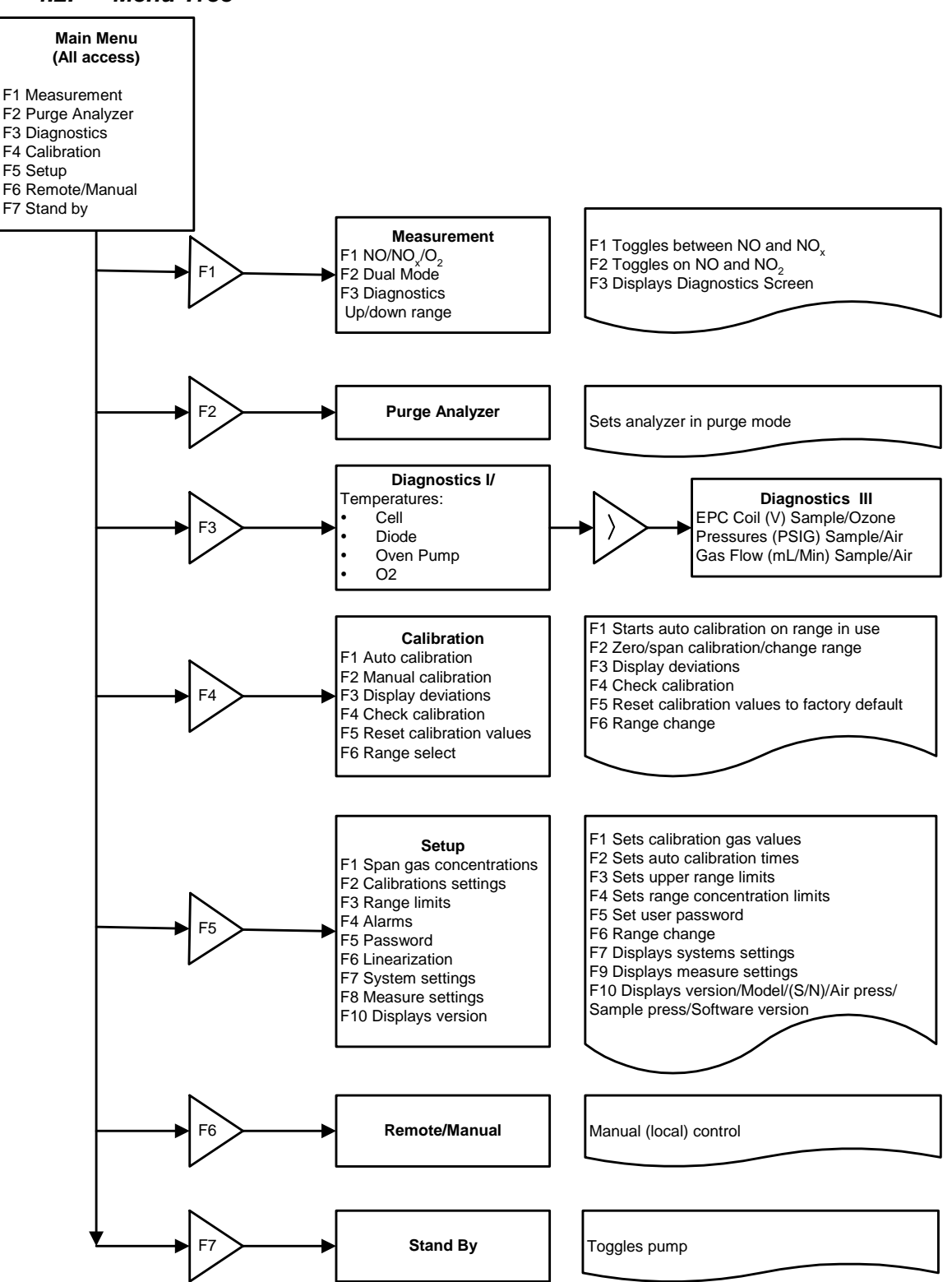

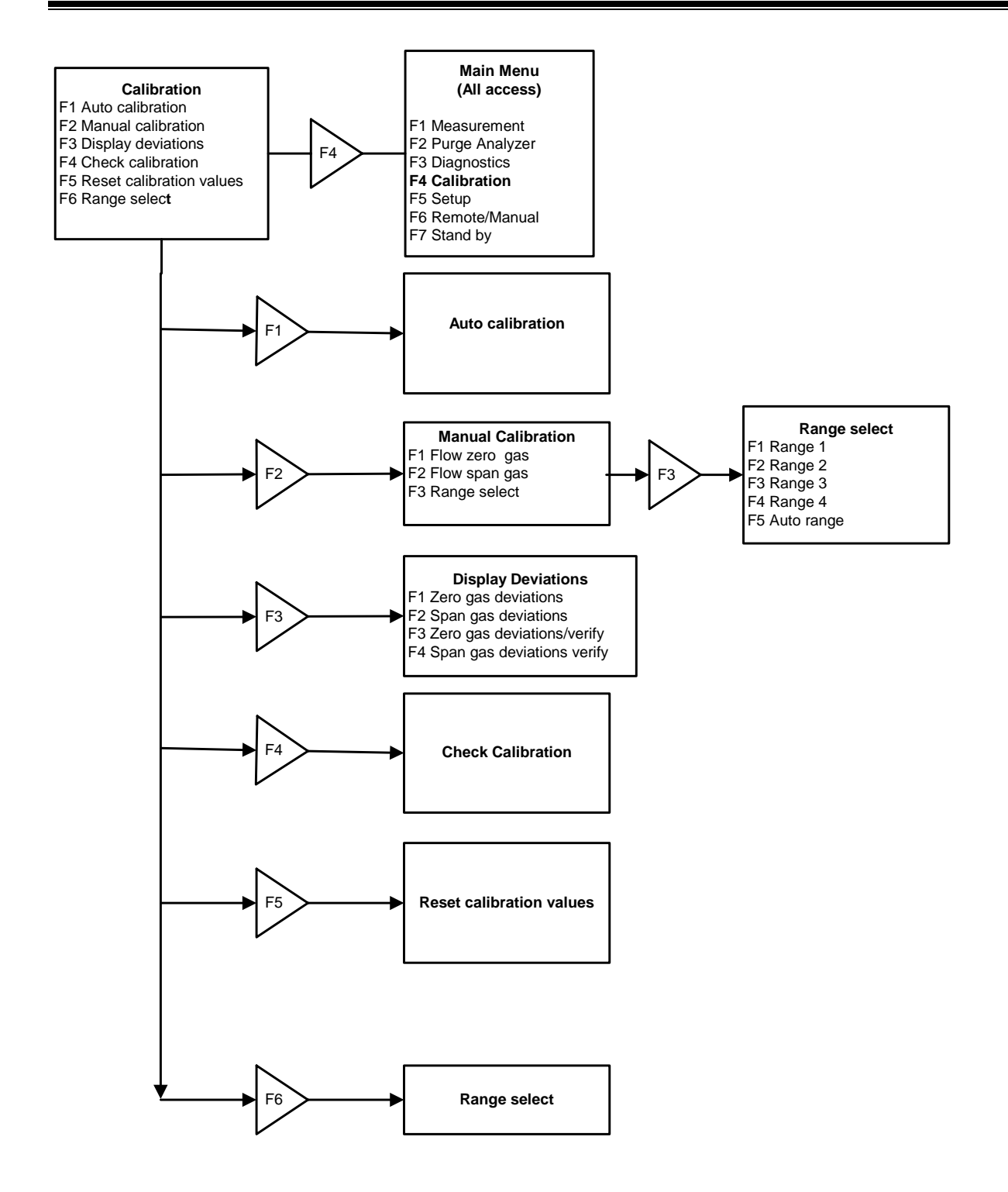

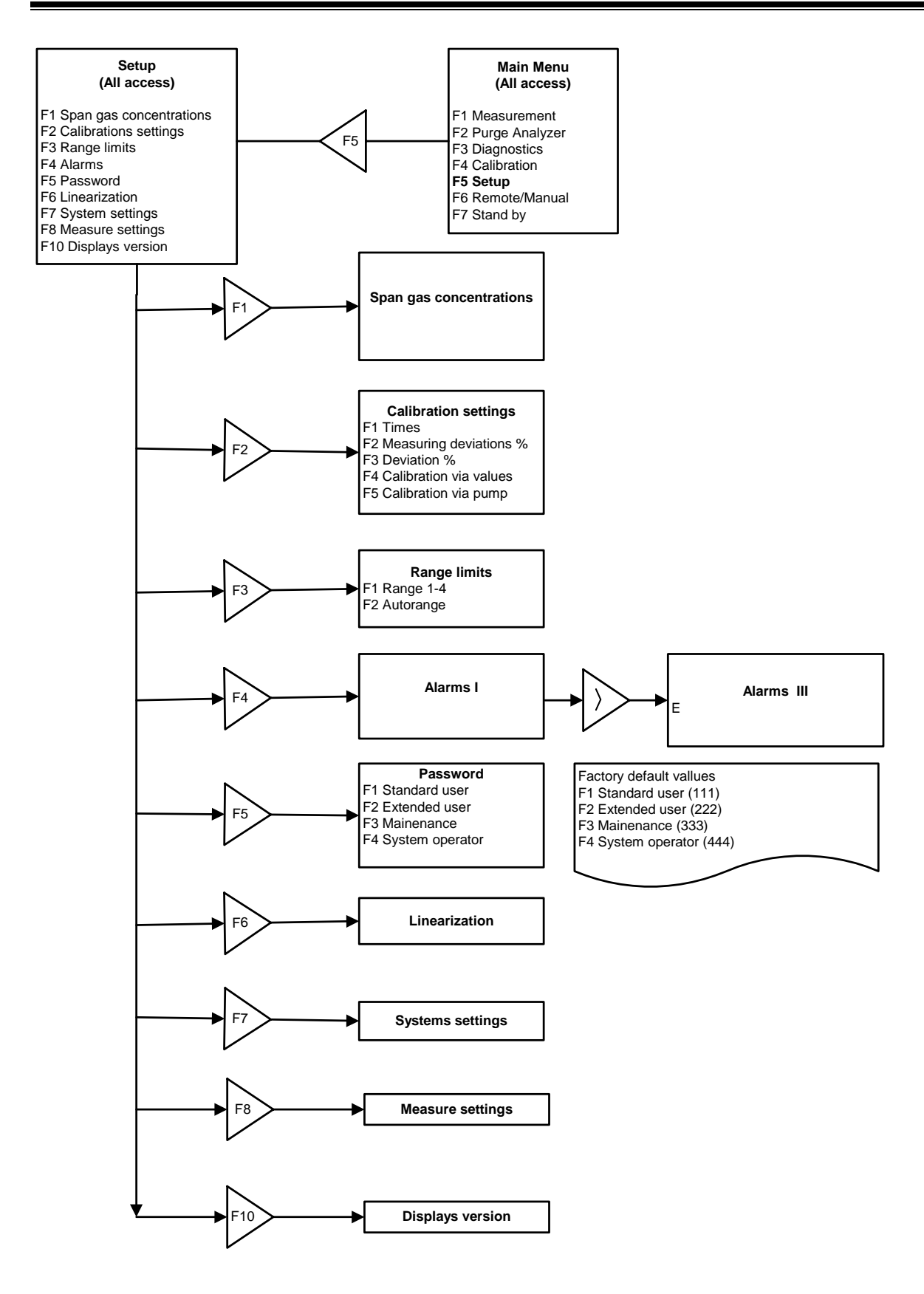

#### 4.3. Keyboard

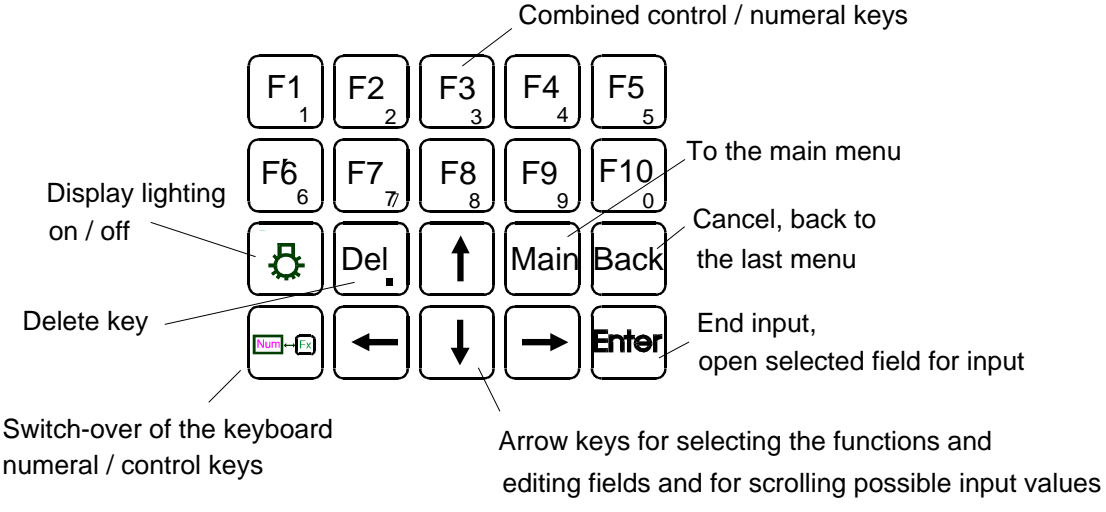

Figure 4-2 Keyboard

4.3.1. Operation with the Cursor Keys and the Enter Key

When operating the unit with the cursor keys, you select the various functions with the up/down cursor keys and start them with the Enter key. This method is particularly suitable for less proficient users since the system displays a short on-line help for nearly every function selected. The actual cursor position is shown as a black horizontal bar.

## TIP: If you are not yet familiar with the screens and their fields, just press any cursor key after a screen appears. This moves the cursor from field to field and displays the corresponding online help.

#### 4.3.2. Operation with the Function Keys

When using the function keys (FI though F10), functions are directly accessed by pressing their corresponding function keys. This method is suitable for the advanced user since it is faster than the operation with the cursor keys.

#### 4.3.3. Read/Change Parameters

To read and/or change parameters, you must switch to the parameter input mode by pressing the Enter key after calling the corresponding parameter screen. The input cursor (horizontal bar under the first character) then appears in the active edit field (black background). The cursor can be positioned with the right and left cursor keys, and the value displayed (number or letter) can be changed with the up and down cursor keys or entered directly. Every input has to be concluded by pressing the Enter key again, which causes the cursor to disappear.

#### 5. Operating Structure

The analyzer's operation can be divided into four operating levels. The current level is always displayed as a stack of 1 to 4 horizontal bars in the top right corner of the screen. In the access level menu, you can choose between the following operating levels:

| F1 | User          | (operating level 1) |
|----|---------------|---------------------|
| F2 | Advanced user | (operating level 2) |
| F3 | Maintenance   | (operating level 3) |
| F4 | System user   | (operating level 4) |
|    | 1 1 1 1 1     |                     |

A password can be assigned to each operating level. Only the system user, who normally has the highest operating priority, can assign the password. At the factory, the default passwords for the CAI analyzers are set as follows:

| User:          | 111 |
|----------------|-----|
| Advanced user: | 222 |
| Maintenance:   | 333 |
| System:        | 444 |

The default setting can be changed only by the system user. This manual is written to include all information for the advanced system user.

TIP: Because of the user settings, some of the parameters shown in this manual may not appear on your analyzer. Check the access level.

#### 5.1. The Main Menu

Upon power up, the CAI logo is first displayed and then the main menu appears as below:

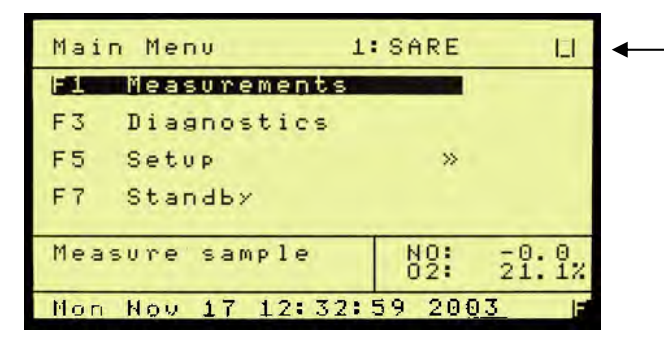

NOTE: Access Level Indication

Figure 5-1 Main Menu on Power Up Screen

### NOTE: F6 is not available because, on initial start up, the analyzer reverts to ONLY Level 1 access. See Section 7.5.12 for setting Password information.

All functions can be selected with the cursor keys and activated by pressing the Enter key, or directly with the function keys F1 through F7. A ">" to the right of a function means that one or more sub-menus are available. If this sign is missing, the function starts immediately after the activation.

#### NOTE: Access level is 4.

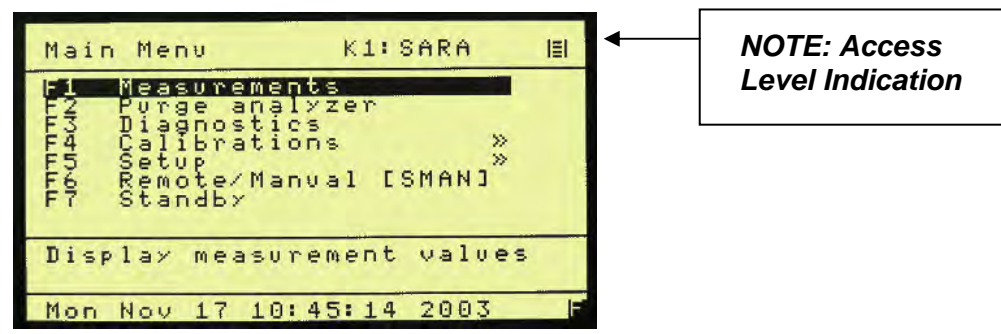

Figure 5-2 Main User Menu (Level 4)

#### 6. Menu Structure

There are 4 operating levels based on the level of your password. This section shows the access rights of the single levels.

#### 6.1. User Functions (Level 1)

| Main Menu |                | Setup Menu |          | Password Menu |                |
|-----------|----------------|------------|----------|---------------|----------------|
| F1        | Measurements   | F5         | Password | F1            | Enter password |
| F2        | Purge Analyzer | F10        | Version  |               |                |
| F3        | Diagnostics    |            |          |               |                |
| F4        | Calibrations   |            |          |               |                |
| F5        | Setup          |            |          |               |                |
| F7        | Standby        |            |          |               |                |

#### 6.2. Advanced User Functions (Level 2)

| Main Menu |                | Setup Menu |              | Password Menu |                |
|-----------|----------------|------------|--------------|---------------|----------------|
| F1        | Measurements   | F3         | Range Limits | F1            | Enter password |
| F2        | Purge Analyzer | F5         | Password     |               |                |
| F3        | Diagnostics    | F10        | Version      |               |                |
| F4        | Calibrations   |            |              |               |                |
| F5        | Setup          |            |              |               |                |
| F7        | Standby        |            |              |               |                |

#### 6.3. Maintenance Functions (Level 3)

| Main Menu |                   | Setup Menu |                           | Password Menu |                   | System Settings<br>Menu |                       |
|-----------|-------------------|------------|---------------------------|---------------|-------------------|-------------------------|-----------------------|
| F1        | Measurements      | F1         | Span Gas<br>Concentration | F1            | Enter<br>password | F1                      | Real Time<br>Clock    |
| F2        | Purge<br>Analyzer | F3         | Range limits              | F2            | Reset<br>password | F5                      | Status Line<br>on/off |
| F3        | Diagnostics       | F5         | Password                  | F7            | Auto Startup      |                         |                       |
| F4        | Calibrations      | F7         | System<br>Settings        |               |                   |                         |                       |
| F5        | Setup             | F8         | Measure<br>Settings       |               |                   |                         |                       |
| F7        | Standby           | F10        | Version                   |               |                   |                         |                       |

#### 6.4. System User Functions (Level 4)

All function described in this manual may be accessed from Level 4.

#### 7. Main Menu Function Descriptions

#### 7.1. F1 Measurements

The measurements screen is activated by pressing F1 on the Main Menu screen.

| Main Menu                                                                                         | K1:SARA                                           | IEI |
|---------------------------------------------------------------------------------------------------|---------------------------------------------------|-----|
| F1 Measurem<br>F2 Purge an<br>F3 Diagnost<br>F4 Calibrat<br>F5 Setup<br>F6 Remote/M<br>F7 Standby | ents<br>alyzer<br>ics »<br>ions »<br>anval [SMAN] |     |
| Display meas                                                                                      | urement values                                    |     |
| Mon Nov 17 1                                                                                      | 0:45:14 2003                                      | F   |

Figure 7-1 Main Menu Screen

#### 7.1.1. F1 NO or NO<sub>x</sub> Measurement

The NO/NO<sub>x</sub> content is displayed in ppm. Pressing F1 switches between measuring the sample gas for NO<sub>x</sub> or NO only. When the converter is off, only NO is measured. When the converter is on, NO<sub>x</sub> is measured.

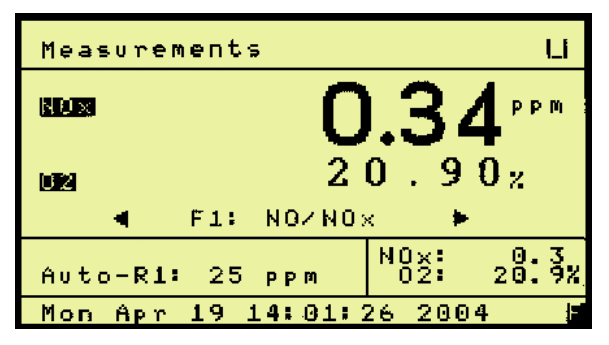

Figure 7-2 Measurements Screen

#### 7.1.2. F2 NO + NO<sub>x</sub> Measurement

The F2 function activates the "hold and sample"feature which allows the analyzer to automatically switch between NO and NO<sub>x</sub> measurement. The time duration for the sample read is set up in the Setup Menu. The analyzer will read and display the NO (converter is bypassed) value. At the predetermined time, it will switch to the NO<sub>x</sub> mode (through converter) and read and display the NO<sub>x</sub> value, while the last 15 second NO average is displayed. The top value will be "real time"values and will change between NO and NOx. The difference between the two average values is shown as NO2. All three values are sent to the analog and digital outputs.

| Measurements          | I_1                                 |
|-----------------------|-------------------------------------|
| но О<br>но О<br>но2 О | . 3 3 ppm<br>. 0 0 ppm<br>. 0 0 ppm |
| F1: N0/N0×            |                                     |
| Auto-R1: 25 ppm       | NO: 0.3<br>02: 20.9%                |
| Mon Apr 19 14:01:0    | 34 2004 🔰                           |

Figure 7-3 Measurement Screen

#### 7.2. F3 Diagnostics

F3 activates the diagnostic screen where pressures, flow rates, temperatures and EPC control voltages are displayed in real time. The units are psig, degrees C, ml/min. and voltage. Use the arrow key to switch between diagnostic screens.

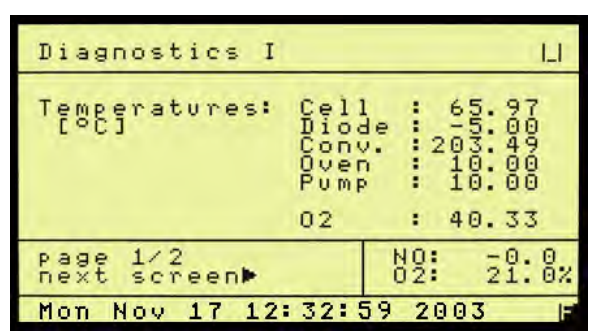

Figure 7-4 First Diagnostics Screen

| Diagnostics I  | LI LI                       |
|----------------|-----------------------------|
| EPC Coil:      | Sample: 6.92<br>Ozone: 7.23 |
| Pressures:     | Sample: 0.00                |
| [PSIG]         | Air : 0.06                  |
| Gas Flow:      | Sample: 1.57                |
| mL/Min         | Air : 24.56                 |
| page 2/2       | NO: -0.0                    |
| ■previous page | 02: 21.0%                   |
| Mon Nov 17 12: | 32:59 2003 📑                |

Figure 7-5 Second Diagnostics Screen

#### 7.3. Select Range

With the arrow keys, the ranges 1 to 4 can be selected and locked in which will disable the auto range capability. Continue pressing the arrow keys will recycle the analyzer back to auto range. The range and/or auto range is displayed on the measurement screen. If the limits are exceeded while not in the auto range mode, a warning"Over Range" appears on the screen.

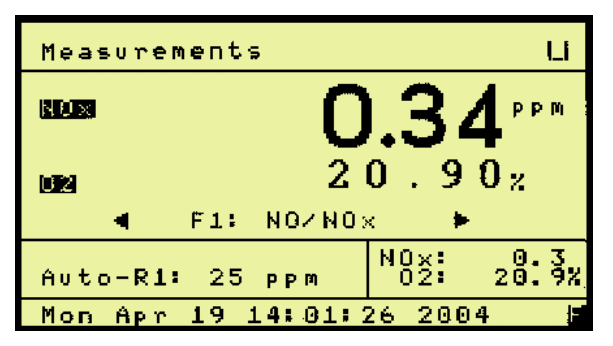

Figure 7-6 Set to Auto-Range

| Measurements LI                        |              |                        |  |  |  |
|----------------------------------------|--------------|------------------------|--|--|--|
| ×××××××××××××××××××××××××××××××××××××× |              |                        |  |  |  |
| 02                                     | 20.43%       |                        |  |  |  |
|                                        | F1: NO/NO>   | <ul> <li>•</li> </ul>  |  |  |  |
| Range3:                                | 1000 ppm     | NOX: 256.3<br>02 20.4% |  |  |  |
| Mon Nov                                | 17 12: 32: 5 | 59 2003 📔              |  |  |  |

Figure 7-7 Analyzer set to Range 3

#### 7.4. F2 Purge Analyzer

F2 from the Main Menu activates the Purge (analyzer) function if equipped.

| Calibration 3                                                                                                    | SMAN                                       | IEI          |
|----------------------------------------------------------------------------------------------------|--------------------------------------------|--------------|
| F1 Automatic cali<br>F2 Manual calibra<br>F3 Bisplay deviat<br>F4 Check Calibrat<br>F5 Reset calibrat<br>F6 Range select | bration<br>tion<br>ions<br>ion<br>ion valu | »<br>es<br>» |
| Auto-R1: 5 ppm                                                                                                    | NOT                                        | 0.0          |
| calibration                                                                                                    | 02: 2                                      | 0:6%         |
| Mon Nov 17 12:32:                                                                                                    | 59 2003                                    | F            |

Figure 7-8 Main Menu (User Level 4)

Main Menu (User Level 4)

| Purging 2:                        | SSPL               |          |
|-----------------------------------|--------------------|----------|
| Please be patient.<br>Analyzer is | purging.           |          |
| Time left: 16                     |                    |          |
|                                   |                    |          |
| use [MAIN] or<br>[BACK] to abort  | NO: -0:<br>02: 20: | 9%<br>9% |
| Mon Nov 17 12:32:                 | 59 2003            | F        |

Figure 7-9 Purge Screen

#### 7.5. F3 Diagnostics

F3 from the Main Menu activates the Diagnostics function. As described in Section 7.1.3, F3 brings up the two diagnostics screens. The Diagnostics screens may be brought up from **EITHER** the Main Menu or the Measurements screen.

NOTE: Access level is 4.

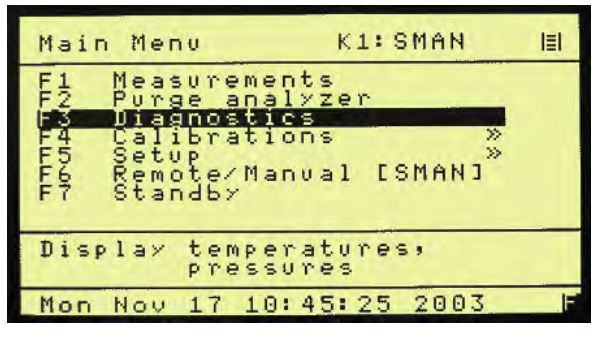

Figure 7-10 Main User Menu (Level 4)

#### 7.6. F4 Calibrations

F4 from the Main Menu activates the Calibrations screen. Calibrations may be automatic or manual. Deviations can also be displayed. Calibration values can be reset to default values and the range to be calibrated can be changed.

| Main Menu K3:STBY                                                         |     |
|---------------------------------------------------------------------------|-----|
| F1 Measurements<br>F2 Purge analyzer<br>F3 Biagnostics<br>F4 Calibrations | >>  |
| F5 Setup<br>F6 Remote/Manual [SMAN]<br>F7 Standby                         | »   |
| Calibrate analyzer                                                        |     |
| Mon Nov 17 10:45:30 2003                                                  | 5 F |

Figure 7-11 Main User Menu (Level 4)

| Calibration 5                                                                                                    | SWET 🗐                                                |
|----------------------------------------------------------------------------------------------------|-------------------------------------------------------|
| F1 Automatic cali<br>F2 Manual calibrat<br>F3 Display deviat<br>F4 Check Calibrat<br>F5 Reset calibrat<br>F6 Range select | aration<br>tion »<br>ions »<br>ion<br>ion values<br>» |
| Auto-R1: 5 ppm                                                                                                    |                                                       |
| Automatic<br>calibration                                                                                                  | NO: -0.0<br>02: 20.8%                                 |
| Mon Nov 17 12:32:                                                                                                    | 59 2003 F                                             |

Figure 7-12 Calibration Screen (Level 4)

#### 7.6.1. F1 Automatic Calibration

From the Calibrations screen, F1 starts automatic calibration. If auto range is selected, the actual range in use will be calibrated. Auto calibration works as follows: First zero gas is purged a certain time, called purge-time. Then the measurement begins. The measured value must be a minimum-time, called measuring-time and within an upper and a lower limit to be saved as new offset value. The maximum length of measuring time is 9 seconds. If the measured value was constant during calibration time, it is checked to determine if this value deviates from the preceding value. If the deviations are too large, a warning "Deviation error!" appears and the user can choose if the new value is saved or not. At last, the zero gas is flown a further time, verifying time, so it can be checked if the signal is still constant. All of these times can be changed. After zero gas calibration, the same happens with span gas. During auto calibration "Calibration in progress" is displayed. It also shows which gas is flowing and which time runs. When auto calibration has finished it is displayed. If the span value of the selected range is 0 (see section 5.6.1), then it will not be calibrated. If one range is calibrated and the span value for the lower ranges is zero, calibration parameters will be copied to this range. To calibrate all ranges with the same span gas, you must enter the gas concentration in the Span Gas Calibration screen for ALL RANGES. You must also calibrate each range. Offsets and scalars are NOT copied to other ranges.

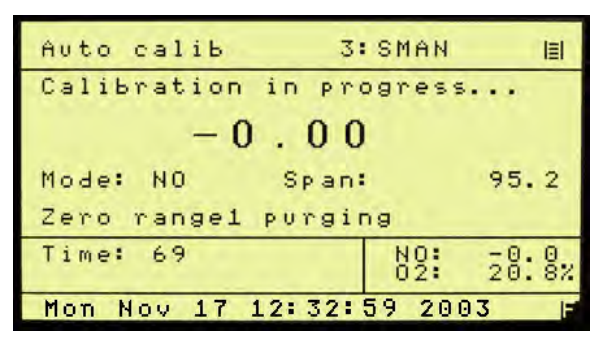

Figure 7-13 Auto Calibration Screen

#### 7.6.2. F2 Manual Calibration

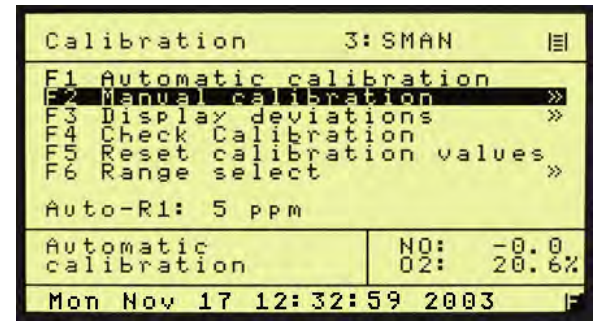

#### Figure 7-14 F2 Manual Calibration

From the Calibration screen, F2 starts manual calibration. If auto range is selected, calibration is not possible, and the appropriate range can be selected. In the manual calibrations menu, five options are possible:

- 1) F1 Flow zero gas
- 2) F2 Flow span gas
- 3) F3 Range select
- 4) F4 Flow zero O<sub>2</sub>
- 5) F5 Flow span O<sub>2</sub>

| Manual calib 1:                                                                               | SARA               | I  |
|-----------------------------------------------------------------------------------------------|--------------------|----|
| F1 Flow zero gas<br>F2 Flow span gas<br>F3 Range select<br>F4 Flow zero O2<br>F5 Flow span O2 | »                  |    |
| Range1: 5 ppm                                                                                 | NO: -0:<br>02: 20: | 8% |
| Mon Nov 17 12:32:5                                                                            | 59 2003            | F  |

Figure 7-15 Manual Calibration Screen

When zero or span gas is flown, the measured value can be saved by pressing F1. If the screen is left by pressing the buttons "Main" or "Back", the measured value is not saved. Solenoids are closed by pressing F2.

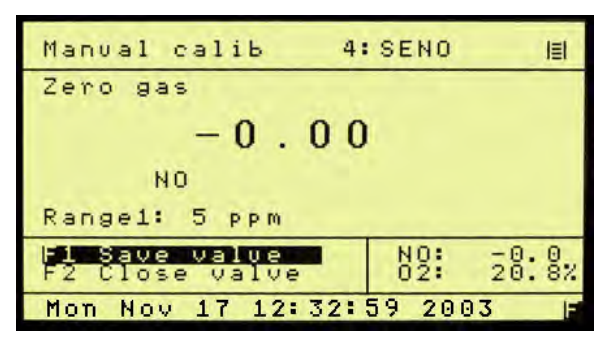

Figure 7-16 Manual zero gas calibration

| Manual calib                    | 1: SARA    | III   |
|---------------------------------|------------|-------|
| Span gas                        |            |       |
| 5.                              | 0 0        |       |
| NO                              |            |       |
| Rangel: 5 ppm                   |            |       |
| F1 Save value<br>F2 Close value | NO:<br>02: | 20:8% |
| Mon Nov 17 12:                  | 32:59 200  | 3 F   |

Figure 7-17 Manual Span gas calibration

From the manual calibration menu, the range to calibrate can be chosen by pressing F3.

| Range select 3                                                    | SMAN       | 131    |
|-------------------------------------------------------------------|------------|--------|
| F1 Range1<br>F2 Range2<br>F3 Range3<br>F4 Range4<br>F5 Avto Range |            |        |
| Actual range:<br>Range1: 5 ppm                                    | N0:<br>02: | 20: 7% |
| Mon Nov 17 12:32:59 2003 📑                                        |            |        |

Figure 7-18 Range select

Range select

Selected range:

Range2: 300 ppm

Measurements Calibrations

Mon Nov 17 12:32:59 2003

3: SMAN

NO 02 20: 7%

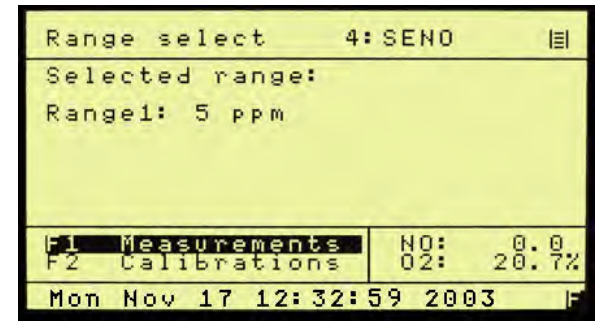

Figure 7-19 Selected range 1

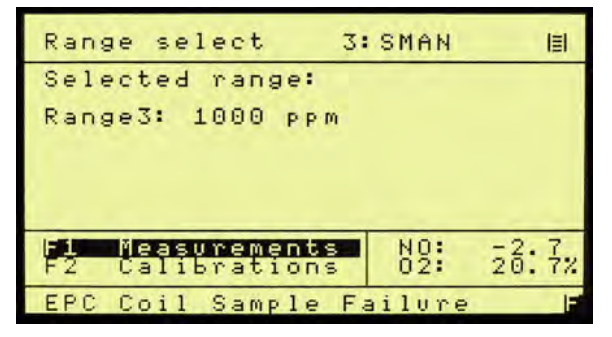

Figure 7-21 Selected range 3

| Range select 2:                    | SMGA | III    |
|------------------------------------|------|--------|
| Selected range:                    |      |        |
| Range4: 3000 ppm                   |      |        |
|                                    |      |        |
|                                    |      |        |
| F1 Measurements<br>F2 Calibrations | 02   | 20: 7% |
| Air Pressure Failure               |      |        |

Figure 7-20 Selected range 2

Figure 7-22 Selected range 4

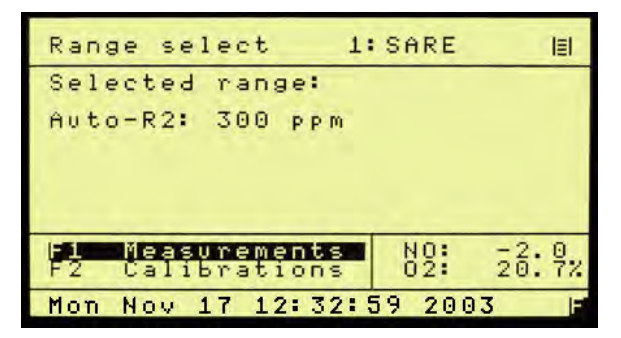

Figure 7-23 Selected auto range

#### 7.7. F3 Display Deviations

| Calibration 3     | SMAN 🗐     |
|-------------------|------------|
| F1 Automatic cali | bration    |
| F2 Manual calibra | tion »     |
| F4 Check Calibrat | ion        |
| F5 Reset calibrat | ion values |
| F6 Range select   | »          |
| Auto-R1: 5 ppm    |            |
| Automatic         | NO: -0.0   |
| calibration       | 02: 20.6%  |
| Mon Nov 17 12:32: | 59 2003 🕒  |

Figure 7-24 F3 Display deviations

After every calibration, the deviations are calculated for zero and for span gas.

- 1) F1 shows zero gas deviations
- 2) F2 shows span gas deviations
- F3 Deviations of zero gas during verifying
- 4) F4 Deviations of span gas during verifying

| Display devs                                                   | 5:SWET                                              | IEI    |
|----------------------------------------------------------------|-----------------------------------------------------|--------|
| F1 Zero gas o<br>F2 Span gas o<br>F3 Verifying<br>F4 Verifying | eviations<br>deviations<br>devs. zero<br>devs. span |        |
| Display zero<br>deviations                                     | gas NO:<br>02:                                      | 20: 6% |
| Mon Nov 17 13                                                  | 2:32:59 2003                                        | 3 F    |

Figure 7-25 Display deviations screen

F1 and F2 deviations are displayed in percent.

During calibration there is verification for zero and span gas. With option F3 and F4 you can view the deviations during the verification time. Absolute deviation is the absolute average difference from the saved value in ppm. Relative deviation is the absolute average difference in percent, related to the range limit.

#### 7.7.1. Absolute Zero Gas Deviation

Absolute zero gas deviation is zero gas content calculated by the factory polynom related to the range limit of the calibrated range.

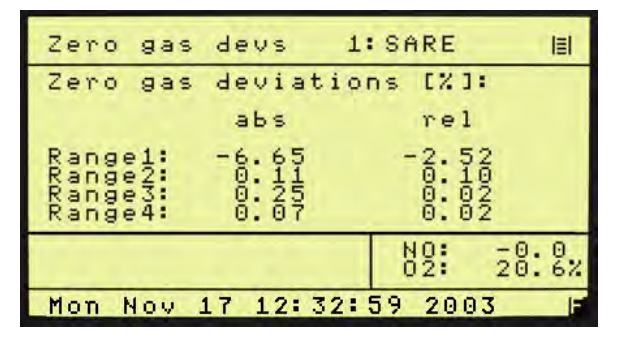

Figure 7-26 Zero gas deviations

| Zero ga                                  | s devs 23                                      | SMGA                                                                  | 131 |
|------------------------------------------|------------------------------------------------|-----------------------------------------------------------------------|-----|
| Zero ga                                  | s devs. ve                                     | rifying                                                               |     |
| Range1:<br>Range2:<br>Range3:<br>Range4: | measured<br>Values<br>0.0<br>0.0<br>0.0<br>0.0 | deviations<br>abs rel<br>0.00 0.0<br>0.00 0.0<br>0.00 0.0<br>0.00 0.0 |     |
|                                          |                                                | NO: 20.                                                               | 82  |
| Mon Nov                                  | 17 12:32:                                      | 59 2003                                                               | F   |

Figure 7-27 Zero gas deviations verifying

#### 7.7.2. Relative Zero Gas Deviation

Relative zero gas deviation is the actual deviation minus the deviation of the previous calibration related to the range limit of the calibrated range.

#### 7.7.3. Absolute Span Gas Deviation

Absolute span gas deviation is span gas bottle value minus span gas value calculated by the factory-polynom related to the range limit of the calibrated range.

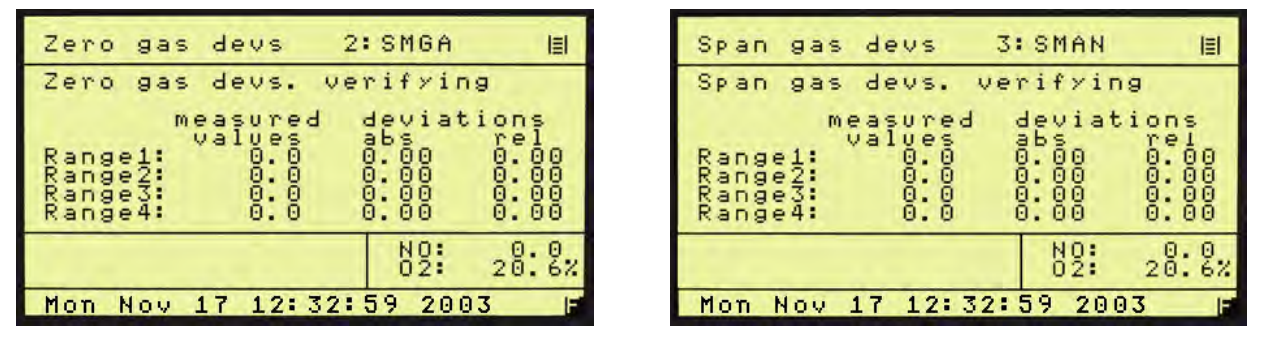

Figure 7-28 Span gas deviations

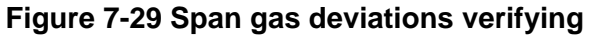

#### 7.7.4. Relative Span Gas Deviation

Relative span gas deviation is the actual deviation minus the deviation of the previous calibration related to the range limit of the calibrated range.

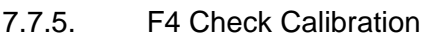

| Calibration 3                                               | SMAN                    | IEI   |
|-------------------------------------------------------------|-------------------------|-------|
| F1 Automatic cali<br>F2 Manual calibra<br>F3 Display deviat | bration<br>tion<br>ions | »»    |
| F5 Reset calibrat<br>F6 Range select                        | ion val                 | ves»  |
| Auto-R1: 5 ppm<br>Automatic                                 | NO:                     | -0.0  |
| calibration                                                 | 02:                     | 20.6% |
| Mon Nov 17 12:32:                                           | 59 2003                 | F     |

Figure 7-30 F4 Check calibration

| Auto calib 1:              | SARA       |     |         |
|----------------------------|------------|-----|---------|
| Cal-Check in prog          | ress       |     |         |
| 0.01                       |            |     |         |
| Mode: NO Span:             | 6          | 95. | 2       |
| Zero rangel purging        |            |     |         |
| Time: 68                   | N0:<br>02: | 20: | 0<br>6% |
| Mon Nov 17 12:32:59 2003 📑 |            |     |         |

Figure 7-31 Check Calibration

There is a default calibration. Pressing F4, activates an automatic zero and span check for verification.

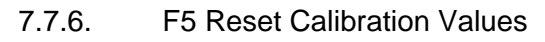

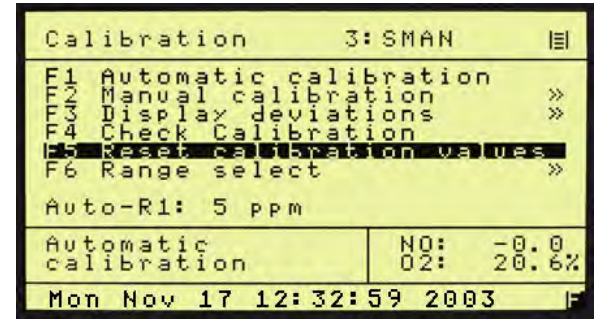

Figure 7-32 F5 Reset calibration values

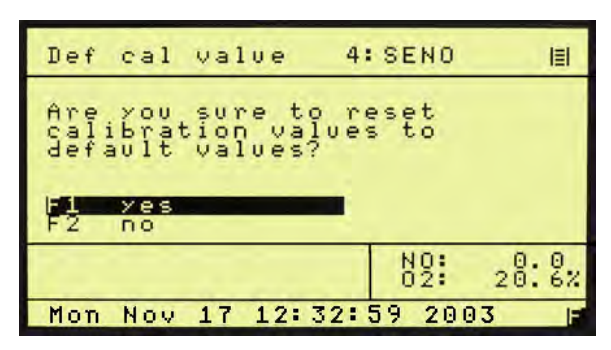

Figure 7-33 Reset calibration values

There is a default calibration. Pressing F5, a new screen appears and asks if the user is sure to reset calibration values to the default calibration values. F1 confirms and the calibration values are reset to default calibration values. F2 leaves this menu without resetting to default values. This function will overwrite all calibrations with factory values. Also the linearization polynom will be overwritten with the factory values.

#### 7.7.7. F6 Range Select

This allows a range change to be activated from the calibration menu.

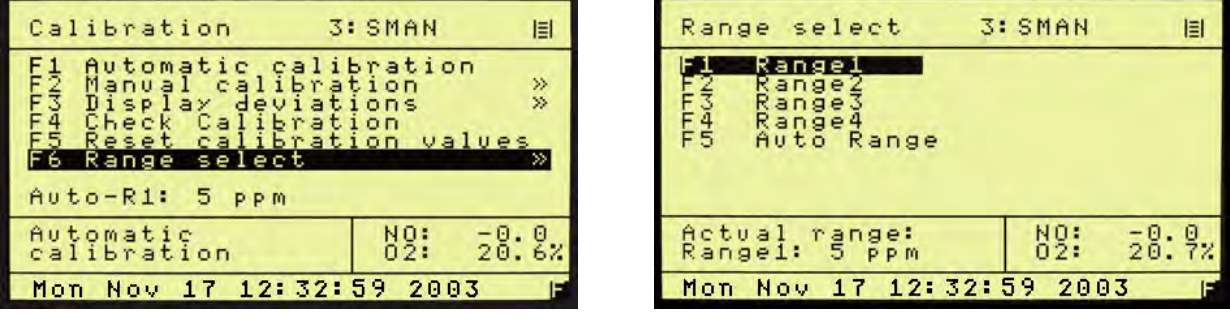

Figure 7-35 Range

Figure 7-34 Range Select

#### 7.8. F5 Setup

From the Main Menu, F5 brings up the setup menu. Span gas concentrations, calibration settings, range limits, alarms, password, linearization, system and measure settings can be changed. The Setup menu begins as shown below. A description of each parameter is shown in the information box. NOTE: Use the down arrow key to obtain the additional setup parameters.

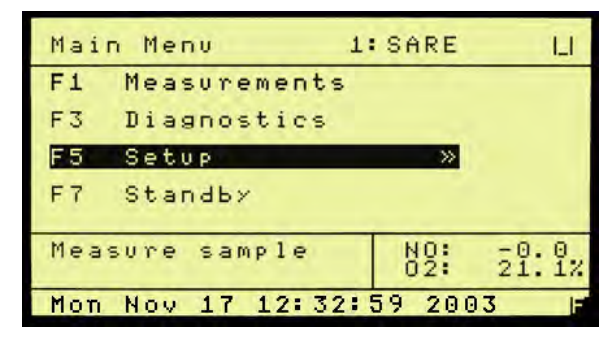

Figure 7-36 Main menu (User level 4)

| Setup 2:                                                                                                    | STBY                                               | =    |
|----------------------------------------------------------------------------------------------------|----------------------------------------------------|------|
| F1 Span gas conc<br>F2 Calibration s<br>F3 Range limits<br>F4 Alarms<br>F5 Password<br>F5 Password<br>F6 Linearization<br>F7 System setting<br>↓F8 Measure setting | entrations<br>ettings ×<br>×<br>s<br>gs ×<br>ngs × | ~~~~ |
| Change span gas<br>concentrations                                                                                                    | NO: 20:5                                           | 32   |
| Mon Nov 17 12:32:5                                                                                                    | 9 2003                                             | F    |

Figure 7-37 Setup menu 1

| Setup 3                                                                                                    | SMAN                         |                                 |
|----------------------------------------------------------------------------------------------------|------------------------------|---------------------------------|
| <b>†F2</b> Calibration<br>F3 Range limits<br>F4 Alarms<br>F5 Password<br>F6 Linearizatio<br>F7 System setti<br>F8 Measure sett<br>F10 Version | settings<br>n<br>ngs<br>ings | **** *                          |
| Set Times,<br>Tolerances                                                                                                    | NO: 02: 20                   | . <sup>0</sup> / <sub>6</sub> % |
| Mon Nov 17 12:32:                                                                                                    | 59 2003                      | F                               |

Figure 7-38 Setup menu 2
### 7.8.1. F1 Span Gas Concentration

For calibration, it is necessary to input the concentration of the span gas in ppm. For every range, the span gas concentration can be changed. After pressing F1 in the setup menu, a screen appears in which changes can be made. Select with the cursor buttons the range to change. The selected field turns black. To change parameters, switch to parameter input mode by pressing the Enter key. The input cursor (horizontal bar under the first character) then appears in the active edit field (black background). The cursor can be positioned with the right and left cursor keys, and the value displayed (number or letter) can be changed with the up and down cursor keys or entered directly. Every input has to be concluded by pressing the Enter key again. Then the input cursor disappears and a new range can be selected. The changes are saved by leaving the screen by pressing "Main" or Back". At the right side of the screen, the range limits of the 4 ranges are displayed. They cannot be changed in this screen.

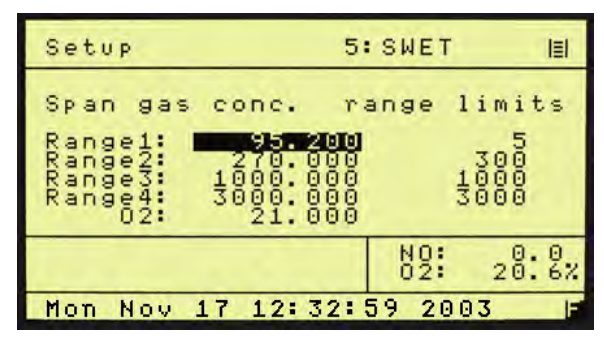

Figure 7-39 Change span gas settings

### 7.8.2. F2 Calibration Settings

In the calibration settings menu, times, deviations and methods can be changed.

| Set              | I P                                                          | 4:SENO                        | IEI   |
|------------------|--------------------------------------------------------------|-------------------------------|-------|
| 121345<br>141345 | limes<br>Measuring<br>Deviations<br>Calib. via<br>Calib. via | deviation:<br>valves<br>probe | 5     |
| Char<br>cal:     | nge automat<br>ib. times                                     | ic NO:<br>02:                 | 20:5% |
| Mon              | Nov 17 12:                                                   | 32:59 200                     | 3 F   |

Figure 7-40 Change Auto Calibration Settings

### 7.8.3. F1 Times

There are four times (in seconds) for auto calibration that can be changed. Purge, measuring, calibration and verifying time. Changes are made and saved as above.

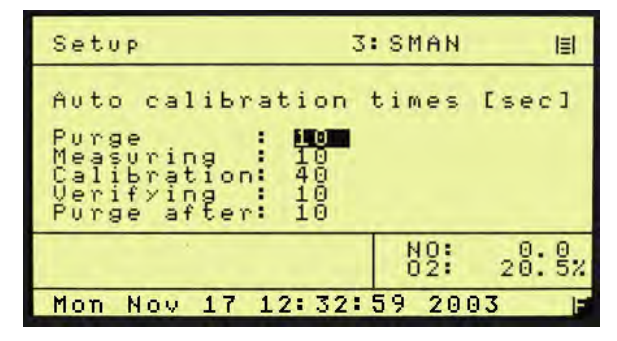

Figure 7-41 Setup-times

### 7.8.4. F2 Measuring Deviations

During auto calibration, the measured value is only saved if it is within a certain time within an upper and a lower limit. These two limits format a working window. In the setup menu the deviation is in percent.

| Setup                                    |                                                   | 5:SWET       | Ē                |
|------------------------------------------|---------------------------------------------------|--------------|------------------|
| Range1:<br>Range2:<br>Range3:<br>Range4: | Measuring<br>2.00<br>2.00<br>2.00<br>2.00<br>2.00 | deviatio     | n[%]             |
|                                          |                                                   | N0:<br>02: 2 | 0: <u>0</u> : 5% |
| Mon Nov                                  | 17 12:32                                          | 59 2003      | F                |

Figure 7-42 Measuring deviations

### 7.8.5. F3 Deviations

Here you can change absolute and relative deviation in percent. After auto calibration, it is checked to assure the deviations are within this limit. If the deviations are not in this limit, a warning "Deviation error!" appears.

| Setup                                          | 1                                         | SARA                                         |                  |
|------------------------------------------------|-------------------------------------------|----------------------------------------------|------------------|
| 1.1                                            | Deviatio                                  | ns[%]                                        |                  |
| al<br>Range1:<br>Range2:<br>Range3:<br>Range4: | 10.00<br>10.00<br>10.00<br>10.00<br>10.00 | relative<br>10.00<br>10.00<br>10.00<br>10.00 |                  |
|                                                |                                           | NO: 0<br>02: 20                              | : <sup>9</sup> z |
| Mon Nov .                                      | 17 12:32:                                 | 59 2003                                      | F                |

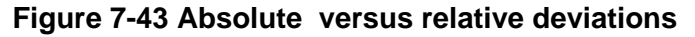

### 7.8.6. F4 Calibrations via Solenoids

Calibrations can be made by using the solenoids for zero and span gas or by using the pump. Calibration via valves means that the zero gas is flown by the zero gas solenoid and the span gas is flown by the span gas solenoid.

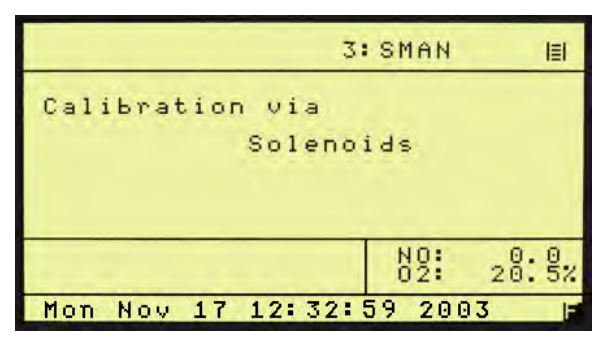

Figure 7-44 Calibrations via internal solenoid valves

### 7.8.7. F5 Calibration via Probe

Calibration via probe means that the zero and the sample gas is flown by the sample pump, the solenoids for zero and span gas are not used.

|                  | 3: SMAN   | I≣I   |
|------------------|-----------|-------|
| Calibration via  |           |       |
| Pump             |           |       |
|                  |           |       |
|                  | 1 1100    |       |
|                  | 02: 2     | 0: 5% |
| Mon Nov 17 12:32 | 2:59 2003 | F     |

Figure 7-45 Calibration via probe

### 7.8.8. F3 Range Limits

There are 4 different ranges. The user can define the upper range limits in ppm.

| Setup                        | 4:SENO       | IEI    |
|------------------------------|--------------|--------|
| F1 Range1-4<br>F2 Auto range |              |        |
|                              | NO:<br>02: 2 | 28: 8% |
| Mon Nov 17 12:               | 32:59 2003   | F      |

Figure 7-46 Change Range Limits

### 7.8.9. F1 Range 1-4 (Change Upper Range Limits)

In this menu the upper range limits can be changed. The new settings are saved by pressing MAIN or BACK. The auto range limits are automatically adapted. This means that if the upper range limit of range 1 for example has reached 90% of the upper range limit in the auto range mode, it is switched automatically to the second range.

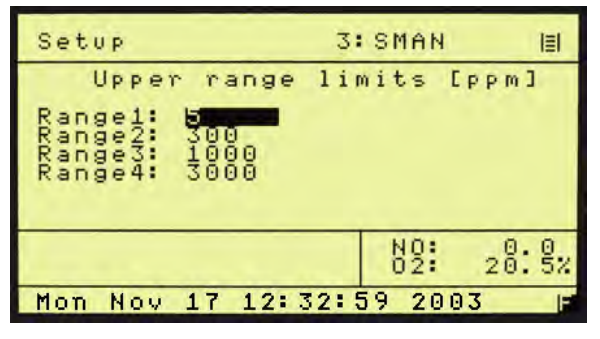

Figure 7-47 Change Upper Range Limits

### 7.8.10. F2 Change Auto Range Limits

Although the auto range limits are adapted automatically, it is possible to define them manually. Up means the value when the next higher range is selected in auto range mode, down the value when the next lower range is selected.

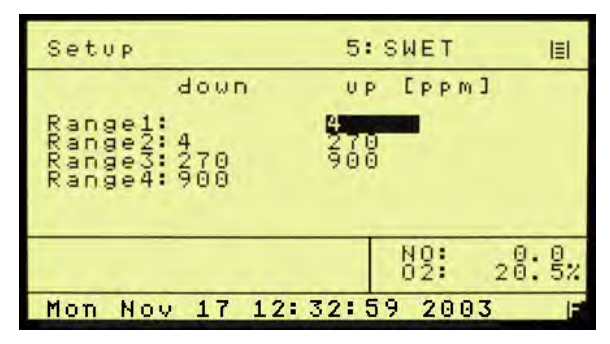

Figure 7-48 Change Auto Range Limits

### 7.8.11. Alarms

Error reports are always displayed in the lowest line of the screen. There are two pressures, three temperatures, one concentration and two voltages with alarm limits that can be defined. The user can define the range limits and, if exceeded, will display an error-message.

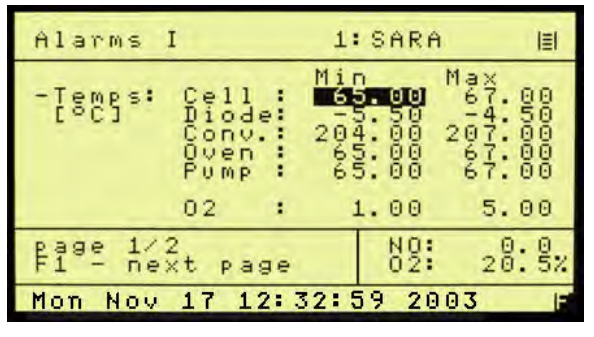

Figure 7-49 Set Temperature Alarms

| Alarms II                    | 1: SARA   | III   |
|------------------------------|-----------|-------|
| -Conc. alarms:               | Min Max   | 750   |
| -Press: Sample<br>[PSIG] Air | 14:00 16: | 88    |
| -EPC: Sample<br>[V] Air      | 1:00 5:   | 00    |
| page 2/2<br>F1 previous pag  | e NO: 20  | ): §z |
| Mon Nov 17 12:3              | 2:59 2003 | F     |

Figure 7-50 Set Concentration, Pressure and Voltage Alarms

### 7.8.12. Password

After turning on the analyzer, you are in access level 1. To change the access level or to change the passwords, press F5 (Setup) in the main menu and Press F5 (Password) again. The following screen appears:

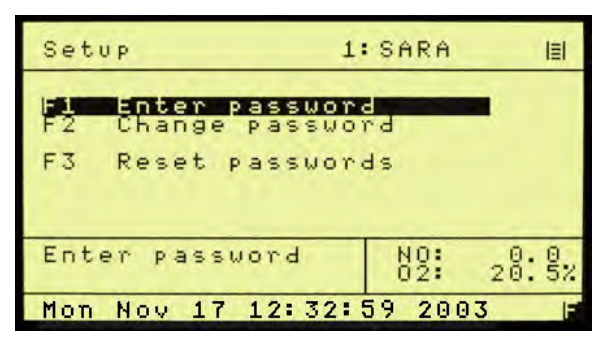

Figure 7-51 Enter / Change Password

7.8.13. F1 Enter Password

To change access level, press F1. The following screen appears:

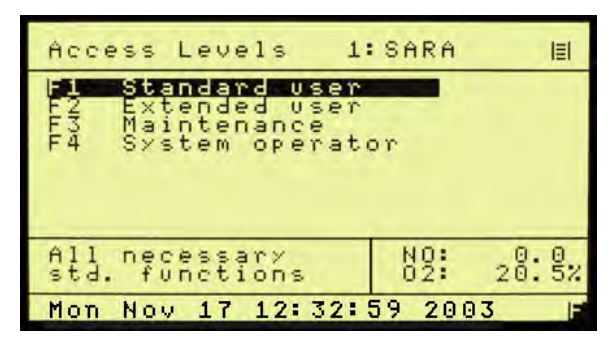

Figure 7-52 Access Level Screen

F1 to F4 selects an access level. Move the cursor to the access level to be modified. You must enter the correct password for the access level desired. The passwords for the various operation levels consist of three numbers that must to be entered on the numeric keypad. If the code word is incorrect, you are asked to re-enter the codeword.

# *IMPORTANT TIP:* When a new analyzer is powered up, it defaults to access level 1 (User). To operate ALL parameters and gain complete access, select F4. Press the Enter key twice and enter 444.

### 7.8.14. F2 Change Password

The passwords can only be changed, if you are in access level 4. After F2, enter your new 3 digit passwords.

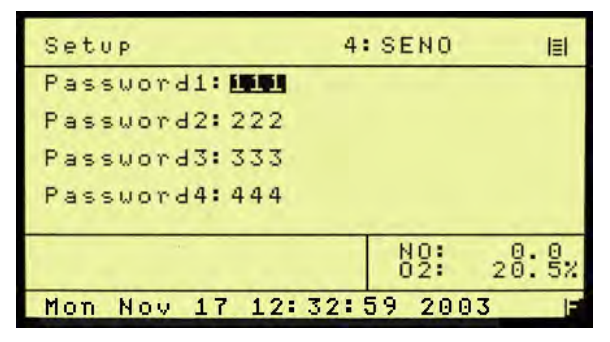

Figure 7-53 Passwords

IMPORTANT TIP: You MUST remember and record this new password. If this is lost, you will need to consult the factory for the default password!

7.8.15. F3 Reset Passwords

The passwords can only be changed, if you are in access level 4. Reset passwords will revert back to the factory defaults.

### 7.8.16. Linearization

Pressing F6 on the Setup screen brings up the Linearization screen. The analyzer can be linearized by a polynom with 5 coefficients. By pressing F1, these 5 coefficients can be changed for each range. By pressing F2, the raw value can be displayed. This is the value before linearization and offset span correction. There are two values on the screen: The value at the top is the linearized, offset-span-corrected value, and the other value is the raw-value.

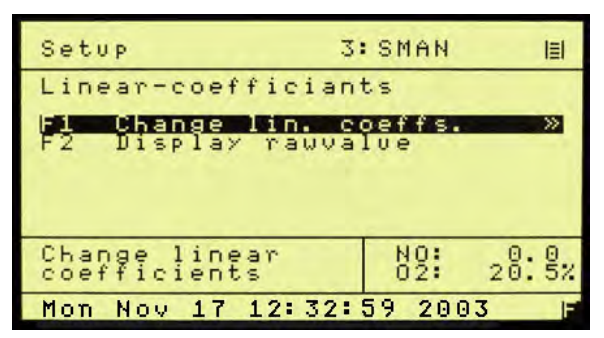

Figure 7-54 Linearization Screen

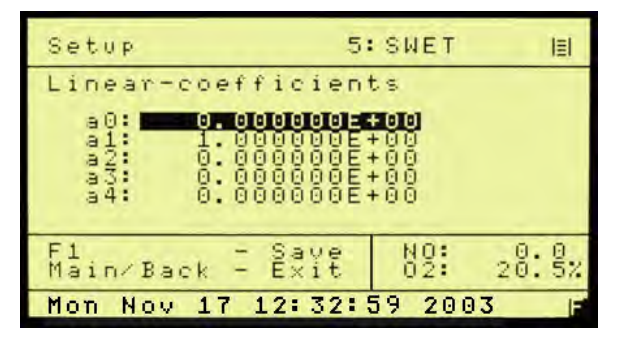

Figure 7-56 Linearization Coefficients

### 7.8.17. F7 System Settings

This screen allows all the system settings to be displayed and modified.

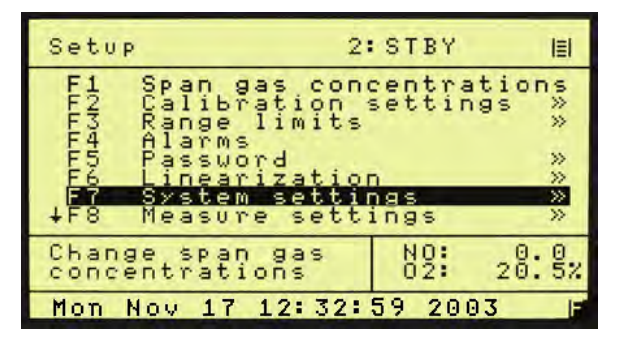

Figure 7-58 system settings

| Setup                  | 4:SENO   | <b> ≣ </b> |
|------------------------|----------|------------|
| Linear-coefficie       | ents     |            |
| F2 Range1              |          |            |
| F3 Range3<br>F4 Range4 |          |            |
| F5 02                  |          |            |
|                        | NQ:      | .0.0       |
|                        | 02:      | 20.5%      |
| Mon Nov 17 12:32       | 2:59 200 | )3  s      |

Figure 7-55 Coefficients Range Select

| Measurements 4:      | SENO                    | 121                |
|----------------------|-------------------------|--------------------|
| NO                   | 0.                      | 07                 |
| 0.92<br>Sensor Volts | ected v<br>-0.<br>Raw v | alve<br>28<br>alve |
| F1: NO/NO× F3: Di    | ag F7:                  | Stby               |
| Rangel: 5 ppm        | N0:<br>02:              | 0:0<br>7:22        |
| Mon Nov 17 12:32:    | 59 2003                 |                    |

Figure 7-57 Range Raw Data with F2

| System setup 5:                                                                                                    | SWET                     | IEI                             |
|----------------------------------------------------------------------------------------------------|--------------------------|---------------------------------|
| F1 RealTime-Cloc<br>F2 TCP/IP settin:<br>F3 Output assign<br>F4 Output Range<br>F5 status line or<br>F6 Language<br>F7 Auto Startup | k<br>gs<br>ment<br>⊐∕off | «                               |
| setup clock and calib. scheduler                                                                                                    | N0:<br>02:               | $\frac{9}{7}$ ; $\frac{1}{2}$ ; |
| Mon Nov 17 12:32:                                                                                                    | 59 2003                  | F                               |

Figure 7-59 System Setup Screen

7.8.18. F1 Real Time Clock

This brings up the clock time set screen; auto cal and auto cal enable screens.

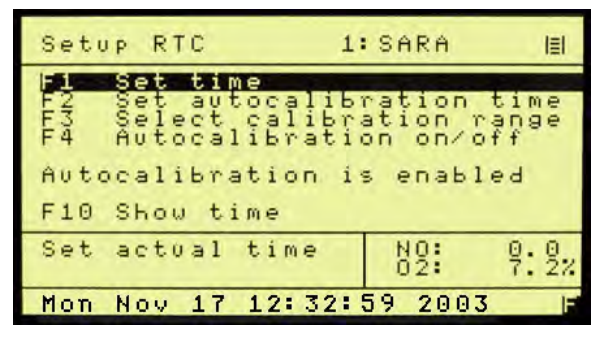

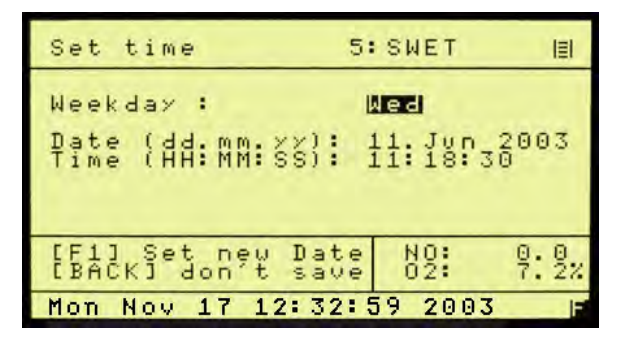

Figure 7-61 Set Clock Screen

Figure 7-60 Clock and Timing Setup Screen

F1 brings up the clock set screen

The current time may be set by using the cursor to highlight the entry and using the numeric keys to change the values.

7.8.19. F2 Set autocalibration time

F2 brings up the autocalibration time set. As above, the date and times can be set by using the cursor to highlight the entry and using the numeric keys to change the values.

| Setu        | P    | RT   | c    |         |     |    |      | 1       | :  | SF  | R   | A  |     |      |         | ≣       |
|-------------|------|------|------|---------|-----|----|------|---------|----|-----|-----|----|-----|------|---------|---------|
|             | Se   | ţ.   | t    | im      | e   | -  |      |         |    |     |     |    |     | 1    |         |         |
| F 43<br>F 4 | SeAu | lete | 0.00 | t<br>al | iE  | il | ibat | or<br>i | ao | t i | 100 |    | ro  | u af | ns<br>f | ie      |
| Auto        | ca   | 1 i  | ь    | ra      | ti  | 0  | n    | i       | s  | e   | n   | ab | > 1 | e    | Ь       |         |
| F10         | Sh   | 04   |      | ti      | m e |    |      |         |    |     |     |    |     |      |         |         |
| Set         | ac   | tu   | a    | 1       | ti  | m  | e    |         |    | NC. | 102 | :  |     |      | 9:      | 0<br>2% |
| Wed         | Ju   | n    | 1    | 1       | 11  |    | 06   | .:      | 0  | 3   | 2   | 00 | )3  |      |         | F       |

Figure 7-62 Select autocalibration time

| schedule 4:               | SENO I    |
|---------------------------|-----------|
| Starttime : <b>MS:</b> 0: | 0 on Wed  |
| Date : 11.Jur             | 1 2003    |
| Every: 1 H                | nour(s).  |
| F1 - change to wee        | ekly      |
| F2 - change to day        | ily       |
| F3 - change to how        | urly      |
| MAIN,BACK exit            | NO: 0:0   |
| F1,F2,F3 save             | 02: 7:2%  |
| Mon Nov 17 12:32:         | 59 2003 F |

Figure 7-63 Set Autocalibration Cal Timing

7.8.20. F3 Set Auto Cal Ranges

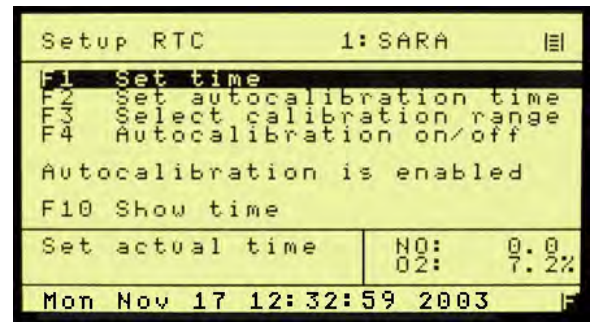

Figure 7-64 Clock and Timing Setup Screen

7.8.21. F4 Autocalibration on/off

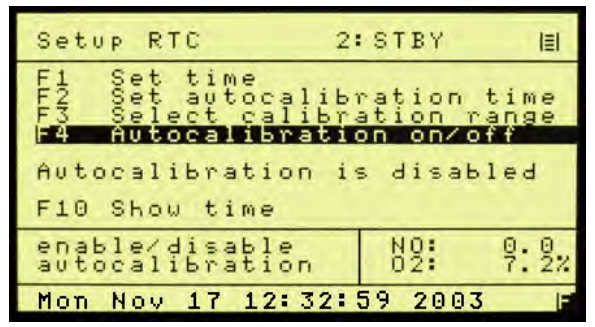

Figure 7-65 F4 Toggles Auto Cal ON of OFF

7.8.22. Auto calibration

Displays system time and status of autocalibration.

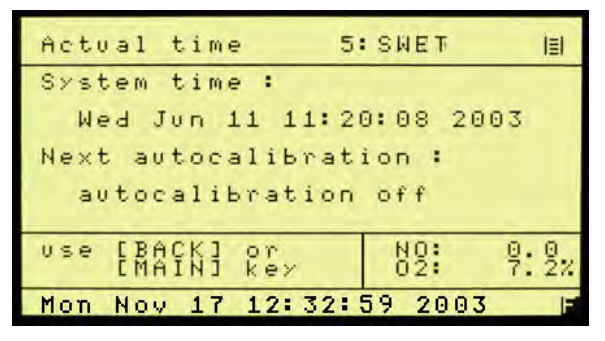

Figure 7-66 Autocalibration Status

### 7.8.23. F2 Displays TCP/IP Address

| TCP/IP setu                                            | JP 3:                                 | SMAN                                | l≣l     |
|--------------------------------------------------------|---------------------------------------|-------------------------------------|---------|
| IP-adress:<br>Netmask<br>Port<br>Gateway<br>WinIfPort: | 192.000<br>255.255<br>255.255<br>2000 | 0.000.244<br>5.255.000<br>5.255.000 |         |
| HWadress :                                             | 00.E0.4                               | +D.UI.7U.                           | FJ      |
| Reboot for settings                                    | new                                   | NOX: 255<br>02: 20                  | 4<br>37 |
| Mon Nov 17                                             | 12:32:                                | 59 20 <u>03</u>                     | F       |

Figure 7-67 TCP/IP Address

7.8.24. F3 Displays Output Signal Assignments (Used to Adjust Analog Output Channels)

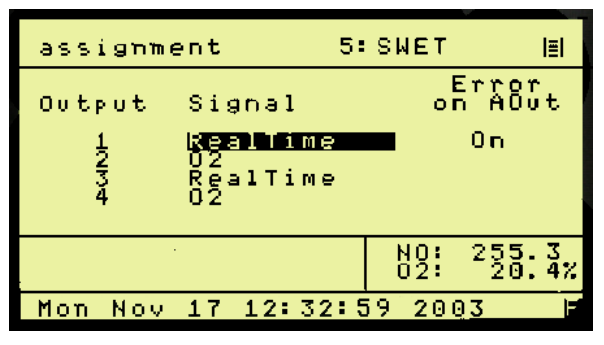

Figure 7-68 Output Assignments

7.8.25. F4 Displays Output Ranges

(Used to Adjust Scale of Analog Output Channels)

| output             | ranges               | 5: SWET            | 目              |
|--------------------|----------------------|--------------------|----------------|
| Output             | lower                | mit<br>upper       | Mode           |
| 127                | 4                    | 21<br>20           | MÂ<br>MÂ       |
| भ                  | ŏ                    | ő                  | mA             |
| 0 in bo<br>use def | oth fiel<br>fault ra | ds NOX:<br>nge 02: | 255.1<br>20.3x |
| Mon No.            | / 17 12:             | 32:59 20           | 03 🖬           |

Figure 7-69 Output Ranges

7.8.26. F5 Turns Status Line On or Off

The status line displays the AK Protocol action on the top line of the display.

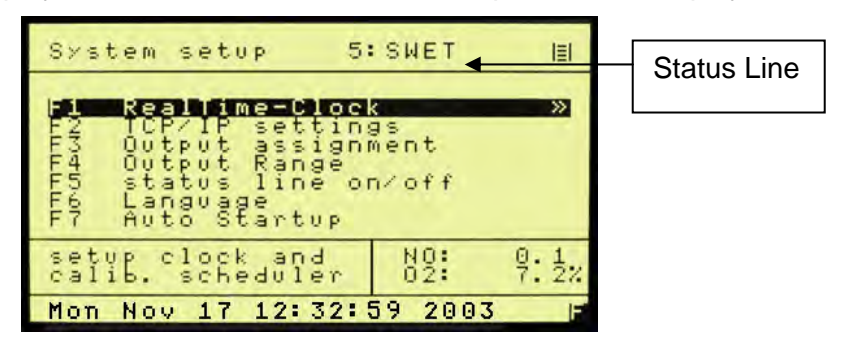

Figure 7-70 Status Line

7.8.27. F8 Measure Settings

This screen allows several of the system settings to be displayed and modified.

| Meas | sure                        | setup                                 | 2: STBY                           | IEI  |
|------|-----------------------------|---------------------------------------|-----------------------------------|------|
|      | Set<br>Conv<br>Loup<br>Purs | NU2-mo<br>Verter<br>ass fi<br>je timę | de times<br>efficiency<br>lter Tc | -    |
| F5   | 02-0                        | mes                                   | setup<br>NO:                      | 9.9, |
| Mon  | Nov                         | 17 12:                                | 32:59 2003                        | 1.24 |

Figure 7-71 Menu Settings Screen

7.8.28. Set NO<sub>2</sub> Mode Times

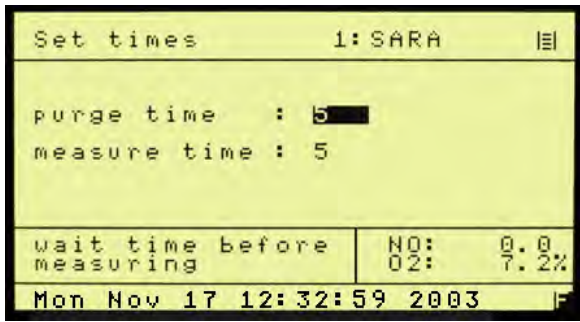

Figure 7-72 Set NO<sub>2</sub> Purge and Measure Time

### 7.8.29. F2 Converter Efficiency

F2 on the Menu Settings screen allows the NO to  $NO_2$  converter efficiency to be set to the actual measured converter efficiency. A value of 100% equals 1.00. F2 will prompt the operator through the  $NO_x$  efficiency test using a  $NO_x$  generator.

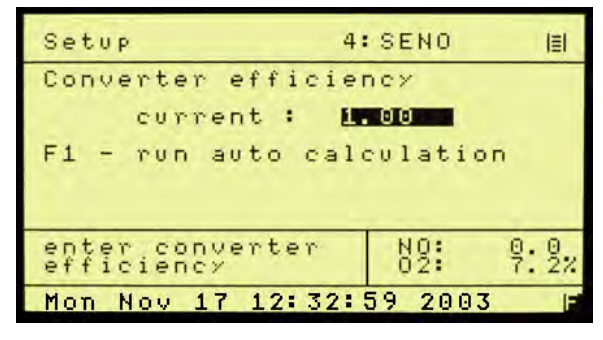

Figure 7-73 Set Converter Efficiency

7.8.30. Low Pass Filter Time Constant

F3 on the Menu Settings screen allows the software time constant to be set between 1 and 60 seconds. This is very useful in eliminating noise when measuring low level concentrations.

| Lowp         | as      | Ŵ  | f        | i   | 1 | te         | e r      |   |    | ĸ | 2 | : : | st  | 16  | 14 |   |    |   | 1≣ |   |
|--------------|---------|----|----------|-----|---|------------|----------|---|----|---|---|-----|-----|-----|----|---|----|---|----|---|
| ente<br>loup | r<br>as | ts | i m<br>f | e i | 1 | c c<br>t e | on<br>er | 5 | t. | a | n | t   | 0   | ) f |    | 5 | an | P | 1  | e |
| Time         | c       | 0  | ns       | t   | a | n t        | \$       | ( | 0  |   | • | 6   | 0)  | :   |    | 1 | 1  |   |    |   |
| ente         | r       | 0  | t        | 0   |   | d i        | i s      | a | Ь  | 1 | e |     | f : | 1   | t  | e | r  |   |    |   |
|              |         |    |          |     |   |            |          |   |    |   |   |     |     |     |    |   |    |   |    |   |
| Mon          | No      | V  | 1        | 7   |   | 11         | 1:       | 0 | 6  | : | 2 | 1   | 1   | 2.6 | 0  | 3 |    |   |    | F |

Figure 7-74 Set Time Constant

### 7.8.31. F4 Purge Time

F4 on the Menu Settings screen the sets the purge time before continuing with a zero or span calibration.

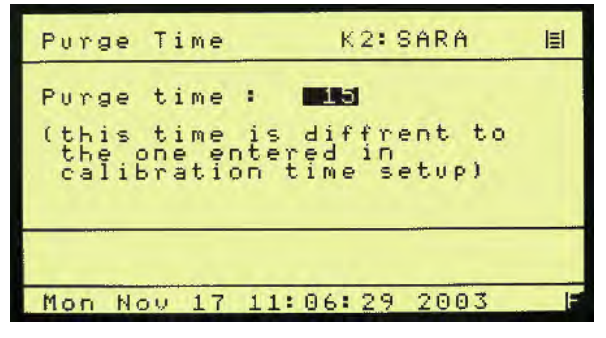

Figure 7-75 Set Purge Time

7.8.32. F10 Displays the Current Analyzer and Software Versions

This displays the analyzer's information, including the factory recommended air and sample pressure settings.

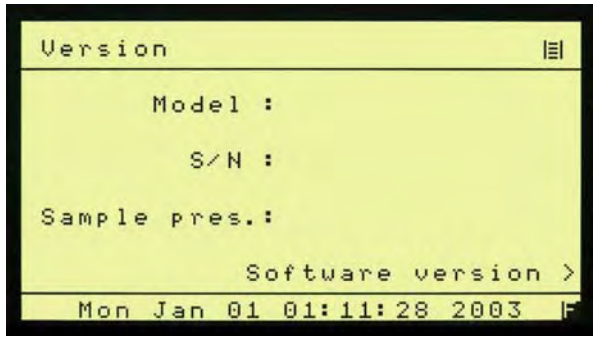

Figure 7-76 Analyzer Information Version

| Ve | rsio | n     |     |   |    |     |    |      | IEI |
|----|------|-------|-----|---|----|-----|----|------|-----|
|    |      | 3 M A | IN  |   | 1. | 008 |    |      |     |
|    |      | 3 U S | ER  | • | 1. | 326 |    |      |     |
|    |      | OSM   | SR  | : | 2. | 156 |    |      |     |
| <  | Devi | ce    | inf | 0 |    |     |    |      |     |
|    | Mon  | Jan   | 01  | e | 1: | 11: | 32 | 2003 | F   |

Figure 7-77 Software Version

### 7.9. F7 Remote / Manual Control

The analyzer can be remote-controlled by either a master computer or via contact closures. The TCP/IP and serial communication fully corresponds to the specifications of the AK protocol. To change remote/manual control, press F6 in the main menu. This toggles between remote and manual control.

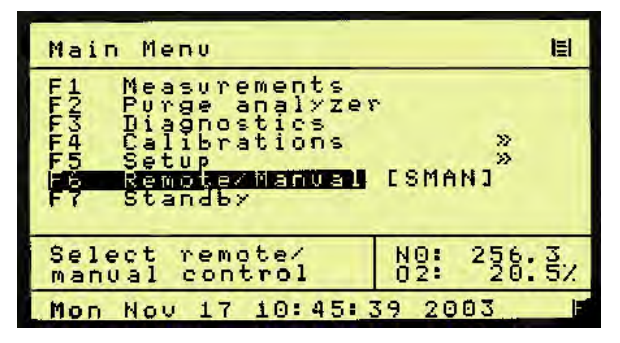

Figure 7-78 Remote manual control

Main Menu (User Level 4)

### 7.10. F8 Standby

In Standby mode, pump is turned off and the solenoids are closed. The CAI logo is displayed.

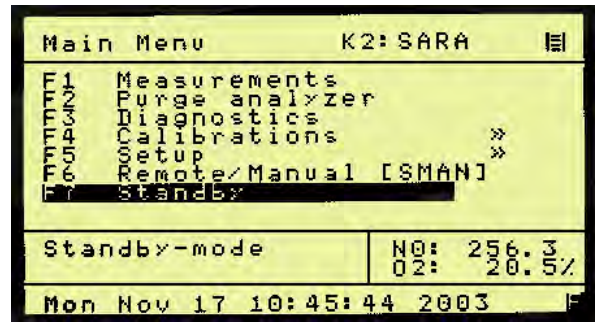

Figure 7-79 Standby selection Main Menu (User Level 4)

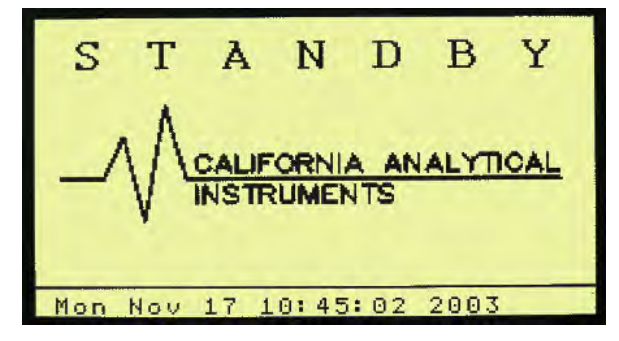

Figure 7-80 Standby screen

# 8. Analyzer Components

### 8.1. Rear Panel

The following details the rear panel connections:

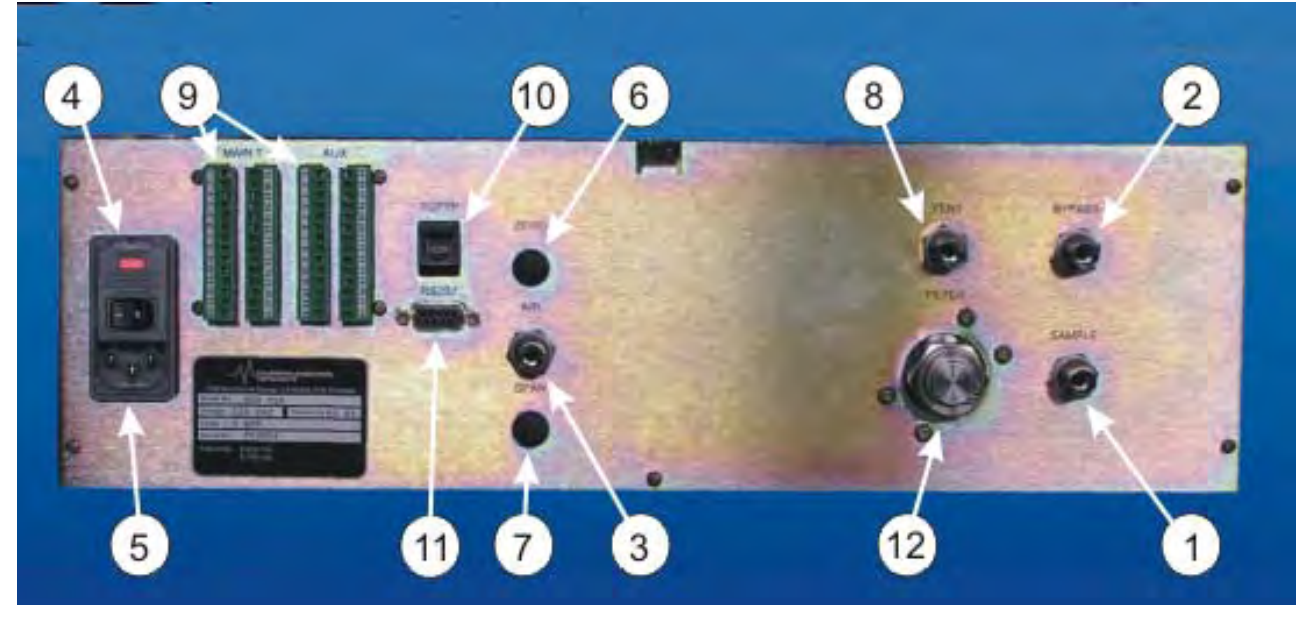

### Figure 32: Rear Panel

- 1) Sample Gas Inlet: Feeds sample gas to the analyzer. <sup>1</sup>/<sub>4</sub> Inch Tube.
- 2) Sample Gas Bypass Outlet: Exhaust for sample. ¼ Inch Tube.
- 3) Air Inlet: For feeding hydrocarbon free air or oxygen to the ozone generator.
- 4) Power Entry Module: Power connection, power switch, fuse compartment (2 Amp).
- 5) Rear Panel Power ON/OFF Switch: Turns ON/OFF line power to instrument.
- 6) Zero Gas Inlet: For feeding hydrocarbon free zero air to the analyzer. (Optional)
- 7) Span Gas Inlet: For feeding calibration gas to the analyzer. (Optional)
- 8) Vent: Exhaust from reaction chamber, ¼ inch tube fitting.
- 9) Output Connectors: Analog Outputs and Remote Functions.
- 10) TCP/IP Port to Network Connector.
- 11) Serial Port to Serial Connector
- 12) Filter: Analyzer Filter Housing

### 8.2. Main Connector (Standard 28 Pin Connector)

| Pin | Signal         | Function         | Pin | Signal         | Function        |
|-----|----------------|------------------|-----|----------------|-----------------|
| 1   | Analog Output  | Ground (Analog)  | 15  | Digital Input  | Control Range 3 |
| 2   | Analog Output  | Real Time        | 16  | Digital Input  | Control Range 4 |
| 3   | Analog Output  | NO               | 17  | Digital Input  | Auto Cal        |
| 4   | Analog Output  | NO <sub>2</sub>  | 18  | Digital Input  | Calibrate       |
| 5   | Analog Output  | O <sub>2</sub>   | 19  | Digital Input  | Zero            |
| 6   | Digital Output | Ground (Digital) | 20  | Digital Input  | Span            |
| 7   | Digital Output | Sense Auto Range | 21  | Digital Input  | Pump            |
| 8   | Digital Output | Sense Range 1    | 22  | Digital Output | Zero Gas Flow   |
| 9   | Digital Output | Sense Range 2    | 23  | Digital Output | Span Gas Flow   |
| 10  | Digital Output | Sense Range 3    | 24  | Digital Output | Sample Gas Flow |
| 11  | Digital Output | Sense Range 4    | 25  | Digital Output | Local/Remote    |
| 12  | Digital Input  | Set Auto Range   | 26  | Digital Output | Read Cal Mode   |
| 13  | Digital Input  | Control Range 1  | 27  | Digital Output | Reserved        |
| 14  | Digital Input  | Control Range 2  | 28  | Digital Output | Reserved        |

### 8.2.1. Main Connector (Standard 28 Pin Connector)

### 8.2.2. Auxiliary Connector (Standard 28 Pin Connector)

| Pin | Signal         | Function          | Pin | Signal         | Function             |
|-----|----------------|-------------------|-----|----------------|----------------------|
| 1   | Analog Input   | Ground            | 15  | Digital Output | Ground (Alarm)       |
| 2   | Analog Input   | External Analog 1 | 16  | Digital Output | Calibrate Alarm 1    |
| 3   | Analog Input   | External Analog 2 | 17  | Digital Output | Reserved             |
| 4   | Analog Input   | Spare Analog      | 18  | Digital Output | Reserved             |
| 5   | Analog Input   | Spare Analog      | 19  | Digital Output | Reserved             |
| 6   | Digital Output | Ground (Alarm)    | 20  | Digital Output | Read Wet Mode        |
| 7   | Digital Output | General Alarm     | 21  | Digital Output | Read Overflow        |
| 8   | Digital Output | Ch 1 Conc Alarm   | 22  | Digital Output | Read NO Mode         |
| 9   | Digital Output | Ch 2 Conc Alarm   | 23  | Digital Input  | Set Wet Mode         |
| 10  | Digital Output | Reserved          | 24  | Digital Input  | Set Overflow<br>Mode |
| 11  | Digital Output | Reserved          | 25  | Digital Input  | Set NO Mode          |
| 12  | Digital Input  | Reserved          | 26  | DI/DO          | spare                |
| 13  | Digital Input  | Reserved          | 27  | DI/DO          | Spare                |
| 14  | Digital Input  | Reserved          | 28  | DI/DO          | Spare                |

8.2.3. Digital Outputs – RS-232 (Standard 9 Pin DIN Connector)

| Pin | Function                |
|-----|-------------------------|
| 1   | DCD Carrier Detect      |
| 2   | RxD Receive Data        |
| 3   | TxD Transmit Data       |
| 4   | DTR Data Terminal Ready |
| 5   | Ground                  |
| 6   | DSR Data Set Ready      |
| 7   | RTS Ready to Send       |
| 8   | CTS Clear to Send       |
| 9   | RI Ring Indicator       |

| 8.2.4. | Digital Outputs – TCP/IP (8 Pin RJ-47 Connector) |
|--------|--------------------------------------------------|
|--------|--------------------------------------------------|

| Pin | Function |
|-----|----------|
| 1   | TDX+     |
| 2   | TDX-     |
| 3   | RXD+     |
| 4   | Open     |
| 5   | Open     |
| 6   | RXD-     |
| 7   | LNLED    |
| 8   | LNLED    |

*IMPORTANT TIP:* For direct connect to a PC a crossover cable is required. Connection to a hub requires a straight cable.

### 8.3. Internal Component Locations

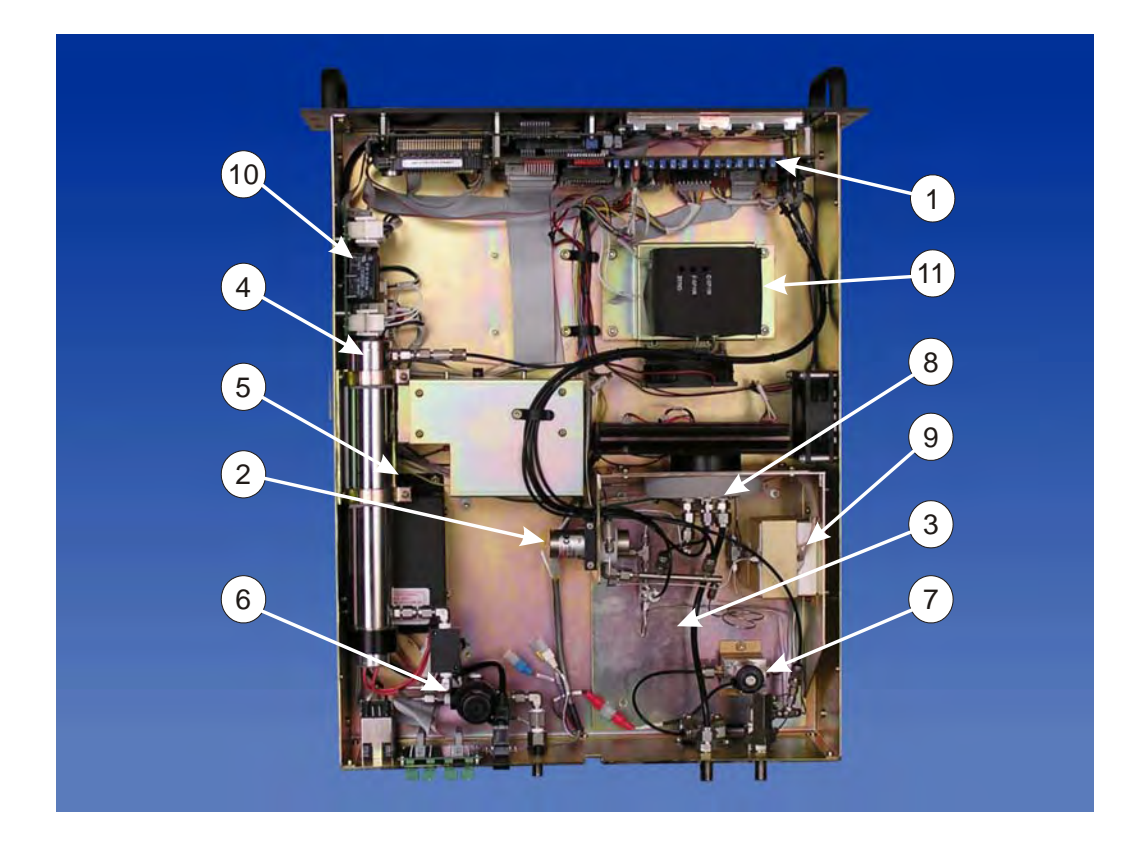

### Figure 8-1 Major Internal Components

- 1) **Electronics:** Includes instrument electronics. (See Main Electronic Board)
- 2) **NO/NO<sub>x</sub> Solenoid Valve:** Switches flow between the NO and  $NO_x$  mode.
- 3) **Optional Internal Sample Pump:** Provides sample to analyzer. (Not shown)
- 4) **Ozonator:** Contains UV Lamp.
- 5) **Ozonator High Voltage Supply:** Produces High Voltage to UV lamp.
- 6) **Proportional Flow Pressure Regulator:** Regulates flow of ozone.
- 7) **Proportional Flow Pressure Regulator:** Regulates flow of sample.
- 8) **Reaction Chamber & Detector Assembly:**
- 9) NO/NO<sub>x</sub> Converter: Converts NO<sub>2</sub> to NO for total NO<sub>x</sub>
- 10) **Relay Control Board:** Provides AC Voltage to Heaters, Pump and UV Transformer.
- 11) **Paramagnetic Oxygen Sensor:** Measures oxygen content of sample.

### 8.4. Main Electronics Board (Potentiometers)

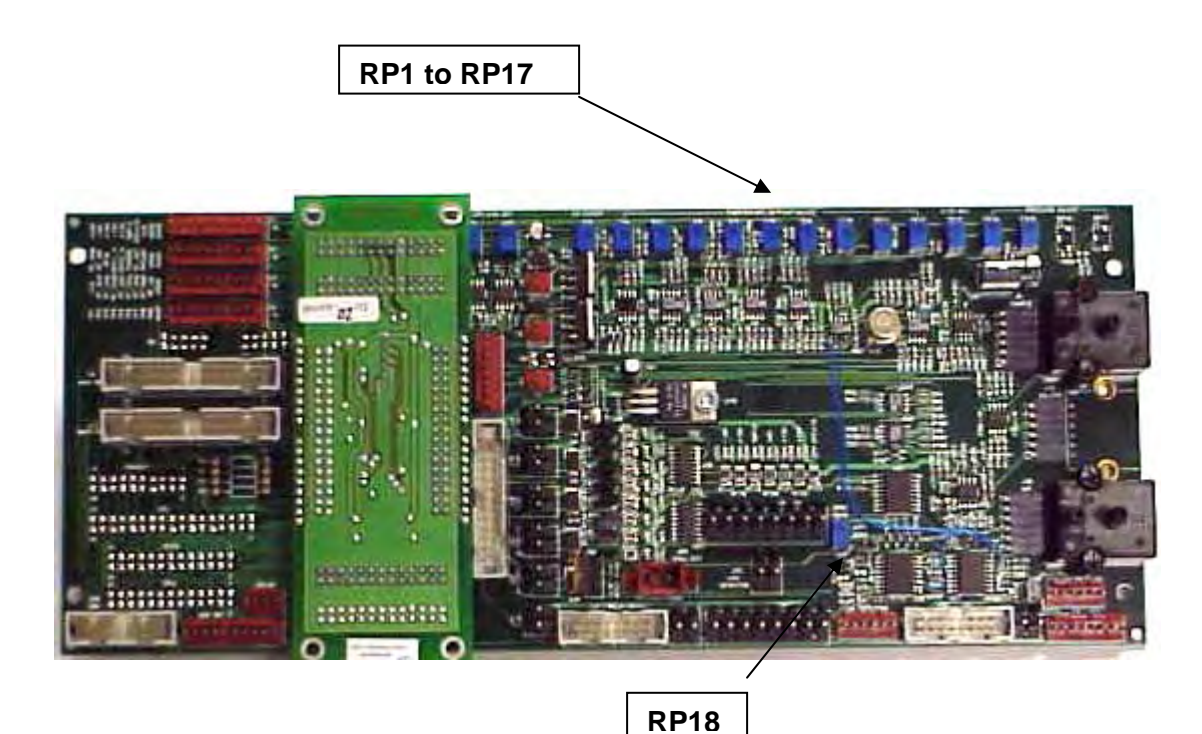

### 8.5. Main Electronic Board Potentiometers

| : EPC 9.5V Sample Set | RP10 : Chiller Zero Temp Set                                                                                                    |
|-----------------------|----------------------------------------------------------------------------------------------------|
| : EPC 9.5V Air Set    | RP11 : Chiller Span Temp Set                                                                                                    |
| : O3 Cutoff           | RP12 : Chiller Temp Set                                                                                                    |
| : Cell Temp Set       | RP13 : 12VDC Adjust                                                                                                    |
| : Oven Temp Set       | RP14 : Sample Pressure Set                                                                                                    |
| : Pump Temp Set       | RP15 : Air Pressure Set                                                                                                    |
| : Converter Temp Set  | RP16 : Not Used                                                                                                    |
| : O2 Temp Set         | RP17 : Not Used                                                                                                    |
| : NH3 Temp Set        | RP18 : PGA Balance                                                                                                    |
|                       | <ul> <li>EPC 9.5V Sample Set</li> <li>EPC 9.5V Air Set</li> <li>O3 Cutoff</li> <li>Cell Temp Set</li> <li>Oven Temp Set</li> <li>Pump Temp Set</li> <li>Converter Temp Set</li> <li>O2 Temp Set</li> <li>NH3 Temp Set</li> </ul> |

### NOTE: Potentiometers are clearly labeled on both sides of the PCB.

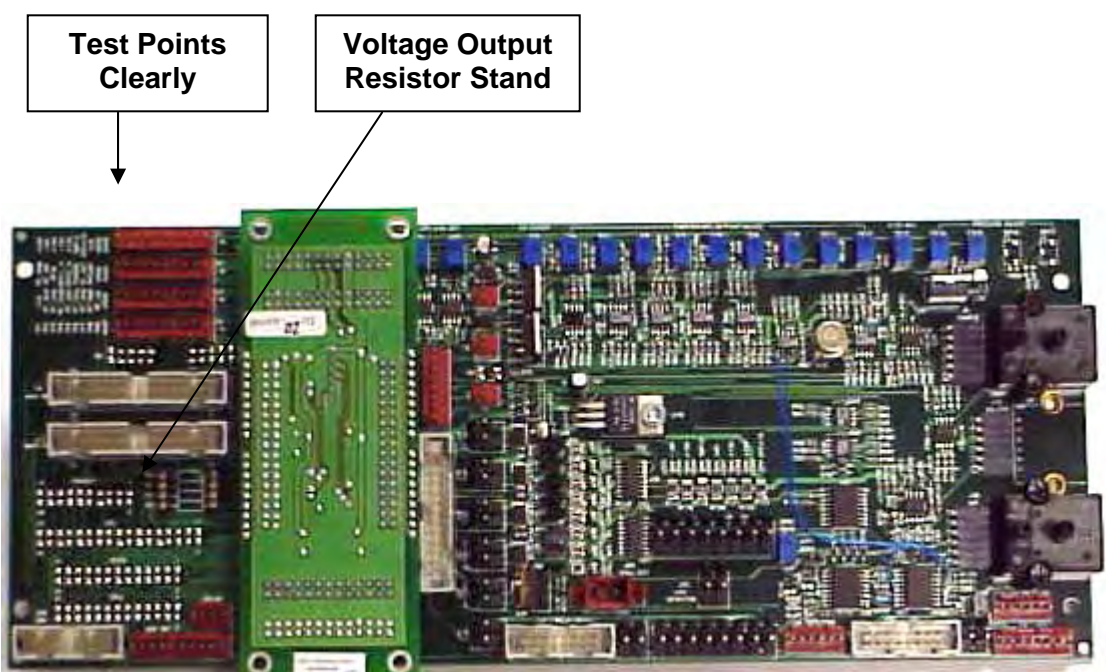

### 8.6. Main Electronics Board (Connectors)

### 8.7. Main Electronic Board Connectors

| J1  | : Test Points           | J2  | : Test Points                      |
|-----|-------------------------|-----|------------------------------------|
| J3  | : Test Points           | J4  | : EPC Air Valve                    |
| J5  | : Test Points           | J6  | : Digital Output 2 (DIDO Board)    |
| J7  | : EPC Sample            | J8  | : Sample Transducer                |
| J9  | : Aux Back Panel        | J10 | : Spare Digital Output             |
| J11 | : Diluter               | J12 | : Main Back Panel                  |
| J13 | : Digital Input 2       | J14 | : NO/NO <sub>x</sub> Valve         |
| J15 | : Diluter Transducer    | J16 | : Span Valve                       |
| J17 | : Digital Output 1      | J18 | : Zero                             |
| J19 | : Aux Power             | J20 | : Air Transducer                   |
| J21 | : Sample Overflow Valve | J22 | : Daisy Chain Input 1 (DIDO Board) |
| J23 | : Wet/Dry Valve         | J24 | : Chiller Out                      |
| J25 | : + 5 Volt Detector     | J26 | : Spare Analog Input               |
| J27 | : Chiller Temp Sense    | J28 | : Spare Back Panel                 |
| J29 | : Spare Digital Input   | J30 | : Daisy Chain Output (DIDO Board)  |
| J31 | : Fan Power             | J32 | : Relay Board                      |
| J33 | : Chiller Power         | J34 | : Power                            |
| J35 | : Detector              | J36 | : O2 Detector                      |
| J37 | : Thermocouple          | J38 | : RTD                              |
| JP1 | : PGA Zero              |     |                                    |

NOTE: Connections are clearly labeled on the PCB

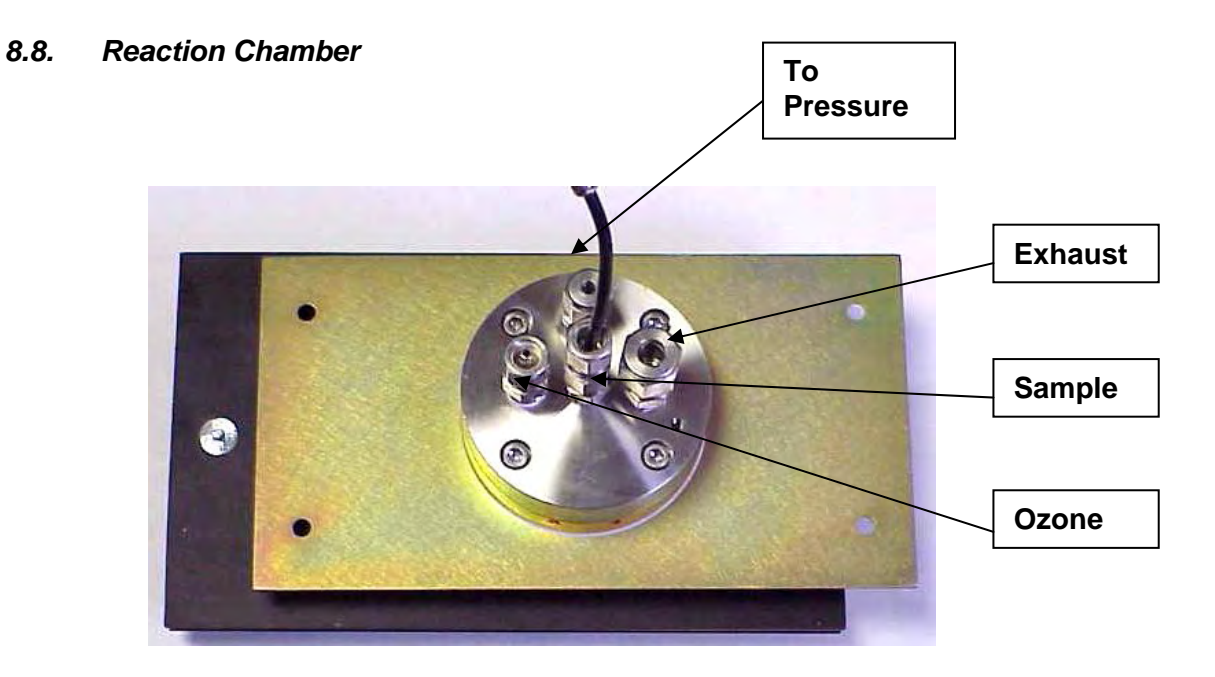

Reaction Chamber Assembly (Oven Side)

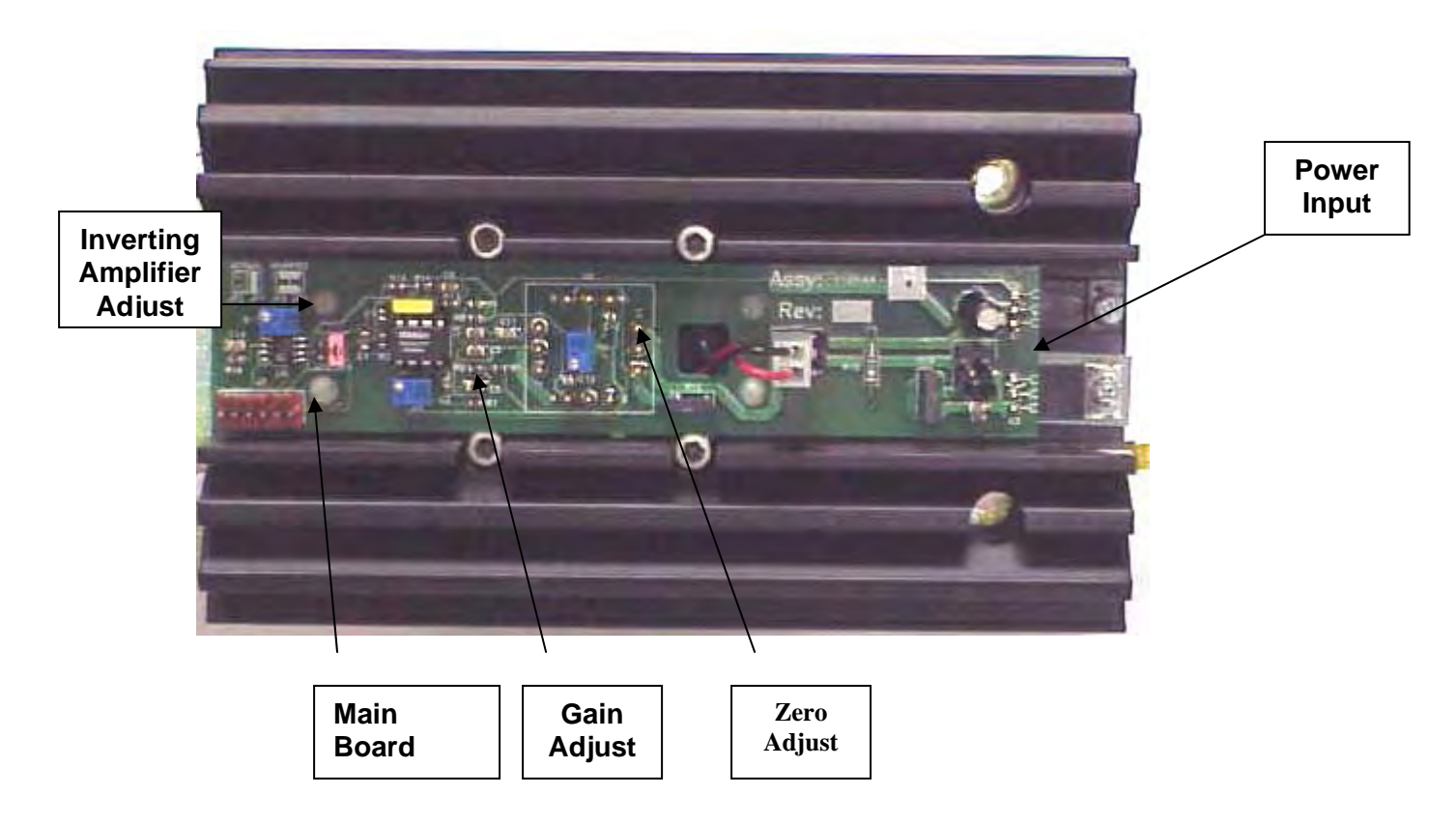

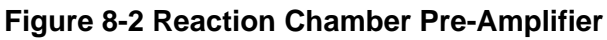

### 8.9. Relay Board Connections

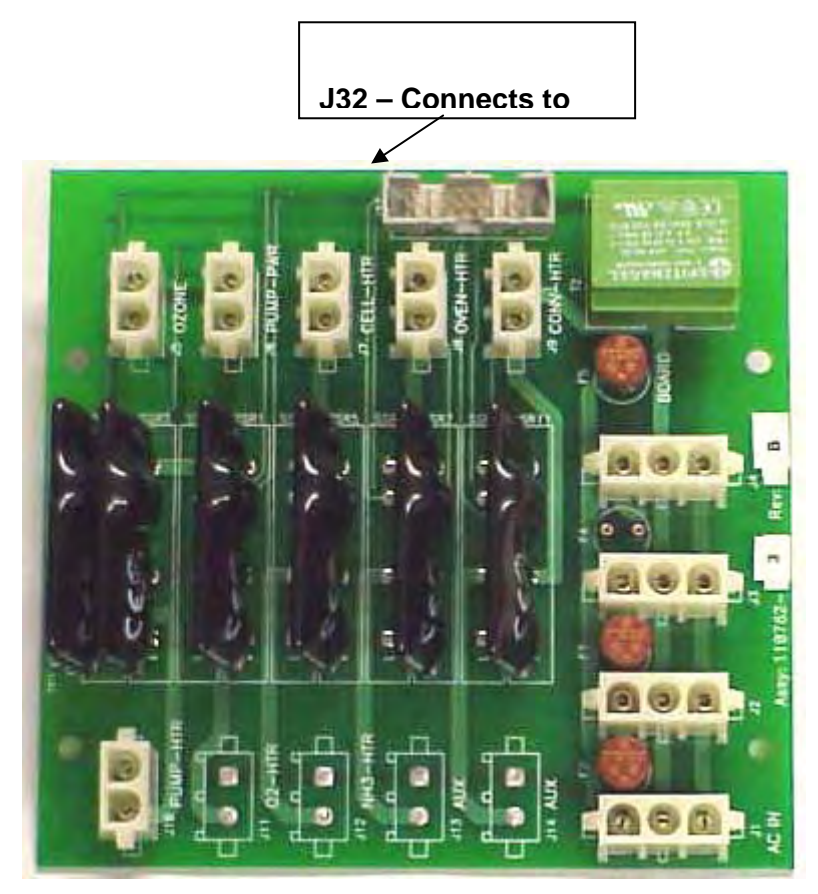

Figure 8-3 Relay Board Connections

| J1  | AC Input           | J2  | Power Supply 1      |
|-----|--------------------|-----|---------------------|
| J3  | Power Supply 2     | J4  | Power Supply 3      |
| J5  | Ozone Lamp         | J6  | Pump Power          |
| J7  | Cell Heater        | J8  | Oven Heater         |
| J9  | Converter Heater   | J10 | Pump Heater         |
| J11 | Optional O2 Heater | J12 | Optional NH3 Heater |
| J13 | Aux                | J14 | Aux                 |

### 9. Operation

### 9.1. Preparation for Operation

Check that the external plumbing and wiring have been connected correctly, as described in this manual.

# *NOTE:* The internal ozone generator requires approximately 1 hour of continuous operation for the analyzer to achieve full zero and span calibration stability.

### 9.2. Operation

- 12) Power On: Turn ON the power switch on the rear panel. The digital display should illuminate.
- 13) Introduce Ozone Supply (Air or O<sub>2</sub>): Adjust the cylinder output pressure to 25 PSIG. The internal air pressure is factory set to deliver the air pressure required for optimum analyzer performance as indicated in the factory settings screen.
- 14) Air or O<sub>2</sub> Pressure Settings: Check the air pressure setting by referring to the diagnostic screen to check air pressure. The pressure should read as indicated in the factory settings screen.

# *Note:* Zero and span calibrations may also be initiated by an external computer or by remote contact closures.

- 15) Zero Adjustment: Flow zero gas through the instrument by selecting the calibration screen and select either manual or auto calibrate. Perform a zero calibration for all ranges on both NO/NO<sub>x</sub> and O<sub>2</sub> channels.
- 8. Span Adjustment: Flow span gas through the instrument by selecting the calibration screen and select either manual or auto calibrate. Perform a span calibration for all ranges on both  $NO/NO_x$  and  $O_2$  channels.

# *NOTE:* The correct calibration gas values must be entered. The instrument is available from the factory with four ranges.

- 16) NO/NO<sub>x</sub> Function: The analyzer switches the NO<sub>x</sub> converter in and out of the sample stream and is controlled from the measurement screen. In the NO mode, the sample bypasses the converter and the resultant analysis produces the value of NO (Only) in the sample. In the NO<sub>x</sub> mode, the sample passes through converter and the resultant analysis produces the value of NO<sub>x</sub> (NO + NO<sub>2</sub>) in the sample. The analyzer will also display the values of NO<sub>x</sub>, NO and NO<sub>2</sub>. The NO mode may be switched in and out remotely by a contact closure or computer. Remote control wiring is terminated in the rear panel connector. (See Appendix).
- 17) Sample Pressure Check: With sample gas flowing through the instrument, check the sample pressure setting by referring to the diagnostic screen. The sample pressure should read as indicated in the factory pressure settings screen.
- 18) Sample Pump: If the analyzer is supplied with the optional internal sample pump, it is always on in the measure mode. It is turned off during calibration and may be manually turned off by putting the analyzer in standby.
- 19) Sample Line: Make certain the sample line is flushed before connecting to the analyzer sample inlet.

- 20) Instrument Power: Turn instrument power on and allow the reaction chamber and NO<sub>x</sub> converter to stabilize before turning on the sample pump and/or connecting the sample line.
- 21) Sampling System: Prepare and check the sample system. Check the sample pressure as indicated in the factory settings screen.
- 22) Air or O2 Pressure: Check the Air/O<sub>2</sub> pressure for proper setting as indicated in the factory setting screen. Readjust internal pressure as required. Note: Cylinder pressure should be set at 25 PSIG.
- 23) Zero & Span Calibration: Zero and span adjustment should be checked every 24 hours by either manual or automatic calibrations.
- 24) Reaction Chamber Assembly: Dust, water droplets, or mist entering the reaction chamber assembly may cause drift due to contamination. If the calibration procedure fails to bring the instrument to zero, check the chamber for contamination.

### 9.3. Shut Down Procedure

- 1) Turn off the zero, span and air/O2 cylinders.
- 2) If the analyzer contains the optional internal sample pump, disconnect the sample line from the rear inlet port. Do NOT turn off the sample pump or analyzer power at this point.
- 3) Allow the analyzer to draw in room air for approximately 5 minutes, or flush out any remaining sample which may cause condensation as the analyzer cools.
- 4) Turn off the optional internal sample pump by setting the analyzer to standby.
- 5) Turn off the analyzer power.
- 6) Back-flush the sample line (and filter) of any sample before disconnecting and powering down.

# **10.** Functional Description

### 10.1. Operating Principle- NO/NO<sub>x</sub>

The California Analytical Model 650 Analyzer utilizes the chemiluminescent method of determination of oxides of nitrogen (NO or NO<sub>x</sub>) in a sample gas. In the NO mode, the NO in the sample is quantitatively converted to NO<sub>2</sub> by gas phase oxidation with molecular ozone produced by the UV reaction of cylinder air. Generally, 10 to 15 percent of these NO<sub>2</sub> molecules are elevated to an electronically-excited state. This reaction is immediately followed by reversion to a non-excited state and emission of photons. The photons impinge on a photodiode detector (PHOTODIODE) which generates a low DC current directly proportional to the NO contained in the sample gas. This current is amplified by a precision electrometer and presented to digital panel meter and recorder output. In the NOx mode, the sample is first routed to the NOx converter where the NO<sub>2</sub> component is reduced to NO. The complete sample is analyzed by the PHOTODIODE as above.

### 10.1.1. Reaction Chamber

The sample and ozone are delivered to the reaction chamber via the unique regulated flow system described below. The sample and ozone are mixed together at the center of the chamber where the reaction takes place. The sample is vented from the chamber through a 1/8 inch stainless steel tube. The chamber contains a red filter which is sealed with an integral O Ring. The chamber assembly is O Ring mounted to the PHOTODIODE. The complete chamber and PHOTODIODE assembly is housed in an RFI shielded enclosure.

### 10.1.2. Flow System

The basic function is to deliver highly regulated flows of sample and air or O2 to the ozonator and reaction chamber assemblies. The EPC valve delivers approximately 15 PSIG to a pre-set capillary and consequently accurately predetermines the ozone flow rate. The air supply cylinder should be set to 25 psig. The sample is presented to the reaction chamber via a precision, factory set electronically controlled proportional pressure valve through a capillary. This pressure is factory set at approximately 3.85 PSIG. A close coupled bypass capillary minimizes "dead volume" and improves response time. Sample inlet pressure and regulated air pressures are monitored by internal pressure transducers and presented in PSIG via the diagnostics screen. NOTE: The correct pressures are determined by the factory for optimum analyzer performance and measured by N.I.S.T. traceable standards. They are recorded on the Factory Settings Screen.

### 10.1.3. Main Electronics Board

The main electronics board contains the instrument power supplies and required instrument electronics. A single transformer provides power to the main circuit board and includes provisions for 110/220 VAC at 50/60 Hz input.

### 10.1.4. Relay Board

The relay circuit board contains the logic circuitry required to control and switch the AC power to the required heaters and sample pump.

### 10.2. Principle of Operation-Oxygen

The paramagnetic susceptibility of oxygen is significantly greater than that of other common gases, and consequently, the molecules of oxygen are attracted much more strongly by a magnetic field than the molecules of the other gases. Most of the other gases are slightly diamagnetic, which means that their molecules are then repelled by a magnetic field.

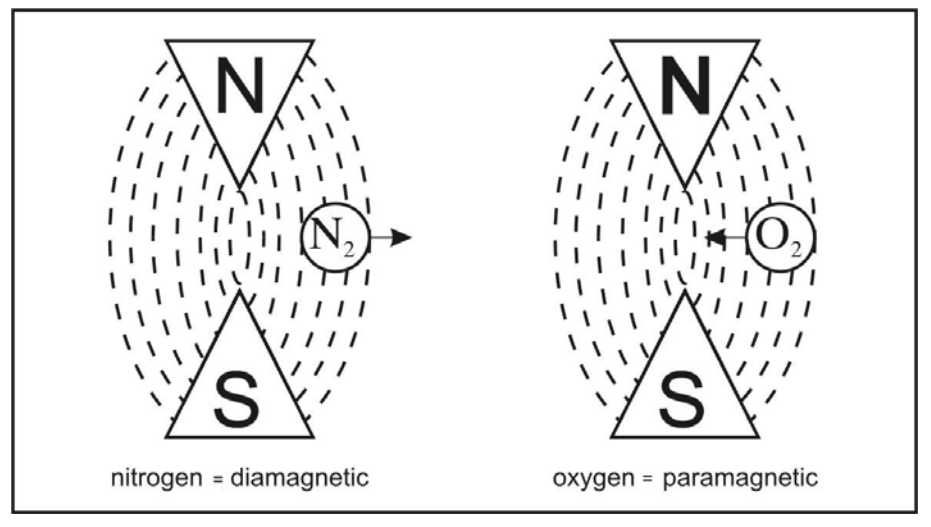

Figure 10-1 Magnetic Susceptibility of gases

The principle of the magneto dynamic cell is based upon Faraday's method of determining the magnetic susceptibility of a gas. The cell consists of two nitrogen-filled quartz spheres arranged in the form of a dumbbell. A single turn of platinum wire is placed around the dumbbell that is suspended in a symmetrical non-uniform magnetic field.

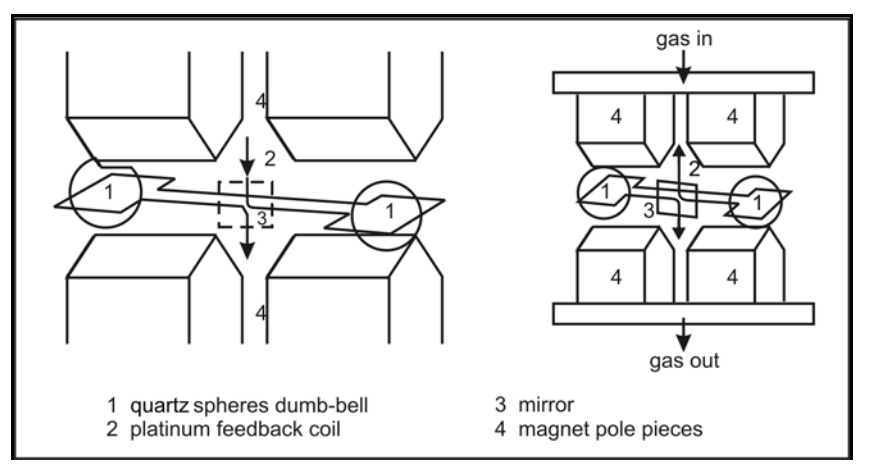

Figure 10-2 The Measuring cell in theory

When the surrounding gas contains oxygen, the dumbbell spheres are pushed out of the magnetic field by the change in the field that is caused by the relatively strong paramagnetic oxygen. The torque acting on the dumbbell is proportional to the paramagnetic properties of the surrounding gas and, therefore, it can be used as a measure of the oxygen concentration.

The distortion of the dumbbell is sensed by a light beam and projected on a mirror attached to the dumbbell whereof it is reflected to a pair of photocells. When both photocells are illuminated equally, the output will be zero. The output from the photocells is connected to an

amplifier, which in turn is fed to the feedback coil of the measuring cell. If the oxygen content of the gas sample changes, the corresponding current output of the amplifier, which is proportional to the oxygen content, produces a magnetic field in the feedback coil opposing the forces and thereby causing the dumbbell to rotate.

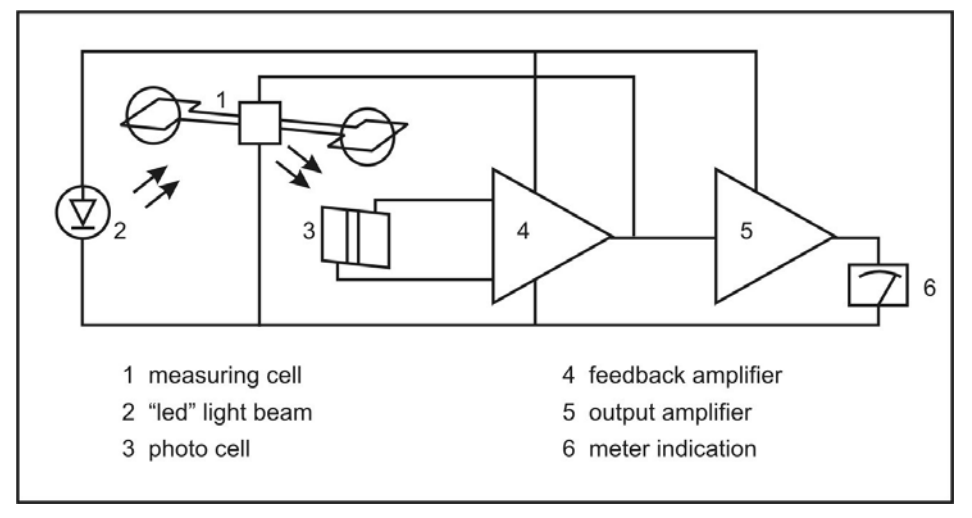

Figure 10-3 Principle of operation

Since the feedback current from the amplifier is proportional to the oxygen content of the gas sample, the output signals that are produced by the amplifier will be accurate and linear. The paramagnetic susceptibility of oxygen varies inversely as the square of the absolute temperature. To provide compensation for changes in analyzer temperature, a temperature sensitive element in contact with the measuring cell assembly is included in the feedback current circuit.

### 10.3. Cross sensitivity of gases

The very high magnetic susceptibility of oxygen is the basis of the paramagnetic measuring principle. In comparison to oxygen, other gases have such a minor susceptibility that most of them are insignificant. Exceptions to this are the nitrogen oxides. However, as these gases are in most cases present in a very low concentration, the error is still negligible.

### Example 1

The residual oxygen percentage is measured in a closed carbon dioxide ( $CO_2$ ) atmosphere. Nitrogen ( $N_2$ ) is used for "zero calibration."

According to the list of cross-sensitivities, the error for 100 %  $CO_2$  at 20° C is 0.27%. In order to obtain a higher accuracy, this means that for the zero calibration the reading should be adjusted at +0.27% with N<sub>2</sub>, in order to compensate the error of  $CO_2$ .

Since the values of cross-sensitivities are based on 100% volume of that particular gas, the error at 50% by volume  $CO_2$  and 50% by volume  $N_2$  is 0.135%.

### Example 2

Given the following gas composition at a temperature of 20° C:

| 5% volume Oxygen (O₂)                       | $+100.00 \times 10^{-2} \times 5 =$ | +5.0000 |  |
|---------------------------------------------|-------------------------------------|---------|--|
| 40% volume Carbon Dioxide(CO <sub>2</sub> ) | -0.27 x 10 <sup>-2</sup> x 40 =     | -0.1080 |  |
| 1% volume Ethane(C21-14)                    | -0.43 x 10 <sup>-2</sup> x 1 =      | -0.0043 |  |
| 54% volume Nitrogen (N2)                    | $0.00 \times 10^{-2} \times 54 =$   | 0.0000  |  |
| Gives a reading (% by volume) of:           |                                     | +4.8877 |  |

As this example shows, the total error (5.000 minus 4.8877) is 0.1123.

Note: see Table 10-1 below for cross sensitivity values of typical gases.

### Table 10-1 Cross Sensitivity of gases

### All values based on nitrogen 0% / oxygen 100%

| Gas                | Formula                               | 20 °C   | 50 °C   |
|--------------------|---------------------------------------|---------|---------|
| Argon              | Ar                                    | -0.23   | -0.25   |
| Acetylene          | C <sub>2</sub> H <sub>2</sub>         | -0.26   | -0.28   |
| Acetone            | $C_{3}H_{6}0$                         | -0.63   | -0.69   |
| Acetaidehyde       | C <sub>2</sub> H <sub>4</sub> O       | -0.31   | -0.34   |
| Ammonia            | N <sub>3</sub>                        | -0.17   | -0.19   |
| Benzene            | C <sub>6</sub> H₄                     | -1.24   | -1.34   |
| Bromine            | Br <sub>2</sub>                       | -1.78   | -1.97   |
| Butadiene          | $C_4H_6$                              | -0.85   | -0.93   |
| Isobutylene        | (CH <sub>3</sub> )2CH=CH <sub>2</sub> | -0.94   | -1.06   |
| n-Butane           | $C_4H_{10}$                           | -1.10   | -1.22   |
| Chlorine           | CL <sub>2</sub>                       | -0.83   | -0.91   |
| Hydrogen Chloride  | HCL                                   | -0.31   | -0.34   |
| Nitrous Oxide      | N <sub>2</sub> O                      | -0.20   | -0.22   |
| Diacetylene        | (CHCI) <sub>2</sub>                   | -1.09-  | -1.20   |
| Ethane             | C <sub>2</sub> H <sub>4</sub>         | -0.43   | -0.47   |
| Ethylene Oxide     | $C_2H_4O_2$                           | -0.54   | -0.60   |
| Ethylene           | C <sub>2</sub> H <sub>4</sub>         | -0.20   | -0.22   |
| Ethylene Glycol    | CH <sub>2</sub> OHCH <sub>2</sub> OH  | -0.78   | -0.88   |
| Ethylbenzene       | C <sub>8</sub> H <sub>10</sub>        | -1.89   | -2.08   |
| Hydrogen Fluoride  | HF                                    | +0.12   | +0.14   |
| Furan              | $C_4H_40$                             | -0.90   | -0.99   |
| Helium             | Не                                    | +0.29   | +0.32   |
| n-Hexane           | C <sub>6</sub> H <sub>14</sub>        | -1.78   | -1.97   |
| Krypton            | Kr                                    | -0.49   | -0.54   |
| Carbon Monoxide    | CO                                    | -0.06   | -0.07   |
| Carbon Dioxide     | CO <sub>2</sub>                       | -0.27   | -0.29   |
| Methane            | CH <sub>4</sub>                       | -0.16   | -0.17   |
| Methanol           | CH <sub>4</sub> O                     | -0.27   | -0.31   |
| Methylene Chloride | CH <sub>2</sub> Cl <sub>2</sub>       | -1.00   | -1.10   |
| Neon               | Ne                                    | +0.16   | +0.17   |
| n-Octane           | C <sub>8</sub> H <sub>18</sub>        | -2.45   | -2.70   |
| Phenol             | C <sub>6</sub> H <sub>6</sub> O       | -1.40   | -1.54   |
| Propane            | C <sub>3</sub> H <sub>8</sub>         | -0.77   | -0.85   |
| Propylene          | C <sub>3</sub> H <sub>6</sub>         | -0.57   | -0.62   |
| Propene            | CH <sub>3</sub> CH=CH <sub>12</sub>   | -0.58   | -0.64   |
| Propylene Oxide    | C <sub>3</sub> H <sub>6</sub> O       | -0.90   | -1.00   |
| Propylene Chloride | C <sub>3</sub> H <sub>7</sub> Cl      | -1.42   | -1.44   |
| Silane             | SiH <sub>4</sub>                      | -0.24   | -0.27   |
| Styrene            | $C_7H_6=CH_2$                         | -1.63   | -1.80   |
| Nitrogen           | N <sub>2</sub>                        | -0.00   | -0.00   |
| Nitrogen Monoxide  | NO                                    | +42.70  | +43.00  |
| Nitrogen Dioxide   | NO <sub>2</sub>                       | +5.00   | +16.00  |
| Oxygen             | 0 <sub>2</sub>                        | +100.00 | +100.00 |
| Sulfur Dioxide     | SO <sub>2</sub>                       | -0.18   | -0.20   |
| Sulfur Fluoride    | SF <sub>6</sub>                       | -0.98   | -1.05   |
| Hydrogen Sulfide   | H <sub>2</sub> S                      | -0.41   | -0.43   |
| Toluene            | C <sub>7</sub> H <sub>8</sub>         | -1.57   | -1.73   |
| Trichloroethylene  | C <sub>2</sub> HCl <sub>3</sub>       | -1.56   | -1.72   |
| Vinyl Chloride     | C <sub>2</sub> H <sub>3</sub> Cl      | -0.68   | -0.74   |
| Vinyl Fluoride     | CH <sub>3</sub> F                     | -0.49   | -0.54   |
| Water              | H <sub>2</sub> O                      | -0.03   | -0.03   |
| Hydrogen           | H <sub>2</sub>                        | +0.23   | +0.26   |
| Xenon              | Xe                                    | -0.95   | -1.02   |

# 11. Reaction Chamber Servicing

### 11.1. Disassembly Procedure

- 1) Shut off ALL gas flow.
- 2) Remove power from the instrument.
- 3) Remove the top cover retaining screws.
- 4) Remove all 4 tubes from the 4 way cross.
- 5) Remove the 4 screws securing the photodiode and reaction chamber from the oven.
- 6) Remove the photodiode electrical connector from the main circuit board.
- 7) Remove the chiller connection from the photodiode/reaction chamber.
- 8) Separate the photodiode and heat sink assembly from the reaction chamber by removing the 4 Allen screws from the front of the heat sink. Save the 2 black rubber "O" rings.
- 9) Separate the mounting plate and the glass filter from the reaction chamber. Save the 2 Teflon spacers and "O" ring.
- 10) Separate the manifold from the gold reaction chamber. NOTE the position of the holes in the Teflon gasket relative to the assembly screw holes. The large hole is ozone.

### 11.2. Assembly Procedure

- 1) Wash the reaction chamber glass filter and manifold separately in detergent using a test tube brush. Be careful of the sample tube in the manifold. Do not use abrasives.
- 2) Dry by blowing clean with dry nitrogen.
- 3) Reassemble the chamber assembly in reverse order per the above. Make certain the sample tube is centered when assembling the manifold to the reaction chamber.

# 12. Troubleshooting

### 12.1. Ozone Air/O<sub>2</sub> Supply

The Air/O2 flow is controlled by an EPC valve. It requires 25 psig cylinder supply pressure and is factory set to deliver approximately 10 to 20 psig to the ozone capillary. This pressure may be monitored by the diagnostics display. The flow rate from the capillary is very low and will require a bubble flow meter to accurately determine proper flow.

### 12.2. Sample Supply

The sample flow is controlled by an adjustable electronic proportional pressure valve. This valve requires a 10 to 25 PSIG sample supply pressure to deliver the proper pressure to the sample capillary. This pressure may be monitored by the diagnostics meter at any time after inlet sample has been applied. The sample flow rate from the capillary is very low and will require a bubble flow meter to determine proper flow rate. If the pressure is properly set, and a clogged capillary is suspected, replace the sample capillary.

# *NOTE:* If the analyzer contains an optional internal sample pump, the introduction of a pressurized sample gas in excess of 1.5 PSIG will damage the pump.

### 12.3. NO/NO<sub>x</sub> Converter

Several published test procedures require periodic  $NO_x$  efficiency tests to be performed on the converter to determine  $NO_2$  to NO conversion efficiency utilizing a  $NO_x$  generator. The CAI Model NOxGen may be used for this procedure. A short test using  $NO_2$  calibration gas is also defined in the U.S Federal Register, Title 40, Part 86.332.79 (e).

# **13.** AK Protocol Format

The master computer and the Model 650 analyzer communicates via the RS232 serial link. The Model 650 analyzer acts as a "slave" and only responds to commands.

Serial Interface Parameters:

- 1) Baud from 300 to 9600 bps, can be selected via the display.
- 2) 7 or 8 data bits, 1 or 2 stop bits, and the parity (yes/no).
- 3) The data transmission is full duplex (no echo) with XON/XOFF protocol.
- 4) The "don't-care" byte" (byte 2) is adjustable (factory setting 20H).

| Command Format:                         |                                                        |
|-----------------------------------------|--------------------------------------------------------|
| <stx></stx>                             | 02H Example: ASTZ K0                                   |
| don't care                              | any byte (default 20H)                                 |
| function code                           | code 4 byte long (e.g., ASTZ)                          |
| space 20H                               | 20H                                                    |
| channel N° always "K0" for the analyzer |                                                        |
| space                                   | 20H (only if followed by data, otherwise <etx> )</etx> |
| data                                    | data bytes (depending on the command)                  |
| <etx></etx>                             | 03H                                                    |
| Answer Format:                          |                                                        |
| <stx></stx>                             | 02H Example: STZ 0 SREM STBY                           |
| don't care                              | adjustable, factory setting 20H                        |
| function code                           | same code as command package (e.g., ASTZ)              |
| space                                   | 20H                                                    |
| status                                  | 0 without error or 1 to 9 when error (see also ASTF    |
|                                         | command)                                               |
| space                                   | 20H (only if followed by data, otherwise <etx> )</etx> |
| data                                    | parameter (depending on the command)                   |
| <etx></etx>                             | 03H                                                    |

### 13.1. Serial Interface and AK-Commands

The serial interface enables remote control of the Model 650 analyzer by a master computer. It is implemented as an RS232 V24 interface and meets all requirements of the AK protocol.

A 9-pin male connector at the back of the unit is used to connect a master computer with the following pin assignment:

Pin 3 = Txd (transmit)

Pin 2 = Rxd (receive)

Pin 5 = Gnd (ground)

### 13.2. Interface Parameters

| 9600, 4800, 2400, 1200, 600, 300 baud |
|---------------------------------------|
| 7 or 8                                |
| 1 or 2                                |
| 1 byte, adjustable (e.g. 32)          |
| Even, odd, none                       |
| Active or not active                  |
|                                       |

### 13.3. General AK Requirements

- 1) If the command message contains no error, the acknowledge message contains the echo of the function code and the error status number (1 to 9).
- 2) If the transfer was faulty or the function code unknown, the answer contains four question marks (example. "???? 0").
- 3) If the displayed value is not valid, a "#" is placed in front of the measured value (example: "AIKG 0 #9999").
- If a control or adjusting command is sent via the serial interface while the measuring device is in "Manual" mode, it sends an answer like "SLIN 0 K0 OF".
- 5) If a channel does not exist, the answer for control and adjusting commands is e.g. "ATEM 0 3 NA" in which 3 is the number of the sub-channel.
- 6) If the device is busy with a running function (SLIN, for example), every arriving control command is ignored (except SRES and STBY); and the response message is e.g. "SMAN 0 BS. If In the mode "SINT" an additional "SINT KO" command is received, the integrator is reset to 0 and the integration is restarted.
- 7) If the command message contains data that the measuring device cannot process ("ESYZ K0 ABC", for example,) the response message is "ESYZ 0 SE". A syntax error is recognized if the data does not match the expected format or if the parameters do not fit the expected size.
- 8) Numbers are in floating-point format with decimal point. The decimal point can be dropped for integers.
- 9) If you switch from "Manual" to "Remote" at the device, it remains in "Manual" mode until a "SREM K0" is received by the control computer. On the display, this mode is indicated by REME" (Remote enable) on the status line. In manual mode, query commands via the serial interface are possible at any time.

### 13.4. Scans

**AKON:** Measured concentration value

| Command  | Response                | Description                                                                                                    |
|----------|-------------------------|----------------------------------------------------------------------------------------------------|
| _AKON_K0 | _AKON_s_z.z_y.y_x.x_w.w | Measured concentration value is<br>responded<br>z.z: Current measured value<br>y.y: NO<br>x.x: NO2<br>w.w: NOx<br>y.y,x.x,w.w are only used in dual<br>measure mode. Otherwise "O.O" will<br>be returned |

| Command    | Response                                | Description                                       |
|------------|-----------------------------------------|---------------------------------------------------|
| _AEMB_K0   | _AEMB_s_Mn                              | Current measuring range is responded              |
| AMBE:      | Measuring range limit                   |                                                   |
| Command    | Response                                | Description                                       |
| _AMBE_K0   | _AMBE_s_M1_w.w_M2_x.x_M3_y.y_           | All existing measuring range limits are           |
|            | M4_z.z                                  | responded                                         |
| AMBE_K0_M  | n _AMBE_s_Mn_z.z                        | Range limit of Range Mn is responded              |
| AKAK:      | Calibration gas concentrations          |                                                   |
| Command    | Response                                | Description                                       |
| AKAK_K0    | _AKAK_s_M1_w.w_M2_x.x_M3_y.y_<br>M4_z.z | All existing calibration gas values are responded |
| AKAK_K0_Mn | AKAK_s_Mn_z.z                           | Calibration gas value of Range Mn is responded    |
| AMBU:      | Upper and lower range switchover value  | ues for auto range                                |
| Command    | Response                                | Description                                       |
| AMBU KO    | AMBU s M1 w.w W.W M2 x.x X.             | Lower and upper range switchover                  |
|            | X_M3_y.y_Y.Y_M4_z.z_Z.Z                 | value of auto range are responded                 |
| ASTZ:      | Normal device status                    |                                                   |
| Command    | Response                                | Description                                       |
| _ASTZ_K0   | _ASTZ_s_SREM_STBYSENO_SARI<br>_SDRY     | E Device status is responded                      |

**AEMB:** Set measuring range

### Possible states:

| SREM:  | STBY:                      | SENO:                | SARE:         | SDRY:       |
|--------|----------------------------|----------------------|---------------|-------------|
| remote | standby                    | NO mode              | Autorange on  | Chiller on  |
| SMAN:  | SPAU:                      | SMAN:                | SARA:         | SWET:       |
| manual | pause                      | NO <sub>x</sub> mode | Autorange off | Chiller off |
|        | SMGA:                      |                      |               |             |
|        | measuring gas              |                      |               |             |
|        | SNGA:                      |                      |               |             |
|        | zero gas                   |                      |               |             |
|        | SEGA:                      |                      |               |             |
|        | end gas                    |                      |               |             |
|        | SATK SNGA:                 |                      |               |             |
|        | zero gas during<br>autocal |                      |               |             |
|        | SATK SEGA:                 |                      |               |             |
|        | end gas during<br>autocal  |                      |               |             |
|        | SLIN:                      |                      |               |             |
|        | For compatibility only     |                      |               |             |
|        | SSPL:                      |                      |               |             |
|        | purging                    |                      |               |             |
|        | SKOP:                      |                      |               |             |
|        | measure                    |                      |               |             |

ASTF: Error status

| Command  | Response            | Description                       |
|----------|---------------------|-----------------------------------|
| _ASTF_K0 | _ASTF_s_f1_f2_f3f15 | Current error number is responded |

Errors:

| 1 | Sample Pressure Failure       | 10 | EPC Coil Sample Failure   |
|---|-------------------------------|----|---------------------------|
| 2 | Air Pressure Failure          | 11 | EPC Coil Air Failure      |
| 3 | Oven Temp Failure             | 12 | Range Overflow            |
| 4 | Converter Temp Failure        | 13 | ADC Range Overflow        |
| 5 | Pump Temp Failure             | 14 | ADC Range Underflow       |
| 6 | Diode Temp Failure            | 15 | Range 1 is not calibrated |
| 7 | Cell Temp Failure             | 16 | Range 2 is not calibrated |
| 8 | Peltier Gas Temp Failure      | 17 | Range 3 is not calibrated |
| 9 | Reaction Chamber Temp Failure | 18 | Range 4 is not calibrated |

### **AKEN:** Device identification

| Command    | Response               | Description                                                            |
|------------|------------------------|------------------------------------------------------------------------|
| _AKEN_K0   | _AKEN_s_devicename     | Device identification is responded                                     |
| _AKEN_K1   | _AKEN_s_model          | Device model                                                           |
| _AKEN_K2   | _AKEN_s_serialno       | Device serial number                                                   |
| _AKEN_K3   | _AKEN_s_airpressure    | Suggested input air pressure                                           |
| _AKEN_K4   | _AKEN_s_samplepressure | Suggested input sample pressure                                        |
| ARMU: Rav  | v value                |                                                                        |
| Command    | Response               | Description                                                            |
| _ARMU_K0   | _ARMU_s_z.z            | Raw value before linearization and offset-span-correction is responded |
| ATEM: Tem  | nperatures             |                                                                        |
| Command    | Response               | Description                                                            |
| _ATEM_K0   | _ATEM_s_z.z_y.y        | All Temperatures in degrees Celsius are responded                      |
| _ATEM_K0_x | _ATEM_s_z.z            | Temperature of x in degrees Celsius is responded                       |
## Description of x:

| 1 |                       |
|---|-----------------------|
| 7 | Reaction Chamber Temp |
| 6 | Peltier Temp          |
| 5 | Cell Temp             |
| 4 | Diode Temp            |
| 3 | Pump Temp             |
| 2 | Converter Temp        |
| 1 | Oven Temp             |
| Х | CLD                   |

ADRU: Pressures

| Command    | Response        | Description                 |
|------------|-----------------|-----------------------------|
| _ADRU_K0   | _ADRU_s_z.z_y.y | All pressures are responded |
| _ADRU_K0_x | _ADRU_s_z.z     | Pressure of x is responded  |

## Description of x:

| 1 | Sample Pressure            |
|---|----------------------------|
| 2 | Air Pressure               |
| 3 | Sample EPC Coil Voltage    |
| 4 | Air/Ozone EPC Coil Voltage |

#### ADUF: Flows

| Command    | Response        | Description             |
|------------|-----------------|-------------------------|
| _ADUF_K0   | _ADRU_s_z.z_y.y | All flows are responded |
| _ADUF_K0_x | _ADRU_s_z.z     | Flow of x is responded  |

Description of x:

| 1 | Sample Flow |
|---|-------------|
| 2 | Air Flow    |
|   | <b>44</b>   |

## AGRD: Polynom coefficients

| Command     | Response                  | Description                                       |
|-------------|---------------------------|---------------------------------------------------|
| _AGRD_K0_Mn | _AGRD_s_Mn_a0_a1_a2_a3_a4 | Polynom coefficients of range Mn are<br>responded |

## **AANG:** Deviation from zero point after autocalibration

| Command  | Response                                                              | Description                                     |
|----------|-----------------------------------------------------------------------|-------------------------------------------------|
| _AANG_K0 | _AANG_s_M1_z.z_da_dr_<br>M2_z.z_da_dr_ M3_z.z_da_dr_<br>M4_z.z_da_dr_ | Deviation from zero point after autocalibration |

| Command       | Response                                                              | Description                                    |
|---------------|-----------------------------------------------------------------------|------------------------------------------------|
| _AAEG_K0      | _AANG_s_M1_z.z_da_dr_<br>M2_z.z_da_dr_ M3_z.z_da_dr_<br>M4_z.z_da_dr_ | Deviation from end point after autocalibration |
| AFDA: Purge   | and Autocalibration times                                             |                                                |
| Command       | Response                                                              | Description                                    |
| _AFDA_K0_SATK | _AFDA_s_z_y_x_w_Z.Z                                                   | Autocalibration times:                         |
|               |                                                                       | z: Purge time                                  |
|               |                                                                       | y: Calibration time                            |
|               |                                                                       | x: Total Calibration time                      |
|               |                                                                       | w: Verify time                                 |
|               |                                                                       | (z,y,x,w in seconds)                           |
| _AFDAKO_SSPL  | AFDA_s_z.z                                                            | Purge time will be responded                   |
| APAR: Reque   | est Autocalibration tolerance values                                  |                                                |
| Command       | Response                                                              | Description                                    |
| _APAR_K0_SATK | _APAR_s_z.z_y.y_x.x_w.w                                               | Autocalibration tolerance value (%):           |
|               |                                                                       | z.z: Range 1                                   |
|               |                                                                       | y.y: Range 2                                   |
|               |                                                                       | x.x: Range 3                                   |
|               |                                                                       | w.w: Range 4                                   |
| AKAL: Deviat  | tions from calibration                                                |                                                |
| Command       | Response                                                              | Description                                    |
| _AKAL_K0_     | _AKAL_s_M1_z.z_y.y_x.x_w.w                                            | Deviation (ppm):                               |
|               | _AKAL_s_M2_z.z_y.y_x.x_w.w<br>_AKAL_s_M3_z.z_y.y_x.x_w.w              | z.z: Zero gas relative to last                 |
|               |                                                                       |                                                |
|               | _AKAL_s_M4_z.z_y.y_x.x_w.w                                            | y.y: ∠ero gas factory calibration              |
|               |                                                                       | x.x: Span gas relative to last calibration     |
|               |                                                                       | w.w: Span gas factory calibration              |

AAEG: Deviation from end point after autocalibration

| Con              | nmand             | Response              |             | Description     |                                   |                                    |
|------------------|-------------------|-----------------------|-------------|-----------------|-----------------------------------|------------------------------------|
| _AS              | YZ_K0_            | _ASYZ_s_yymmdd_hhmmss |             | Respond system  | n time                            |                                    |
|                  |                   |                       |             |                 | yymmdd:year, n<br>characters wide | nonth, day (each 2<br>, no spaces) |
|                  |                   |                       |             |                 | hhmmss:hour, n                    | ninutes, seconds)                  |
|                  | <b>4T90:</b> Resp | oond Lowpass filte    | er time     | 9               |                                   |                                    |
| Con              | nmand             | Response              |             |                 | Description                       |                                    |
| _AT              | 90_K0_            | _AT90_s_t             |             |                 | Respond lowpas                    | ss filter time                     |
|                  |                   |                       |             |                 | t=filter time in se               | econds                             |
|                  | ADAL: Dia         | gnostic alarm limit   | S           |                 |                                   |                                    |
| Con              | nmand             | Response              |             |                 | Description                       |                                    |
| _AD              | AL_K0             | _ADAL_s_a1.mir        | _a1.m       | naxf12.max      | All alarms are re                 | esponded                           |
| _AD              | AL_K0_x           | _ADAL_s_x.min_        | x.max       | ζ.              | Alarm limits of x                 |                                    |
|                  | Alarm Limi        | its:                  |             |                 |                                   |                                    |
| 1                | Sample Pr         | essure                | 7           | Cell Temp       |                                   |                                    |
| 2                | Air Pressu        | re                    | 8           | Peltier Gas Tei | mp                                |                                    |
| 3                | Oven Tem          | p                     | 9           | EPC Coil Sam    | ple Voltage                       |                                    |
| 4                | Converter         | Temp                  | 10          | EPC Coil Air/O  | zone Voltage                      |                                    |
| 5                | Pump Ten          | np                    | 11          | Reserved        |                                   |                                    |
| 6                | Diode Ten         | np                    | 12          | Sample Conter   | nt                                |                                    |
|                  | ATCP: Que         | ery TCP/IP setting    | S           |                 |                                   |                                    |
| Con              | nmand             | Response              |             |                 | Description                       |                                    |
| _AT              | CP_K0             | _ATCP_s_zzz           | .zzz.z      | ZZ.ZZZ          | zzz: TCP/IP Add                   | dress                              |
|                  |                   | _ATCP_s_yyy           | ууу.уу      | /у.ууу          | yyy: TCP/IP sub                   | onet mask                          |
|                  |                   | _ATCP_s_xxx           | x           |                 | xxxx: TCP/IP pc                   | ort                                |
|                  | AENT: Que         | ery calibration gas   | flows       | setting         |                                   |                                    |
| Command Response |                   |                       | Description |                 |                                   |                                    |
| _AE              | NT_K0             | _AENT_s_x             |             |                 | x=10: Calibratio<br>inlet (pump)  | n through sample gas               |
|                  |                   |                       |             |                 | y=11: Calibratio<br>valves        | n through zero/span                |

## ASYZ: Respond System Time

| SRES:            | Reset                               |                                                               |
|------------------|-------------------------------------|---------------------------------------------------------------|
| Command          | Response                            | Description                                                   |
| _SRES_K0 _SRES_s |                                     | Reset                                                         |
| SPAU:            | Pause                               |                                                               |
| Command          | Response                            | Description                                                   |
| _SPAU_K0         | _SPAU_s                             | Pause mode                                                    |
| STBY:            | Standby                             |                                                               |
| Command          | Response                            | Description                                                   |
| _STBY_K0         | _STBY_s                             | Standby mode                                                  |
| SNGA:            | Open valve for zero gas calibration |                                                               |
| Command          | Response                            | Description                                                   |
| _SNGA_K0         | _SNGA_s                             | Open valve for zero gas calibration of actual measuring range |
| _SNGA_K0_N       | Mn _SNGA_s                          | Open valve for zero gas calibration of range Mn               |
| SEGA:            | Open valve for end gas calibration  |                                                               |
| Command          | Response                            | Description                                                   |
| _SEGA_K0         | _SEGA_s                             | Open valve for end gas calibration of actual measuring range  |
| _SEGA_K0_N       | /In _SEGA_s                         | Open valve for end gas calibration of range Mn                |
| SSPL:            | Purge Analyzer with zero gas        |                                                               |
| Command          | Response                            | Description                                                   |
| _SSPL_K0         | _SSPL_s                             | Open valve for zero gas and purge the analyzer                |
| SLIN: Lir        | nearization mode                    |                                                               |
| Command          | Response                            | Description                                                   |
| _SLIN_K0         | _SLIN_s                             | Change status to SLIN                                         |
|                  |                                     | (only for compatibility)                                      |

## 13.5. Control commands

| Command     | Response                                        | Description                                       |  |
|-------------|-------------------------------------------------|---------------------------------------------------|--|
| _SKOP_K0    | _SKOP_s                                         | Change status to SKOP and activate<br>sample pump |  |
|             |                                                 | (only for compatibility)                          |  |
| SWET: C     | hiller off – Wet mode measuring                 |                                                   |  |
| Command     | Response                                        | Description                                       |  |
| _SWET_K0    | _SWET_s                                         | Switch chiller off                                |  |
| SDRY: CI    | niller on – Dry mode measuring                  |                                                   |  |
| Command     | Response                                        | Description                                       |  |
| _SDRY_K0    | _SDRY_s                                         | Switch chiller on                                 |  |
| SATK:       | Start automatic calibration                     |                                                   |  |
| Command     | Response                                        | Description                                       |  |
| _SATK_K0    | _SATK_                                          | Start automatic calibration of all ranges         |  |
| _SATK_K0_Mr | n _SATK_s                                       | Start automatic calibration using range<br>Mn     |  |
| SEMB: Se    | et measuring range                              |                                                   |  |
| Command     | Response                                        | Description                                       |  |
| _SEMB_K0_M  | n _SEMB_s                                       | Set measuring range                               |  |
|             |                                                 | Autorange is disabled                             |  |
| SARE:       | Auto range on                                   |                                                   |  |
| Command     | Response                                        | Description                                       |  |
| _SARE_K0    | SARE_s                                          | Set auto range on                                 |  |
| SARA:       | Auto range off                                  |                                                   |  |
| Command     | Response                                        | Description                                       |  |
| _SARA_K0    | _SARA_s                                         | Set autorange off                                 |  |
| SREM:       | Remote mode for AK-commands                     | 8                                                 |  |
| Command     | Response                                        | Description                                       |  |
| _SREM_K0    | _SREM_s                                         | Set device in remote mode                         |  |
| SMAN:       | SMAN: Manual control to control device manually |                                                   |  |
| Command     | Response                                        | Description                                       |  |
| _SMAN_K0    | _SMAN_s                                         | Set device in manual mode                         |  |
|             |                                                 |                                                   |  |

#### **SKOP:** Converter Check

| SMGA:                          | Start measuring                            |                                                                                                    |  |  |
|--------------------------------|--------------------------------------------|----------------------------------------------------------------------------------------------------|--|--|
| Command                        | Response                                   | Description                                                                                                    |  |  |
| _SMGA_K0                       | _SMGA_s                                    | Start measuring                                                                                                    |  |  |
|                                |                                            | Turn on pump for sample gas                                                                                                    |  |  |
| SNKA: S                        | aves measured value as new offset.         |                                                                                                    |  |  |
| Command                        | Response                                   | Description                                                                                                    |  |  |
| _SNKA_K0                       | _SNKA_s                                    | Saves measured value of actual range as new offset if zero valve is opened                                                                     |  |  |
| SEKA: S                        | aves measured value as new span value      | 2                                                                                                    |  |  |
| Command                        | Response                                   | Description                                                                                                    |  |  |
| _SEKA_K0                       | _SEKA_s                                    | Saves measured value of actual range<br>as new span value if span valve is<br>opened                                                           |  |  |
| SENO: C                        | onverter off                               |                                                                                                    |  |  |
| Command                        | Response                                   | Description                                                                                                    |  |  |
| _SENO_K0                       | _SENO_s                                    | Set converter off                                                                                                    |  |  |
|                                |                                            | Only NO is measured                                                                                                    |  |  |
| SNOX: C                        | onverter on                                |                                                                                                    |  |  |
| Command                        | Response                                   | Description                                                                                                    |  |  |
| _SNOX_K0                       | _SNOX_s                                    | Set converter on                                                                                                    |  |  |
|                                |                                            | All kinds of NO <sub>x</sub> are measured                                                                                                    |  |  |
| <b>SNO2:</b> C                 | onverter on                                |                                                                                                    |  |  |
| Command                        | Response                                   | Description                                                                                                    |  |  |
| _SNO2_K0                       | _SNO2_s                                    | Activates dual measure mode.<br>Analyzer switches periodically<br>between NO and NO <sub>x</sub> mode and<br>displays NO, NO2, NO <sub>x</sub> |  |  |
| SFGR: R                        | eset calibration settings to factory defau | It Converter on                                                                                                    |  |  |
| Command                        | Response                                   | Description                                                                                                    |  |  |
| _SFGR_K0                       | _SFGR_s                                    | Reset all calibration settings to their factory settings                                                                                       |  |  |
| SENT: Set calibration gas flow |                                            |                                                                                                    |  |  |
| Command                        | Response                                   | Description                                                                                                    |  |  |
| _SENT_K0_x                     | _SENT_s                                    | x=10: Calibration through sample gas inlet (pump)                                                                                              |  |  |
|                                |                                            | y=11: Calibration through zero/span valves                                                                                                    |  |  |

13.6. Settings

| EKAK:                      | The four span gas concentration values are set                              |                 |                                             |  |  |
|----------------------------|-----------------------------------------------------------------------------|-----------------|---------------------------------------------|--|--|
| Command                    |                                                                             | Response        | Description                                 |  |  |
| _EKAK_K0_M                 | 1_w.w_M2_x.x_M3_y.y_M4_z.z                                                  | _EKAK_s         | Set end gas values                          |  |  |
| EMBE:                      | The four measuring range er                                                 | nd values are s | set                                         |  |  |
| Command                    |                                                                             | Response        | Description                                 |  |  |
| _EMBE_K0_<br>M1_w.w_M2_x   | .x_M3_y.y_M4_z.z                                                            | _EMBE_s         | Set range limits                            |  |  |
| EMBU:                      | <b>EMBU:</b> The upper and the lower range switchover for autorange are set |                 |                                             |  |  |
| Command                    |                                                                             | Response        | Description                                 |  |  |
| _EMBU_K0_M<br>_y.y_Y.Y_M4_ | 1_w.w_W.W_M2_x.x_X.X_M3<br>z.z_Z.Z                                          | _EMBU_s         | Set lower and upper range switchover limits |  |  |
| EKEN:                      | Set new device identification                                               |                 |                                             |  |  |
| Command                    |                                                                             | Response        | Description                                 |  |  |
| _EKEN_K0_ne                | ew device-name                                                              | _EKEN_s         | Set new device identification               |  |  |
|                            |                                                                             |                 |                                             |  |  |

NOTE: To change device identification, you must first rename the device to "RESET". Now a name up to 40 letters can be given.

NOTE: The device name must not have any blanks between, i.e. "CAI CLD" is not allowed. You can use underlines, i.e. "CAI\_CLD".

EGRD: Set polynom coefficients

| Command                    | Response | Description                             |
|----------------------------|----------|-----------------------------------------|
| _EGRD_K0_Mn_a0_a1_a2_a3_a4 | _EGRD_s  | Set polynom coefficients of range<br>Mn |

EFDA: Set autocalibration and purge times

| Command               | Response | Description                          |
|-----------------------|----------|--------------------------------------|
| _EFDA_K0_SATK_z_y_x_w | _EFDA_s  | Set autocalibration times:           |
|                       |          | z= Purge time                        |
|                       |          | y=Calibration time                   |
|                       |          | x=Total calibration time             |
|                       |          | w=Verify time                        |
|                       |          | (z,y,x,w in seconds)                 |
| _EFDA_K0_SSPL_z       | _EFDA_s  | Set analyzer purge time to z seconds |

| Command                       |      | Response           | Description                                                    |  |
|-------------------------------|------|--------------------|----------------------------------------------------------------|--|
| _EPAR_K0_SATK_z.z_y.y_x.x_w.w |      | _EPAR_s            | Autocalibration Tolerance value (%):                           |  |
|                               |      |                    | z.z= Range 1                                                   |  |
|                               |      |                    | y.y= Range 2                                                   |  |
|                               |      |                    | x.x= Range 3                                                   |  |
|                               |      |                    | w.w= Range 4                                                   |  |
| ESYZ: Set System Time         |      |                    |                                                                |  |
| Command                       |      | Response           | Description                                                    |  |
| _ESYZ_K0_yymmdd_hhmmss        |      | _ESYA_s            | Respond system time:                                           |  |
|                               |      |                    | yymmdd:year, month, day (each<br>2 characters wide, no spaces) |  |
|                               |      |                    | hhmmss: hour, minutes, seconds)                                |  |
| ET90: Set Lowpass Filter Ti   | me   |                    |                                                                |  |
| Command                       |      | Response           | Description                                                    |  |
| _ET90_K0_t                    |      | _ET90_s            | Set lowpass filter time:                                       |  |
|                               |      |                    | t= filter time in seconds                                      |  |
| EDAL: Diagnostic alarm lim    | its  |                    |                                                                |  |
| Command                       |      | Response           | Description                                                    |  |
| EDAL_K0_a1.min_a1.masa1       | 2max | _EDAL_s            | Set all alarm limits                                           |  |
| _EDAL_K0_x_x.min_xmax         |      | _EDAL_s            | Set alarm limits of x                                          |  |
| Alarm Limits:                 |      |                    |                                                                |  |
| 1 Sample Pressure             | 7    | Cell Temp          |                                                                |  |
| 2 Air Pressure                | 8    | Peltier Gas Temp   |                                                                |  |
| 3 Oven Temp                   | 9    | EPC Coil Sample V  | oltage                                                         |  |
| 4 Converter Temp              | 10   | EPC Coil Air/Ozone | Voltage                                                        |  |
| 5 Pump Temp                   | 11   | Reserved           |                                                                |  |
| 6 Diode Temp 12               |      | Sample Content     |                                                                |  |
| ETCP: Set TCP/IP Paramet      | ers  |                    |                                                                |  |
| Command                       |      | Response           | Description                                                    |  |
| _ETCP_K0_zzz.zzz.zzz          |      | _ETCP_s            | zzz= TCP/IP address                                            |  |
| _ETCP_K0yyy.yyy.yyy.yyy       |      |                    | yyy= TCP/IP subnet mask                                        |  |
| _ETCP_K0_xxxx                 |      |                    | xxxx= TCP/IP port                                              |  |
|                               |      |                    | All changes take effect after next power on cycle              |  |

### EPAR: Set autocalibration tolerance values

## 13.7. Abbreviations used

| Mn      | : Measuring range number                                                 |
|---------|--------------------------------------------------------------------------|
| M1 M4   | : Measuring Range 1 4                                                    |
| W.W     | : Numerical value                                                        |
| Z.Z.    |                                                                          |
| х       | : Number                                                                 |
| t       | : Numeric integer value                                                  |
| a0 a4   | : Polynom coefficients                                                   |
| S       | : Status                                                                 |
| yyymmdd | :Date of format year, month and day with 2 characters each and no spaces |
| hhmmss  | :Time of format hour, minute and second with 2 characters each and no    |
|         | spaces                                                                   |

## 14. Appendix

## 14.1. MODEL 650 NO<sub>x</sub>/O<sub>2</sub> Flow Diagrams

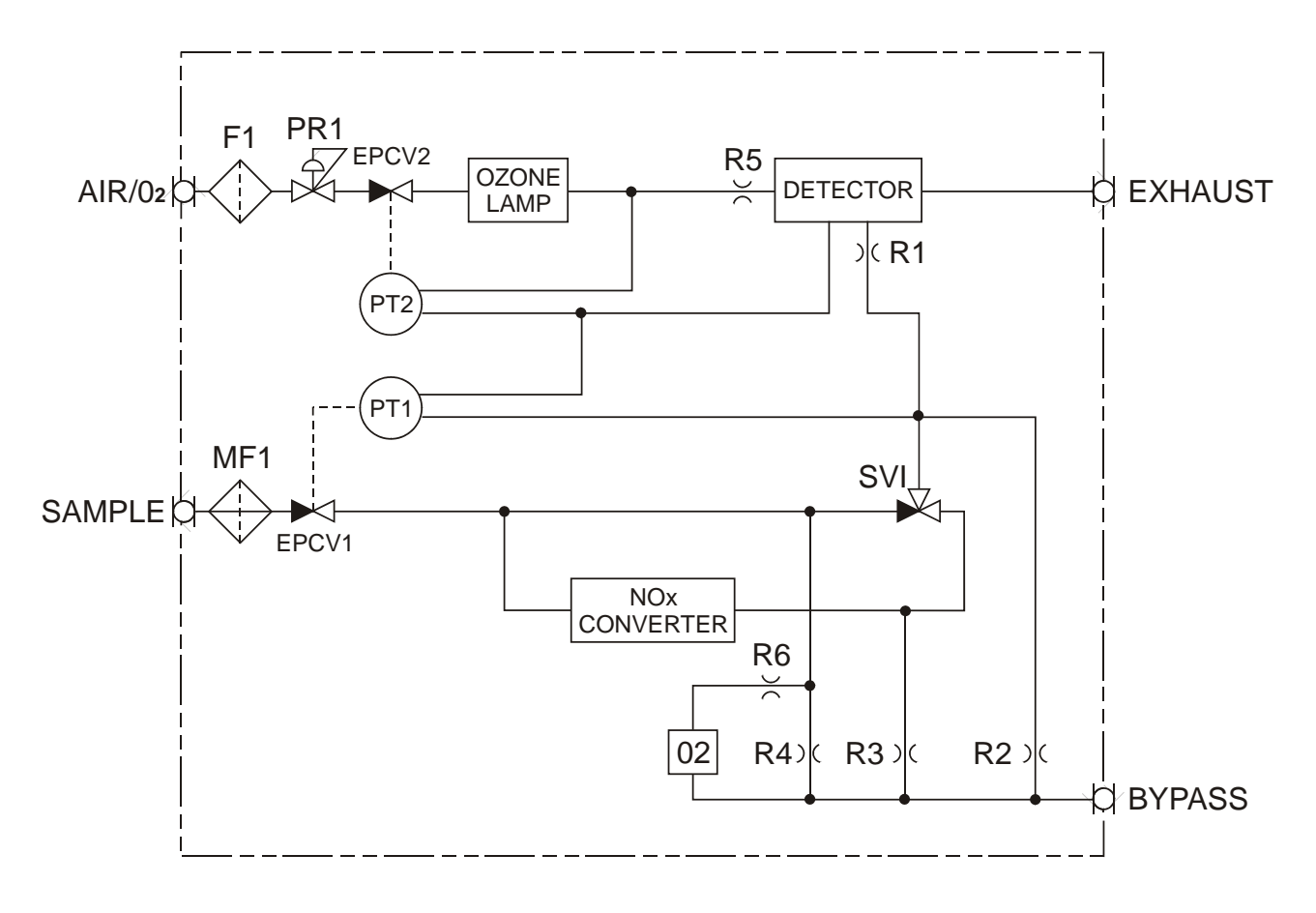

650 - NOXYGEN FLOW DIAGRAM

Figure 14-1: Standard Analyzer

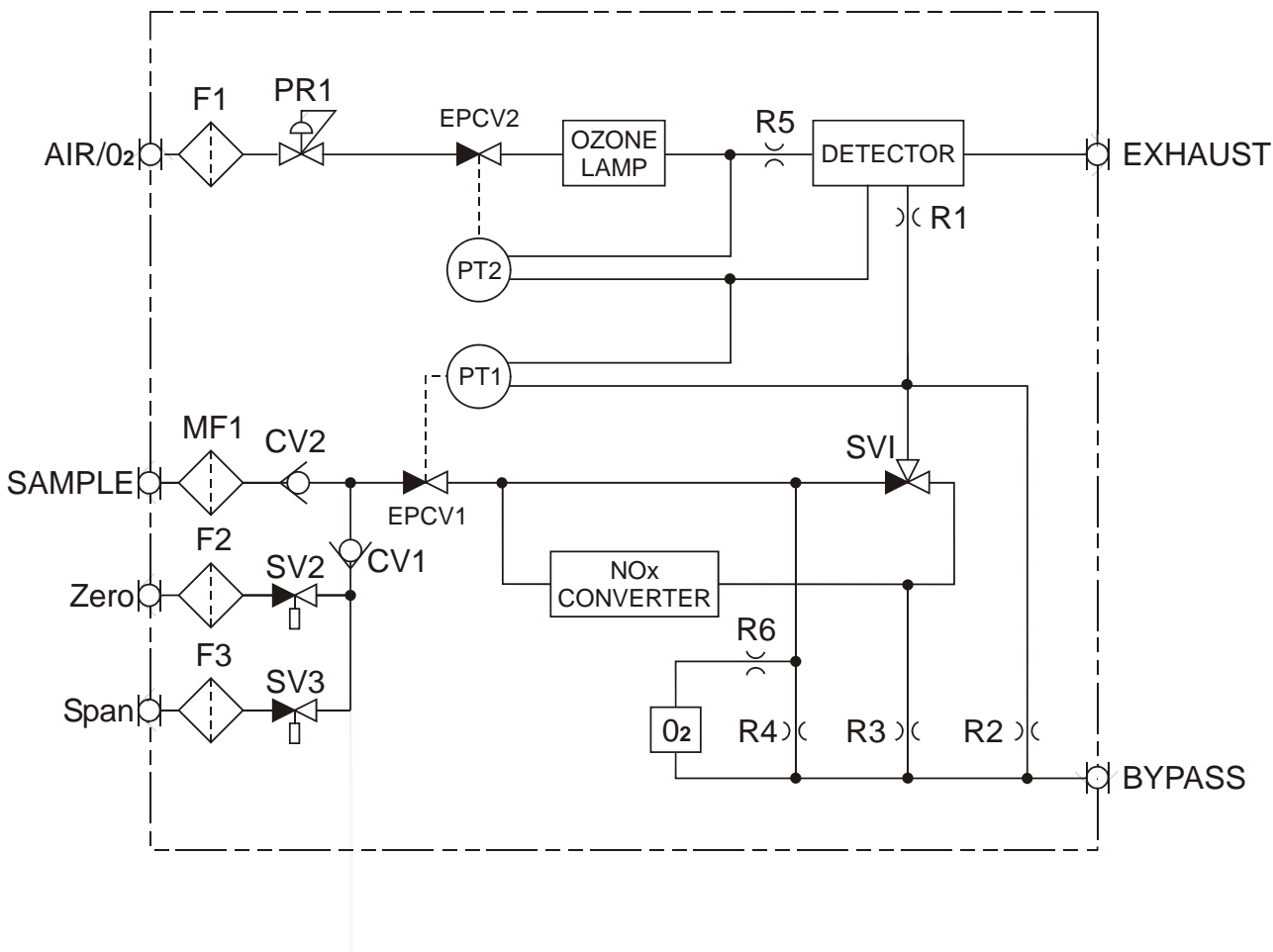

650 - NOXYGEN FLOW DIAGRAM - W/ZERO/SPAN S/V

Figure 14-2: Standard Analyzer with Optional Zero/Span Solenoids

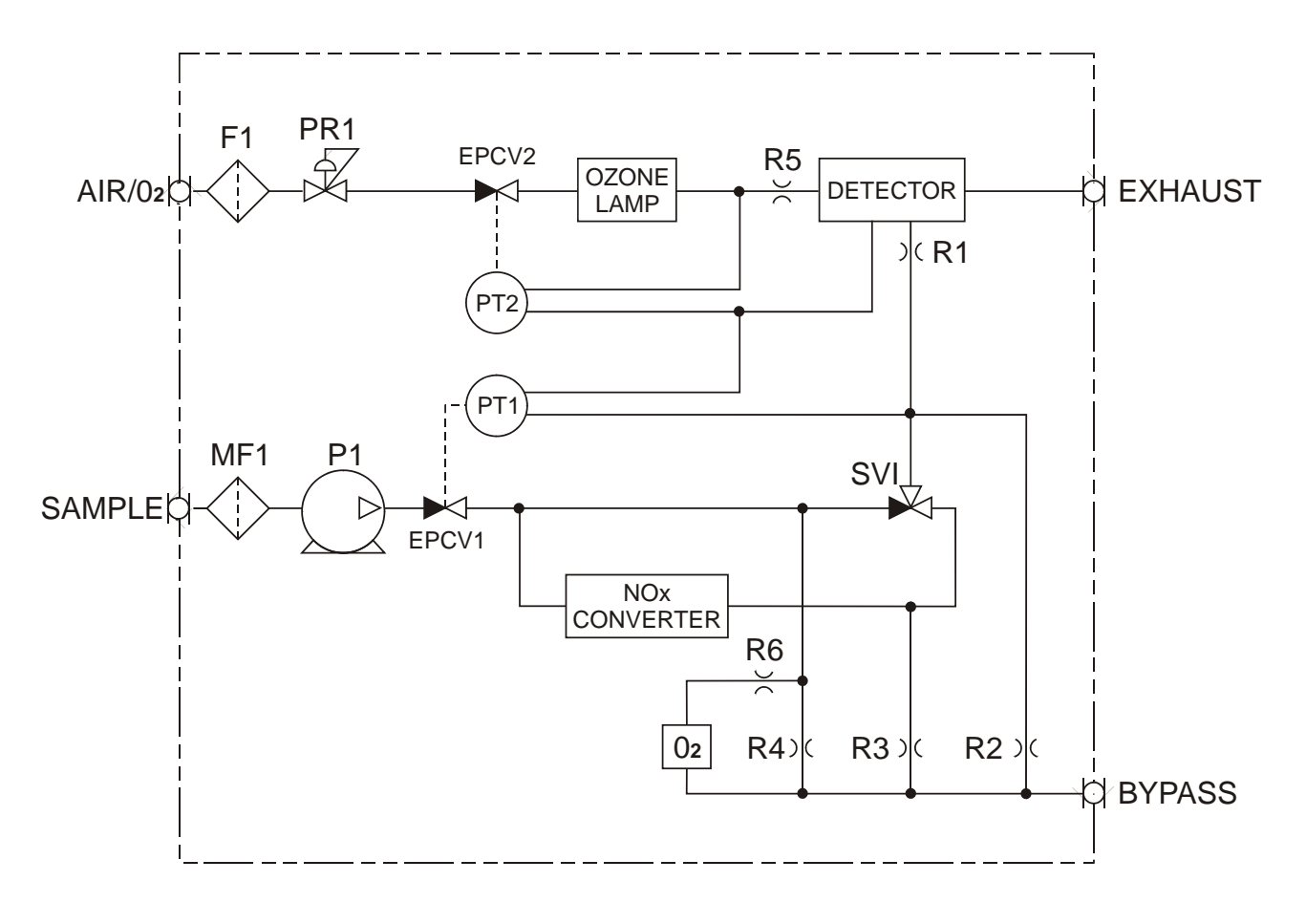

650 - NOXYGEN FLOW DIAGRAM - W/PUMP

Figure 14-3: Standard Analyzer with Optional Sample Pump

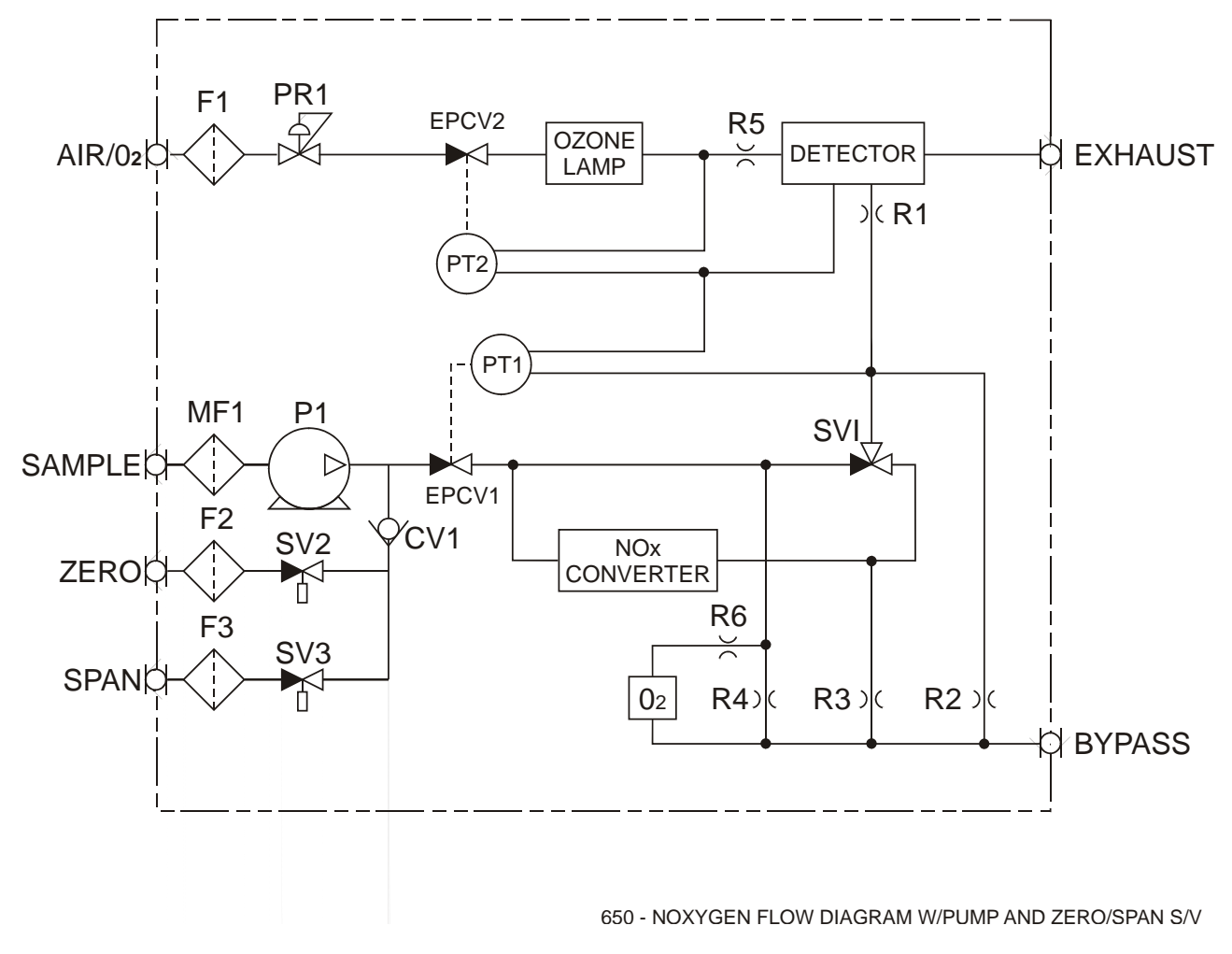

Figure 14-4: Standard Analyzer with Optional Sample Pump and Zero/Span Solenoids

## 14.2. Electrical Block Diagram

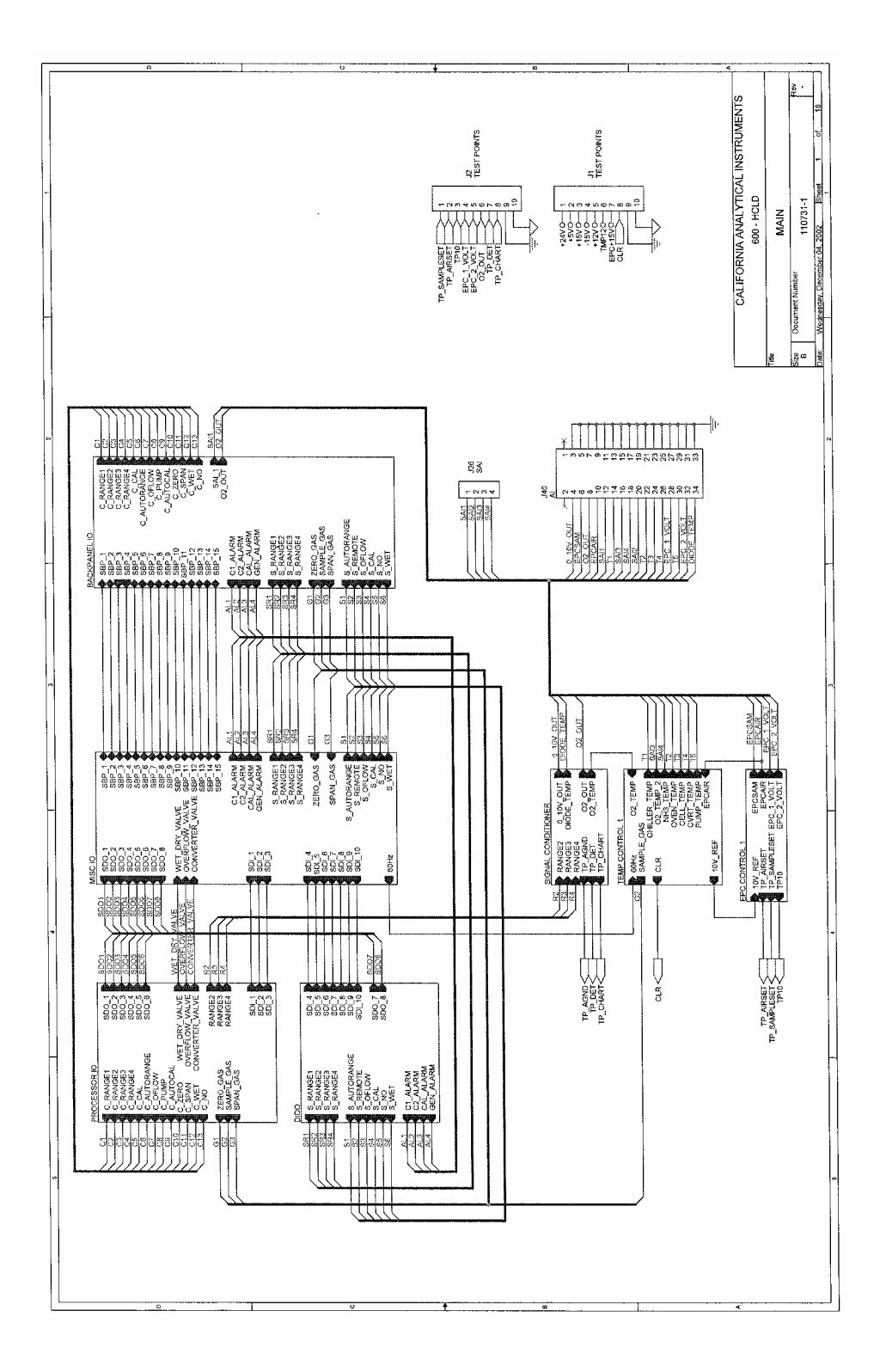

# TABLE OF CONTENTS

## ADDENDUM

# STARTING AFTER JUNE, 2007

#### Section Title Page 1.0. Introduction -----2.0. Operation of Measurement Keys------2.1. Over Range------2.2. Diagnostics-----2.3. Zero------2.4. Span------2.5. Range Limits------2.6. Span Values ------2.7. Outputs ------New Functions-----3.0 3.1. Auto Start Up ------3.2. Alarms On/Off ------3.3. Offset & Gain ------3.4. Calibrate The Analog Outputs ------3.5. Save Data Archiving Time -----TABLE A -----3.6. User Digital Outputs ------TABLE B------TABLE C------3.7. Cal Analog Output------4.0. Changes To Existing Functions -----4.1. Saved or Outside Limits ------4.2. Calibration Deviations-----4.3. Flow Zero or Span Gas-----4.4. Reset Calibration Values ------TABLE D------

## 13.5 Starting With SERIAL NUMBER UO6081

#### **1.0 INTRODUCTION**

•

The Model 600 CLD Series Instruments starting with Serial Number U06081 have several new Hardware and Software features.

The Hardware includes the use of a new memory system, isolation of the analog output signals and 15 relays that are used to buffer the many new digital output signals that are now available. **SEE TABLE D** 

The available digital signals consist of a SERVICE group, to externally monitor a number of parameters that provide insight for preventative maintenance and diagnostics decisions.

A second STATUS group, is provided to define the operation of the instrument such as Spanning, Zeroing, Calibrating and the Current Range (1, 2, 3, 4, AUTO).

The Software includes modifications to existing functions, changes to the Measurement screen, additional Short-Cut Keys and several New Functions that are listed as follows:

| MEASUREMENT  |        |
|--------------|--------|
| Over Range   | 888888 |
| Zero         | F5     |
| Span         | F6     |
| Range Limits | F8     |
| Span Values  | F9     |
| Outputs      | F10    |

Note: The operator can use these Short-Cut Keys or continue to use existing procedures.

NEW FUNCTIONS

| Auto Startup             | F5, F7, F7                                       |
|--------------------------|--------------------------------------------------|
| ALARMS                   | F5, F7, (Use F6 to toggle ON/OFF)                |
| Offsets& Gains           | F4, F3, F5                                       |
| D/A Calibration          | F5, F7, F8                                       |
| Cal Analog Outputs       | F5, F8, (Use F8 to toggle ON/OFF)                |
| Save Data Archiving Time | F5, F7, F1, F5 (Use ENTER to change record time) |
| User Digital Outputs     | F5, F9                                           |
|                          |                                                  |
|                          | ,                                                |

• MODIFICATIONS

#### Saved/Not good

F4, F2, F1 or F2 (To flow Zero or Span Gas)

#### 2.0 OPERATION OF MEASUREMENT KEYS

Note: The  $\leftarrow$  & $\rightarrow$  Keys <u>continue</u> to be used to view a complete list of menu items.

#### 2.1 Over Range 888888

In the <u>MEASUREMENT</u> mode only, any value that exceeds the "range" by more than10% will be displayed as 888888.

- **2.2 Diagnostics:** Use **F3** to toggle between MEASUREMENT and DIAGNOSTIC.
- **2.3 Zero**: From the MEASUREMENT Screen select the required range for calibration then press **F5**.

Note: For instruments with an internal Zero Solenoid select Calibration by Valves. (Main, F5, F2, F4)

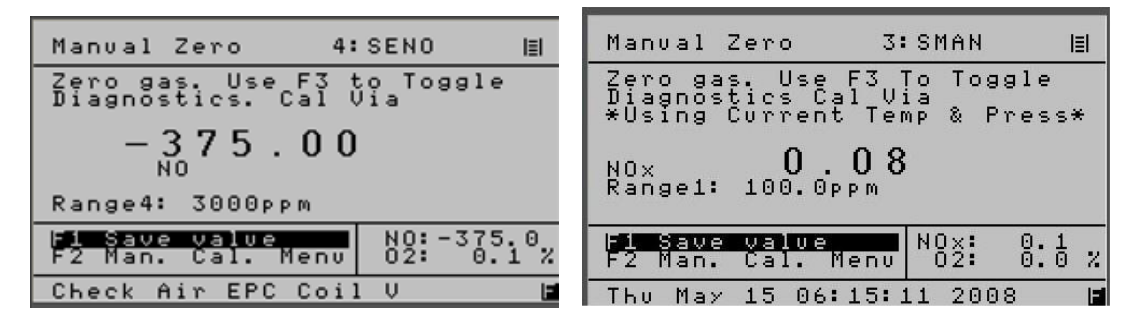

## 2 versions

Zero Gas will be enabled and the observed results can be used to evaluate instrument performance.

Press F3 to toggle to the Diagnostic screen for additional information

Press **F1** to save the value and complete a ZERO calibration for this channel and range

Press **MAIN, F1** to return to the MEASUREMENT screen to select other channels and ranges and repeat the process. Or press F2 to return to the Manual Calibration Screen

#### 2.4 Span: From the MEASUREMENT Screen select the required range then press F6. Note: For instruments with an Internal Span Solenoid select Calibration by Valves. (Main, F5, F2, F4)

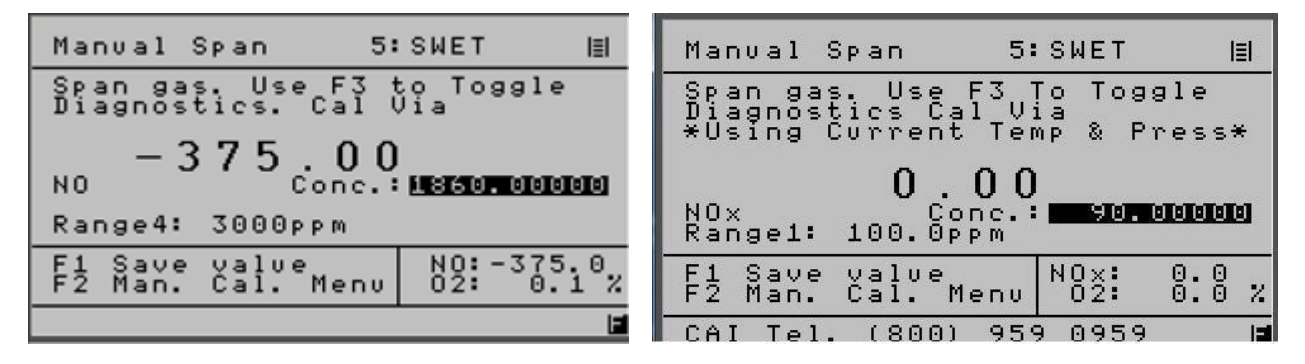

#### 2 versions

Span Gas will be enabled and the observed results can be used to evaluate instrument performance.

Press F3 to toggle to the Diagnostic screen for additional information

Press F1 to save the new value and complete the SPAN calibration for this Range.

Note: The span gas value used for this range is highlighted and can be changed if necessary. Use the Enter key and the numeric keys as required

Press **MAIN, F1** to return to the MEASUREMENT screen to select other ranges and repeat the process or press **F2** to return to the Manual Calibration screen

| Setup 5                                                                                                    | SWET                             | ≣              | Setup                                                                        | 1:                                                                  | SARA                        | IEI          |
|----------------------------------------------------------------------------------------------------|----------------------------------|----------------|------------------------------------------------------------------------------|---------------------------------------------------------------------|-----------------------------|--------------|
| Upper range li<br>*** MUST be ASC<br>Range 1: 30.00<br>Range 2: 30.00<br>Range 3: 300.00<br>Range 4: 3000.00<br>*Do NOT Exceed | mits [PP<br>ENDING *<br>Max Rang | m]<br>**<br>e* | Upper 1<br>*** MUS<br>Range1:<br>Range2:<br>Range3:<br>Range4:<br>Maximum Ra | range lim<br>T be ASCE<br>500.00<br>1000.00<br>3000.00<br>ange Limj | hits [P<br>NDING<br>Lt: 300 | pm]<br>***   |
|                                                                                                    | N0:-37<br>02:0                   | 5.0×           | F1 Save w:<br>autorange                                                      | ith new<br>Up∕Down                                                  | N0x:<br>02:                 | 0:1<br>0:0 % |
| Wed Jan 03 23:24:                                                                                                    | 23 2001                          |                | CAI Tel.                                                                     | (800) 959                                                           | 9 0959                      |              |

#### 2.5 Range Limits: F8 From the MEASUREMENT Screen;

#### 2 versions

The standard analyzer is factory configured with 4 <u>Physical Ranges</u> of 3, 30, 300, 3,000 PPM.

The optional high level analyzer is factory configured with 4 Physical Ranges of 5, 50, 500, 500

The operator can change the number of ranges and select a more convenient full scale concentration if required.

Note: Do not exceed the maximum range set by the factory and always use ascending order as shown.

- Example a) For a single range instrument, set Range I to the desired value and all others to zero
  - b) For a two range instruments, set Range I to the lowest value, Range 2 to the highest value and the others to zero. .

#### 2.6 Span Values: F9 From the MEASUREMENT Screen

| Setup 1:                            | SARA I≣I               |
|-------------------------------------|------------------------|
| Span gas conc. ra                   | ange limits            |
| Range1: 2.250<br>Range2: 18.500     | 3.00                   |
| Range3: 186.500<br>Range4: 1860.000 | 300.00                 |
| 02. 0.000                           |                        |
|                                     | NO:-375.0<br>02: 0.1 % |
| Check Sample EPC (                  | Coil V 🔓               |

Use to define the concentration of the span gas that will be used to calibrate each range.

Note: The span gas value used for this range is highlighted and can be changed if necessary. Use the Enter key and the numeric keys as required.

## 2.7 Outputs: F10 From the MEASUREMENT Screen

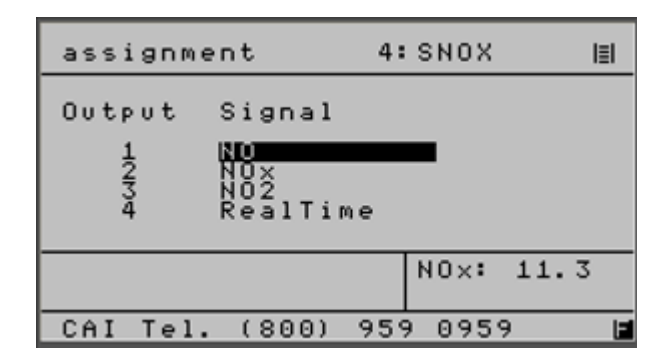

Use the  $\uparrow$  to select the desired Output. Press Enter to select Use the  $\uparrow$  to select the desired Signal. Press Enter to select

Use this screen to define the signals and their location that will be monitored by a remote reordering device.

Note: N0<sub>2</sub> only active in the "Switching Mode"

#### **SEE TABLE D**

## **3.0 NEW FUNCTIONS**

## 3.1 Auto Start Up: (Main, F5, F7, F7)

| Auto Startup                                                                                                    | 5:SWET                           | l≣l  |
|----------------------------------------------------------------------------------------------------|----------------------------------|------|
| <ul> <li>Auto Startup</li> <li>Wait for [min]</li> <li>Calibrations</li> <li>Startrange</li> <li>Access Level</li> <li>Remote/Manual</li> <li>NO/NOx-Mode</li> </ul> | Off<br>1<br>2<br>4<br>Manu<br>NO | ə 1  |
| MAIN SAVE<br>BACK SAVE                                                                                                    | N0×:                             | 22.5 |
| Check Air Pressu                                                                                                    | re                               |      |

All key analyzer parameters are stored in a secure memory location and retained when power is removed

In the event of an unexpected power failure it may be desirable to change some parameters until an operator can resume control.

This screen may be used to establish several desirable special instrument start-up parameters that define how the analyzer recovers from loss of AC power

When enabled this screen will define the following:

- Wait: The time delay in minutes before proceeding. If "Zero" is selected the instrument will wait until all temperature warnings are cleared.
- **Calibrations**: The number of attempts to complete a successful calibration as required in the operator defined Deviation Tables. If calibration is not successful the instrument will continue reporting results using the last completed calibration.

The analyzer will utilize the last completed calibration by selecting zero for Calibrations.

Starting Range: When all defined actions are completed the analyzer will return to the Measurement Screen and at the range specified.

Access Level: The user level at Start Up.

Remote/Manual: Put the analyzer in either "Remote" or "Manual" at Start Up

NO/NOx Mode: Put the analyzer in NO or NOx or NO2 mode at Start Up.

## 3.2 Alarms On/Off: (Main, F5, F7)

All key analyzer parameters are stored in a secure memory location and retained when power is removed. In the event of an unexpected power failure it may be desirable to change some parameters until an operator can resume control.

This screen may be used to establish several desirable special instrument start-up parameters that define how the analyzer recovers from loss of AC power.

When enabled this screen will define the following:

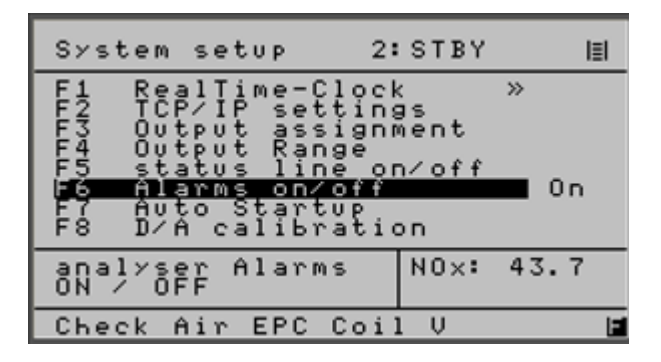

Use F6 to toggle ON/OFF

The instrument has an extensive library of warning messages that will aid in the identification of various anomalous events and are displayed at the bottom of the screen. These messages will assist in diagnostics and indicating the need for preventative maintenance

This screen provides an **option** to disable these messages during initial start-up or as may be desired for a particular application.

3.3 Offset & Gain: (Main, F4, F3, F5)

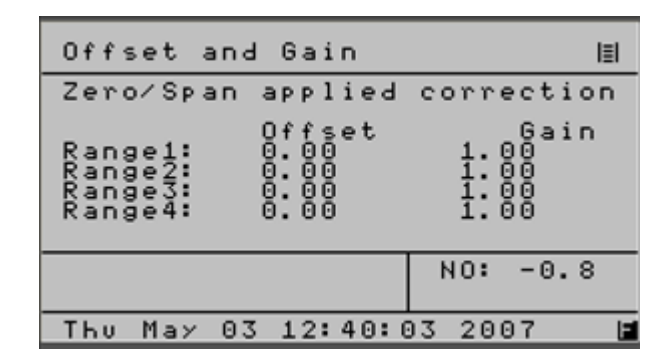

This screen can be used to provide an additional means to display calibration deviations.

The OFFSET is the value stored during zero calibration.

The GAIN is the value stored during span gas calibration using the operator defined calibration gas.

An increasing or decreasing change to the OFFSET or GAIN when used in conjunction with "Deviations" will provide insight to both short and long term changes to system performance

Note: Reset calibration values will reset OFFSETS & GAINS to zero and 1 respectively

#### 3.4 Calibrate the Analog Outputs: (Main, F5, F7, F8) D/A Calibration (Main, F5, F7, F3) Output Assignment

• Overview

The 600 CLD Series is designed to provide four analog outputs that can be configured as 0-1 VDC, 0-5 VDC, 0-10 VDC, 4-20 mA, or 0-20 mA.

This screen (Main, F5, F7, F8) is used to select the scaling of the current (mA) or voltage (1, 5, 10) range that is required by a remote recording device. The outputs can be calibrated to exactly match the results obtained on a PLC, Recorder, Data Logger or other remote recording device that may be connected to the analyzer.

The operator will first select the **OUTPUT ASSIGNMENT (Main, F5, F7, F3)** screen and choose the output that is set to be calibrated. By selecting "calibrate" as the output all outputs of interest may be selected. When calibration is competed, the operator will return the outputs to their original assignment.

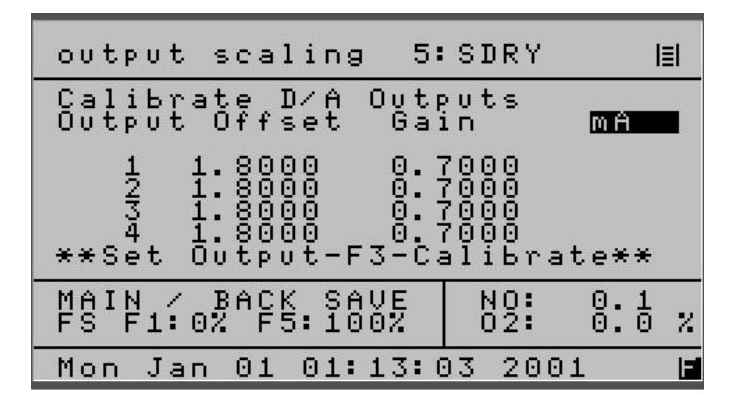

The **D-A CALIBRATION** screen will then be used to complete the calibration procedure.

This screen provides a section that is used to record the zero signal corrections (zero offset) and a second area to record the 100% signal corrections (Gain) for each of the four output signals that may be defined to develop a voltage or current signal.

Since this is a Digital to Analog conversion, the calibration will require the completion of a simple "trial and error" procedure. The operator will observe the results of a "zero" or "span"(Gain) signal generated by the analyzer to the remote recording device and select a correction factor. The operator will save this value and then observe the results on the attached remote recording device.

The process of selection and saving for "zero" and "span" will be repeated until a satisfactory calibration is achieved. For 0-1VDC, 0-5VDC, 0-10VDC and a 0-20 mA outputs the Offset and Gain values are independent and do not interact. With the 4-20 mA output, the "Offset (zero)" and "Gain (span)" values interact and may require a few more trials.

The following is a table of typical values that can be used for start points for offsets and gains for different output types

| OUTPUT  | OFFSET | GAIN  |
|---------|--------|-------|
| 0-20 ma | 0.000  | 0.927 |
| 4-20 ma | 1.820  | 0.740 |
| 0-1 V   | 1.300  | 0.820 |
| 0-5 V   | 1.100  | 0.820 |
| 0-10 V  | 1.050  | 0.820 |

#### • Procedure

**3.4.1** From the Main Menu press **F5,F7,F3**, to obtain following screen:

| assignm                    | ent                             | 1:SARA         | I≣I        |
|----------------------------|---------------------------------|----------------|------------|
| 0utput<br>1<br>2<br>3<br>4 | Signal<br>NO<br>NO2<br>SamplePr | `es            |            |
|                            |                                 | NO:-37<br>02:0 | 5.0<br>1 % |
|                            |                                 |                |            |

- **3.4.2**. Use the  $\uparrow$  to highlight the outputs that require calibration.
- **3.4.3**. Press enter so you provide access to all the menu of signals that are available. (Real Time, N0, N0x, Calibration, Sample Pressure, etc.)
- **3.4.4**. Select Calibration and press **ENTER** to complete the selection. Note: In the example below only Output 1 will be calibrated Record the name of these signals, they will be restored.

| assignm                                       | ent     | 1:  | SARA       | l                                        | ≣I |
|-----------------------------------------------|---------|-----|------------|------------------------------------------|----|
| Output                                        | Signal  | M   | A          |                                          |    |
| 1 Calibrate<br>2 NOx<br>3 NO2<br>4 SamplePres |         |     |            |                                          |    |
|                                               |         |     | N0:<br>02: | $\begin{array}{c} 0:1\\ 0:0 \end{array}$ | z  |
| CAI Tel                                       | . (800) | 959 | 0959       |                                          | F  |

Note: Any or all of the four outputs can be selected for calibration. This screen will not be used again until calibration has been completed.

3.4.5. Press BACK to return to the SYSTEM SETUP screen (Main, F5, F7)

3.4.6. Press F8 to obtain the following screen

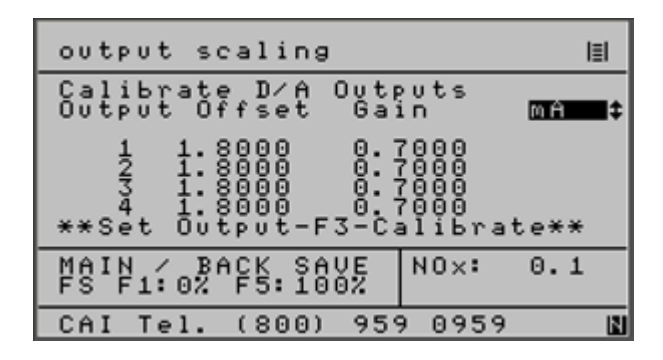

Main, F5, F7, F8

- 3.4.7. Use the 1 to select the desired output press ENTER.
- **3.4.8**. Press F1 to select a ZERO signal and observe the results on the remote device
- **3.4.9**. Change the offset value press **BACK** to save the new value.
- **3.4.10**. Press **F8** to return to the D-A Calibration screen and note the results on the remote device.
- 3.4.11. Repeat steps 3.4.8 thru 3.4.10 until a satisfactory ZERO calibration is achieved.
- **3.4.12**. Complete steps **3.4.8** thru **3.4.10** for each of the remaining outputs that require calibration.
- **3.4.13**. Press **F5** to produce a full scale (100%) signal.
- **3.4.14**. Use the arrow keys to position the curser at the require GAIN value.
- **3.4.15**. Observe the results on the remote device and make a correction to the GAIN value for the output of interest. Press **BACK** to save this new value
- 3.4.16. Press F8 to return to the D-A calibration screen
- **3.4.17**. Observe the results on the remote device and repeat the steps to change the GAIN value by repeating steps **3.4.14** thru **3.4.16** as needed for each output.
- **3.4.18**. Return to the OUTPUT Assignment screen **F5**, **F7**, **F3** from the main menu and change the output signals from CALIBRATE to their original values as defined in step **3.4.1**.

## 3.5 Save Data Archiving Time (Main, F5, F7, F1, F5)

Archive Time is the Time in seconds between each set of data points. If "zero" no data is stored in the SEC data files. The SEC data files are in .CSV format for direct import into Excel. CAI can provide the tools necessary to download these files.

| Setu        | ιр Ι            | RTC                          |                           | 3:                      | SMA                  | N                | l≣I                |
|-------------|-----------------|------------------------------|---------------------------|-------------------------|----------------------|------------------|--------------------|
| F1234       | Seeeu<br>SSSAU  | t ti<br>t au<br>lect<br>toca | me<br>toca<br>cal<br>libr | alibr<br>libr:<br>ratio | rati<br>atio<br>on o | on<br>n r<br>n⁄o | time<br>ange<br>ff |
| F5<br>F10   | Sa<br>Ari<br>Sh | ve I<br>chiv<br>ow t         | lata<br>e Ti<br>ime       | Arc <br>ime(;           | hivi<br>secs         | n9<br>)          | Time<br>10         |
| Arct<br>0 = | Ûf.             | e Ir<br>f FS                 | teru<br>SAU               | /al                     | N 0<br>0 2           | -2               | 86.8<br>0.1 %      |
|             |                 |                              |                           |                         |                      |                  | 12                 |

Use ENTER to change recording time

**SEE TABLE A** 

## TABLE A

## 600 SERIES CLD DATA ARCHIVE FILES

Time, Date, Month, Year, Error Index, TimeStamp, NO Conc, NO2 Conc. NOx Conc, NH3 Conc, Concentration, **Detector Volts**, Range, Auto / Manual, Span Gas, Offset, Gain, Sample Pressure, Sample Flow, Sample EPV Volts, Air Pressure, **Ozone Flow**, **Ozone EPC Volts**, Diode Temp, Cell Temp, Oven Temp, Pump Temp, Converter Temp, Dryer Temp, **O2 Detector Temp**, NH3 Conv Temp, **O2** Concentration, **O2 Detector Volts,** O2 Offset, O2 Gain, Wet / Dry, Meas Mode, Local / Remote, Converter

#### 3.6 User Digital Outputs

#### Overview

The 600 CLD Series of instruments have 15 solid state, optically coupled, isolated relays that can be programmed by the operator to indicate the status of numerous digital conditions

The available digital signals consist of a SERVICE group, that can be used to externally monitor a number of conditions to aid in preventative maintenance and diagnostics. **SEE TABLE B & D** 

A second STATUS group, is provided and is used to define the operation of the instrument such as Spanning, Zeroing, Calibrating and the current Range (1, 2, 3, 4, AUTO) etc. **SEE TABLE C & D** The individual output signals can be operator selected and set to a **HOLD** or

The individual output signals can be operator selected and set to a **HOLD** or **CLEAR** mode.

In the **HOLD** mode an activated signal is retained until the operator returns to the **Digital Output Screen** and selects the appropriate output signal and performs a manual CLEAR. After performing a Clear Operation, the operator must press F2 again to put the outputs back into the Hold mode.

| User           | DO                                                                              | I            |                          | 4::            | SEN                      | 0                        |                | ļ      | ≣I |
|----------------|---------------------------------------------------------------------------------|--------------|--------------------------|----------------|--------------------------|--------------------------|----------------|--------|----|
| 12345672<br>F2 | ff<br>ff<br>ff<br>ff<br>ff<br>ff<br>ff<br>ff<br>f<br>f<br>f<br>f<br>f<br>f<br>f | / c          | ***<br>*Se<br>*CH<br>*** | **<br>an<br>** | ***<br>Unu<br>nel<br>*** | ***<br>sed<br>s 0<br>*** | **<br>ff<br>** | ****   |    |
| F1 8<br>MAIN/  | to<br>Báci                                                                      | 15 D<br>K to | 0′s<br>SÅl               | Ε              | N0<br>02                 | :                        | 0.<br>0.       | 1<br>0 | z  |
| Mon J          | an I                                                                            | 01 0         | 1:40                     | ): 31          | 92                       | 001                      | 4              |        |    |

In the **CLEAR** mode the signal will automatically change state when the microprocessor detects that the noted condition no longer exists.

| User DO                                                                           | II            | 5:                             | SDRY                             | I≣I                                                |
|-----------------------------------------------------------------------------------|---------------|--------------------------------|----------------------------------|----------------------------------------------------|
| 8 0ff<br>9 0fff<br>112 0fff<br>112 0fff<br>113 0fff<br>113 0fff<br>115 <b>0ff</b> |               | *****<br>*Set<br>*Char<br>**** | XXXXX<br>Unuse<br>Inels<br>XXXXX | ****<br>d *<br>Off*<br>***                         |
| F1 1 to<br>MAIN∕BA                                                                | 7 DO<br>CK to | ŜAVE                           | N 0:<br>0 2:                     | $\begin{array}{c} 0.1\\ 0.0\\ 0.0\\ \end{array}$ % |
| CAI Tel                                                                           | . (80)        | 0) 959                         | 0959                             |                                                    |

The operator can select from the following the desired **SERVICE** or **STATUS** groups that are to be digitally monitored.

## TABLE B

| Index | Service Group                           | User DO Screen<br>Display |
|-------|-----------------------------------------|---------------------------|
| 0     |                                         |                           |
| 1     | Sample Pressure Failure                 | SampleP                   |
| 2     | Air Pressure Failure                    | AirP                      |
| 3     | Oven Temp Failure<br>(hcld only)        | OvenT                     |
| 4     | Converter Temp Failure                  | ConvT                     |
| 5     | Pump Temp Failure                       | PumpT                     |
| 6     | Diode Temp Failure                      | DiodeT                    |
| 7     | Cell Temp Failure                       | CellT                     |
| 8     | Peltier Gas Temp Failure<br>(hcld only) | DryT                      |
| 9     | O2 Temp Failure<br>(650 only)           | O2T                       |
| 10    | EPC Coil Sample Failure                 | SEV                       |
| 11    | EPC Coil Air Failure                    | AEV                       |
| 12    | Range overflow                          | OR                        |
| 13    | ADC Range Overflow                      | AO                        |
| 14    | ADC Range Underflow                     | AU                        |
| 15    | Range 1 is not calibrated               | R1NC                      |
| 16    | Range 2 is not calibrated               | R2NC                      |
| 17    | Range 3 is not calibrated               | R3NC                      |
| 18    | Range 4 is not calibrated               | R4NC                      |
| 19    | Reaction chamber pressure               | RCP                       |
| 20    | Low concentration Warning               | LoC                       |
| 21    | High concentration Warning              | HiC                       |
| 22    | (605 only)                              | NH3T                      |
| 23    | dummy text for RTC                      | Off                       |
| 24    | General Alarm                           | GenAlarm                  |
| 26    | Cal Alarm                               | CalAlarm                  |

# TABLE C

| Status Group            | User DO Screen<br>Display                                                                                                    |
|-------------------------|----------------------------------------------------------------------------------------------------|
| In Remote               | InRem                                                                                                    |
| AutoRange               | AutoR                                                                                                    |
| Range 1                 | R1                                                                                                    |
| Range 2                 | R2                                                                                                    |
| Range 3                 | R3                                                                                                    |
| Range 4                 | R4                                                                                                    |
| In Calibrate            | InCal                                                                                                    |
| In Zero                 | Zero                                                                                                    |
| In Span                 | Span                                                                                                    |
| In Sample               | Sample                                                                                                    |
| In NO Mode              | InNO                                                                                                    |
| In NOx Mode (605 only)  | InNOx                                                                                                    |
| In Wet Mode (HCLD only) | InWet                                                                                                    |
| In Overflow (not used)  | InOflow                                                                                                    |
| In NH3 Mode (605 only)  | InNH3                                                                                                    |
|                         | Status Group<br>In Remote<br>AutoRange<br>Range 1<br>Range 2<br>Range 3<br>Range 3<br>Range 4<br>In Calibrate<br>In Zero<br>In Span<br>In Sample<br>In NO Mode<br>In NOX Mode (605 only)<br>In Wet Mode (HCLD only)<br>In Overflow (not used)<br>In NH3 Mode (605 only) |

## **TYPICAL RELAY**

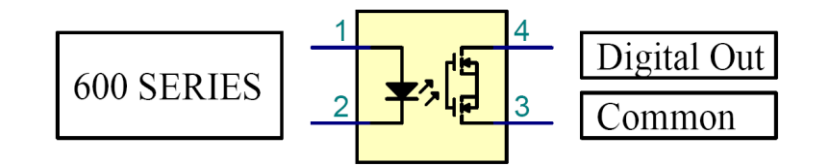

These contacts (3, 4) will drive continuously up to 500 MA using a customer voltage supply that does not to exceed 60 VDC.

#### • OPERATION

Use (Main, F5, F9) to select the first seven outputs. Use the ‡ to select the desired output. Press ENTER and use ‡ to select desired item. Press ENTER to save selection

Note: The 600 CLD has 15 user selectable isolated digital outputs from the list of 40 in TABLE B & C

| User DO I                                                                   | 4:SENO                                                                     | I≣I         |
|-----------------------------------------------------------------------------|----------------------------------------------------------------------------|-------------|
| 1 077<br>2 077<br>3 077<br>4 077<br>5 077<br>6 077<br>6 077<br>F2 Hold / C1 | ********************<br>*Set Unused *<br>*Channels Off*<br>*************** | e<br>e<br>e |
| F1 8 to 15 DC<br>MAIN/BACK to                                               | )'s NO: 0.1<br>SAVE 02: 0.0                                                | 5 2         |
| Mon Jan 01 01                                                               | .:40:39 2001                                                               |             |

Press **F1** to observe the remaining eight outputs Program as desired per the above

| User DO II                                                       | 5: SDRY                                             | ≣                    |
|------------------------------------------------------------------|-----------------------------------------------------|----------------------|
| 8 Off<br>9 Off<br>10 Off<br>11 Off<br>12 Off<br>13 Off<br>15 Dff | ************<br>*Set Unused<br>*Channels Of<br>**** | * *<br>*<br>f *<br>* |
| F1 1 to 7 DO<br>MAIN/BACK to                                     | SAVE NO: 0                                          | : <u>0</u> %         |
| CAI Tel. (80                                                     | 0) 959 0959                                         |                      |

3.7 Cal Analog Output: (Main, F5, F8,)

| Measure setup                                                                                     | 4:SENO                                              | I≣I |
|---------------------------------------------------------------------------------------------------|-----------------------------------------------------|-----|
| F1 Lowpass fi<br>F2 Purge time<br>F3 T + P comp<br>F4 Set dual-m<br>F8 Cal Analog<br>F9 Ignite on | lter Tc<br>ensation<br>ode times<br>Out<br>power up | On  |
| set analog out<br>during cal                                                                      | NO: 42                                              | .5  |
| Tue May 15 08:                                                                                    | 47:49 2007                                          |     |

Use F8 to toggle on/off

Normally, during Auto Cal the Sample and Hold Outputs NO, NOx and NO2 are held at the last process value. If Cal Analog Output is set "On" then the values are not held, and the Real Time value is Output.

## 4.0 CHANGES TO EXISTING FUNCTIONS

#### 4.1 Saved or Outside Limits

During Manual Calibration the following screens will be displayed to indicate the instruments response to the value of the zero or span gas using the amount that the operator defined in the deviation table.

| Manual                              | Zero                                       | 3:SMAN                                          | I≣I      |
|-------------------------------------|--------------------------------------------|-------------------------------------------------|----------|
| Zero ga<br>Diagnos<br>*Using<br>*** | as. Use<br>stics Ca<br>Current<br>Saved Ci | F3 To Toggl<br>l Via<br>Temp & Pre<br>urrent*** | e<br>ss* |
| NO×<br>Range1:                      | -0.<br>100.0p                              | 0 0<br>Pm                                       |          |
| F1 Save<br>F2 Man                   | value<br>Cal. M                            | N0x: -0<br>enu 02: 0                            | :0 z     |
| Thu Max                             | / 15 06:.                                  | 16:17 2008                                      |          |

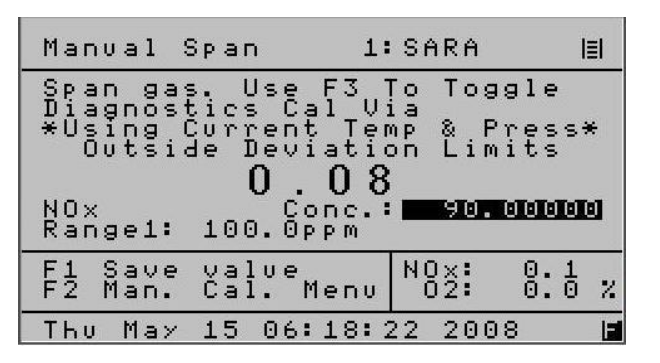

The above is shown using Zero Gas

From Measurement use: F5 "Zero" or F6 "Span" From Main Menu use: F4, F2, F1 "Zero" or F2 "Span"

#### 4.2 Calibration Deviations. MAIN, F5, F2, F2 Deviations, F3 Measuring Deviations.

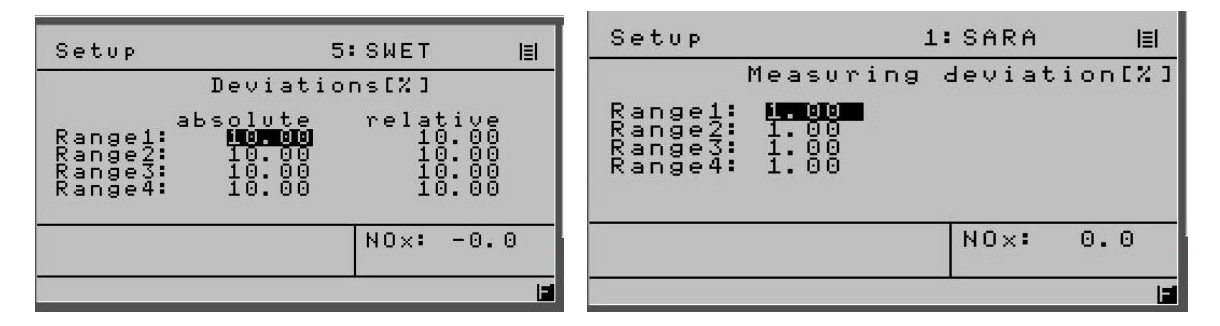

Note: These screens are used by the operator to define the maximum acceptable limits of the Zero and Span gas for both Manual and Automatic Calibrating.

## 4.3 Flow Zero or Span

Some analyzers have the above and the ability to flow Zero and Span Gas.

| Manual calib 3:5                                                                                                    | SMAN                | IEI Ma | inval c                                                   | alib .                                                                                     | 1:SARA              | I≣I                |
|----------------------------------------------------------------------------------------------------|---------------------|--------|-----------------------------------------------------------|--------------------------------------------------------------------------------------------|---------------------|--------------------|
| F1 Cal zero<br>F2 Cal span<br>F3 Toggle zero<br>F4 Toggle span<br>F5 Measurements<br>F8 Cal zero O2<br>F9 Cal span O2<br>F6 Range Up ** F7 F | 0.08<br>ZERC        |        | Cal<br>Cal<br>Togg<br>Togg<br>Meas<br>Cal<br>Cal<br>Range | zero<br>span<br>le zero<br>le span<br>vrements<br>zero O2<br>span O2<br>span O2<br>vp ** F | 0.<br>SP<br>7 Range | 08<br>AN<br>Down   |
| Rangel: 100.0ppm                                                                                                    | 10x: 0.1<br>02: 0.0 | 2 Ran  | gel: i                                                    | 00.0ppm                                                                                    | N0x:<br>02:         | ${}^{0:1}_{0:0}$ % |
| CAI Tel. (800) 959                                                                                                    | 0959                | TH     | u May                                                     | 15 06:22                                                                                   | 23 2008             |                    |

The above is shown using Zero/SPAN Gas

From Cal Screen use:F2 or Main or BackFrom Main Menu use:F4, F2

## 4.4 Reset Calibration Values

When the re-set calibrations value function is used all recorded deviations will be set to zero

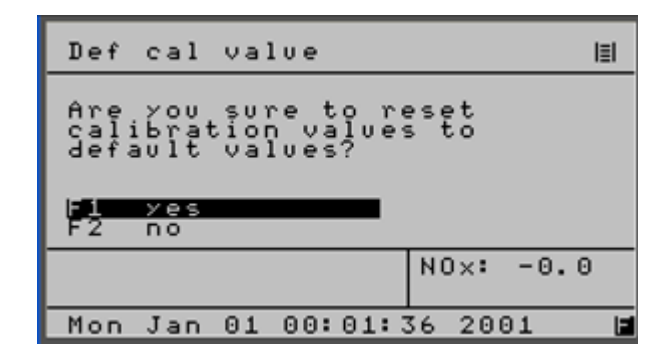

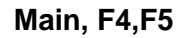

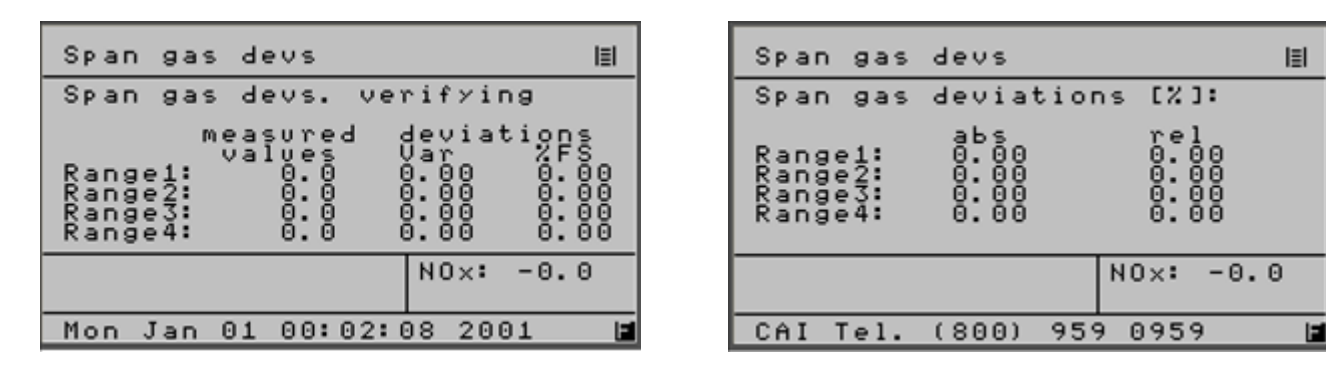

Main,F4 F3, F4 (Used to observe Auto Cal Results) Main, F4, F3, F2 (Used to observe Manual Cal results)

The above are the new deviations after the operator elects to re-set the calibration values
## TABLE D

# **600 SERIES CLD IO CHART**

### 28 PIN MAIN CONNECTOR ASSIGNMENTS

### AO = Analog Output, OC= Open Collector, SV = Solenoid Valve TTL = Transistor Logic

| ОРТО  | Signal    | 600 CLD/HCLD |                       |                           |
|-------|-----------|--------------|-----------------------|---------------------------|
| I/O   | Туре      | Analog       |                       | Levels                    |
| ALG 1 |           | pin          | #                     |                           |
| COM   | A Output  | 1            | GND (Isolated analog) | Isolated AI               |
| 0     | A Output  | 2            | User Defined AO-1     | 1v,5v,10v,mA              |
| 1     | A Output  | 3            | User Defined AO-2     | 1v,5v,10v,mA              |
| 2     | A Output  | 4            | User Defined AO-3     | 1v,5v,10v,mA              |
| 3     | A Output  | 5            | User Defined AO-4     | 1v,5v,10v,mA              |
| DIG 1 |           | Dig          | gital                 |                           |
| COM   | D Output  | 6            | GND (Digital)         |                           |
| 0     | D Output  | 7            | Sense Auto Range      | TTL-low true              |
| 1     | D Output  | 8            | Sense Range 1         | TTL-low true              |
| 2     | D Output  | 9            | Sense Range 2         | TTL-low true              |
| 3     | D Output  | 10           | Sense Range 3         | TTL-low true              |
|       | D Output  | 11           | Sense Range 4         | TTL-low true              |
|       |           |              |                       |                           |
| 5     | D Input   | 12           | Set Auto Range        |                           |
| 6     | D Input   | 13           | Control Range 1       |                           |
| 7     | D Input   | 14           | Control Range 2       |                           |
| 8     | D Input   | 15           | Control Range 3       |                           |
| 9     | D Input   | 16           | Control Range 4       |                           |
|       |           |              |                       |                           |
| 10    | D Input   | 17           | Auto Cal              |                           |
| 11    | D Input   | 18           | Calibrate             |                           |
| 12    | D Input   | 19           | Zero                  |                           |
| 13    | D Input   | 20           | Span                  |                           |
| 14    | D Input   | 21           | Sample                |                           |
| 15    | SPARE     |              |                       |                           |
| DIG 2 |           |              |                       |                           |
|       |           |              |                       |                           |
| 0     | D Output  | 22           | Zero Gas Flow         | OC (24vdc if internal SV) |
| 1     | D Output  | 23           | Span Gas Flow         | OC (24vdc if internal SV) |
| 2     | D Output  | 24           | Sample Gas Flow       | OC (24vdc if internal SV) |
|       | D Outruit | 05           |                       | TTL low true              |
| 3     | D Output  | 25           | Local/Remote          |                           |
| 4     |           | 26           |                       | I I L-IOW True            |
| 5     | DOutput   | 27           | Reserved              |                           |
| 6     | D Output  | 28           | Reserved              |                           |

## TABLE D (CONT)

# **600 SERIES CLD IO CHART**

28 PIN AUXILLIARY CONNECTOR ASSIGNMENTS

### NO = Normally Open

| орто  | Signal   | CLD     |                          |                              |
|-------|----------|---------|--------------------------|------------------------------|
| I/O   | Туре     | An      | alog                     | LEVELS                       |
| ALG   |          |         |                          |                              |
| 1     | Spare    | pin     | #                        |                              |
| COM   | A Input  | 1       | GND (analog)             |                              |
| 4     | A Input  | 2       | External Analog 1        | 0-10V                        |
| 5     | A Input  | 3       | External Analog 2        | 0-10V                        |
| 6     | A Output | 4       | GND (Isolated analog)    |                              |
| 7     | D Output | 5       | Relay RTN 1              | 9,10,11,12 use RTN 1         |
|       | ∆larms   | Digital |                          | Status go CLOSED when active |
| COM   |          | 6       | Rolay RTN 2              | 13 14 15 16 use RTN 2        |
|       |          | 7       | Relay RTN 3              | 17 18 19 20 use RTN 3        |
| 1     | D Output | 8       | Relay RTN 4              | 21 27 28 use RTN 4           |
| 2     |          | a       | User Defined NO Relay 1  |                              |
| 3     | D Output | 10      | User Defined NO Relay 2  |                              |
| 4     | D Output | 11      | User Defined NO Relay 3  |                              |
| 5     | D Output | 12      | User Defined NO Relay 4  |                              |
| 6     | D Output | 13      | User Defined NO Relay 5  |                              |
| 7     | D Output | 14      | User Defined NO Relay 6  |                              |
|       | Douput   |         |                          |                              |
| 8     | D Output | 15      | User Defined NO Relay 7  |                              |
| 9     | D Output | 16      | User Defined NO Relay 8  |                              |
| 10    | D Output | 17      | User Defined NO Relay 9  |                              |
| 11    | D Output | 18      | User Defined NO Relay 10 |                              |
| 12    | D Output | 19      | User Defined NO Relay 11 |                              |
|       |          |         |                          |                              |
| 13    | D Output | 20      | User Defined NO Relay 12 |                              |
| 14    | D Output | 21      | User Defined NO Relay 13 |                              |
| 15    | D Output | 22      | Reserved Do Not Connect  |                              |
| DIG 2 |          |         |                          |                              |
| 7     | D Input  | 23      | Set Wet Mode             |                              |
| 8     | D Input  | 24      | Set Overflow             |                              |
| 9     | D Input  | 25      | Set NO Mode              |                              |
|       |          |         |                          |                              |
| 10    | D Input  | 26      | Set Remote               |                              |
| 11    | D Output | 27      | User Defined NO Relay 14 |                              |
| 12    | D Output | 28      | User Defined NO Relay 15 |                              |
|       |          |         |                          |                              |